| 4 香の 傾り                    | <b>北と検茶力法</b>                                                                                  |                                                | 準備をする              | 1  |
|----------------------------|------------------------------------------------------------------------------------------------|------------------------------------------------|--------------------|----|
| 構成やサービス名が                  | 「 <b>索引</b> 」を確認しましょう。本機の名称と一般的な名称の違いもありますので、複数の角度から探してみて                                      | 索引<br>P.10-18                                  | 基本的な操作をする          | 2  |
| わかっているとき                   | ください。よく使われる機能は、「 <b>目次</b> 」から探すほ<br>うが早いこともあります。                                              | 目次<br>P.vi                                     | 電話をかける・受ける         | 3  |
|                            | 「 <b>したいこと検索</b> 」をご覧ください。購入後よくお使                                                              | したいこと検索                                        | メールを使う             | 4  |
| したいことや目的か決まっているとき          | いになる機能や基本機能を、目的別に紹介しています。<br>また、削除や登録といった操作の目的は、「 <b>索引</b> 」か<br>らでも探しやすくなっています。              | P.II<br>索引<br>P10-18                           | インターネットを使う         | 5  |
|                            |                                                                                                | F. 10-10                                       | カメラ・データ            | 6  |
| この電話機で<br>  できることが         | 「ごさること快楽」かお990009。本概ならではの<br>機能や、ソフトバンクケータイ独自の便利なサービス、<br>便利が操作だた約0人ています。また「日均」で               | Cさること快来<br>P.iv<br>日次                          | いろいろな機能(便利機能)      | 7  |
| 知りたいとき                     | ビジスであることが一覧できます。                                                                               | P.vi                                           | 安全・安心のための設定<br>をする | 8  |
| 画面内の項目や                    | メインメニューの記載場所は、「メニュー操作」で確認できます。アイコンの意味は、「 <b>画面の見かた</b> 」を                                      | メニュー操作<br>P.2-2                                | 電話をお好みに設定する        | 9  |
| 知りたいとき                     | ご覧ください。それ以外の表示については、お使いの<br>機能の説明ページをご覧ください。                                                   | 画面の見かた<br>P.1-4                                | 資料/付録              | 10 |
| この取扱説明書の<br>全体像が知りたい<br>とき | 「 <b>目次</b> 」では、この取扱説明書の章構成と各章内の機<br>能が一覧できます。また、各章内の詳しい目次は、各<br>章の最初のページ「 <b>扉</b> 」に記載しています。 | 目次<br>P.vi<br>P.1-1~10-1                       |                    |    |
| 動作がおかしい<br>故障かな?と<br>思ったとき | 「故障かな?と思ったら」をご覧ください。設定や状況によるもので故障ではない場合があります。解決しないときは、「保証とアフターサービス」をお読みのうえ、故障受付にご相談ください。       | 故障かな?と思ったら<br>P.10-7<br>保証とアフターサービス<br>P.10-25 |                    |    |

# したいこと検索

### 新しいケータイを 友達に知らせたい

#### 自分の電話番号を確認したい

自分の電話番号は、簡単な操作で確認でき ます。

#### 自分の電話番号確認⇒P.3-3

#### メールアドレスを変更したい

お好きなEメールアドレスに変更できます。 迷惑メールの防止にも役立ちます。

#### メールアドレス変更⇒P.4-3

### 自分だけのケータイに 設定したい

#### まず一通りの設定をしたい

本機には「初めて使う時の設定をする」が あり、壁紙や着信音などをガイドに沿って 一通り設定することができます。

#### 初めて使う時の設定⇒P.1-11

#### 着うた<sup>®</sup>などを着信音にしたい

着信音設定で着うた<sup>®</sup>を選ぶだけでOKです。 音楽ファイルや動画ファイルも利用できま す。

#### 着信音の設定⇒P.9-5

### とにかく早く 基本操作を覚えたい

#### 操作の基本を覚えたい

メニューによる機能選択が操作の基本です。 ボタンの使いかたなども覚えておきましょ う。

#### メニュー操作⇒P.2-2 ボタン操作⇒P.xi

#### 操作の練習をしたい

メニューの選択や文字の入力など、携帯電 話を初めてお使いになる方も基本的な操作 を練習できます。

#### 操作の練習⇒P.7-14

電話やメール以外でも 楽しく便利に使いたい

#### デジカメ/デジタルビデオとして使いたい 内蔵のカメラを使って静止画/動画撮影を

楽しみましょう。

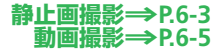

#### 電話機にアドレスを登録したい

自分のEメールアドレスを、自分の番号に登録しておきましょう。ほかの人とのやりとりにも便利です。

#### 友達に一斉にアドレスを伝えたい

メールを送るだけで伝えられます。また、 複数の人にも、同じメールを同時に送信で きます。

#### 自分の番号⇒P.3-12

#### メール送信⇒P.4-4、P.4-7 宛先追加⇒P.4-14、P.4-15

#### 電話としてすぐに使いたい

音声電話はもちろんテレビ電話も利用でき ます。便利な電話機能もいろいろあります。

#### 待受画面をアレンジしたい

内蔵のカメラで撮影した写真を壁紙に設定 したり、3Dキャラクター「くーまん」を待 受画面に表示できます。

#### メインメニューの表示を選びたい

メインメニューの表示形式を3種類から選択 できます。

メインメニューの表示形式→P.2-2

#### 音声電話⇒P.3-4 テレビ電話⇒P.3-7

#### 壁紙設定⇒P.9-2 待受くーまん⇒P.9-14

#### 文字入力のしくみを覚えたい

メールや電話帳では文字入力が必要です。 便利な入力機能も活用しましょう。

#### メールを使ってみたい

2つのメール、S!メールとSMSを目的に応じ て使い分けましょう。

文字入力⇒P.2-3

S!メール⇒P.4-4 SMS⇒P.4-7 インターネットを利用したい

ソフトバンクならではのYahoo!連動サービ スが利用できます。

Yahoo!ケータイ⇒P.5-3

# できること検索

| 821Tだから |
|---------|
| できること   |

#### 緊急ブザー

お出かけ先で急に体調が悪くなったときな ど、緊急ブザーでブザーを鳴らし、周囲に 注意を呼びかけます。

また、同時にご家族に電話をかけたり、居 場所を知らせるメールを送信することもで きます。

#### **緊急ブザー⇒P.7-3**

#### ワンタッチダイヤル

よくかける相手の電話番号やメールアドレ スをワンタッチダイヤルに登録すると、簡 単操作で電話をかけたり、メールを送信す ることができます。

S! GPSナビの機能を利用して、自分のいる

場所をご家族などにお知らせできます。

#### 電話をかける⇒P.3-4 テレビ電話をかける⇒P.3-7 メールを送る⇒P.4-9

ソフトバンク ケータイだから できること

#### Yahoo!ケータイサイト

見やすいソフトバンクケータイ専用のイン ターネット画面を搭載。 表示項目を選択するだけで、より快適にイ

ス/5項目を選びするたりて、より快適にイ ンターネットを楽しむことができます。

#### ⇒P.5-3

⇒P.7-5

### おなじみの機能も さらに使いやすく

#### 電話帳

ガイドに沿って簡単登録。検索方法の切り 替えなど、基本機能が充実しています。

⇒P.2-8、P.9-12

#### 目覚まし時計

位置ナビ

本機を目覚まし時計として使用できます。 目覚まし時計は、3つまでセットでき、同じ 時刻に毎日鳴らすこともできます。

⇒P.7-7

| 操作の練習<br>メニューの選択や文字の入力など、携帯電<br>話を初めてお使いになる方も基本的な操作<br>を練習できます。 | 196万画素カメラ<br>高精細196万画素のカメラを搭載。きめの<br>細かい静止画/動画が撮影できます。 | microSDメモリカード<br>小型で大容量データの保存が可能な<br>microSDメモリカードに対応。パソコンと<br>のやりとりも手軽に行えます。 |
|-----------------------------------------------------------------|--------------------------------------------------------|-------------------------------------------------------------------------------|
| 操作の練習⇒P.7-14                                                    | ⇒P.6-2                                                 | ⇒P.6-11                                                                       |

#### バーコード読み取り

最近よく見かけるQRコード。本機で読み取れば、いろいろな情報にすぐに接続できます。

#### オプションサービス

転送電話、留守番電話などのオプションサー ビスで電話の利用を強力にサポートします。

**⇒**P.7-10

**⇒**P.3-9

### 目次

| はじめに・・・・・・・・・・・・・・・・ vi                       | i |
|-----------------------------------------------|---|
| お買い上げ品の確認・・・・・i                               | > |
| 本書の見かた・・・・・                                   | > |
| 安全上のご注意 · · · · · · · · · · · · · · · · · · · | i |
| お願いとご注意······xxi                              | ١ |
| ソフトウェア使用許諾契約書・・・・ xxi                         | > |
| 商標・特許・・・・・・・・・・・xxx                           | < |
| 携帯電話機の比吸収率(SAR)について・・・xxxi                    | ١ |

### 1 準備をする

| 各部の名前・・・・・・・・・・・・・・・・・・・・・・・・・・・・・・・・・・・・ | 1-2  |
|-------------------------------------------|------|
| 画面の見かた・・・・・・・・・・・                         | 1-4  |
| 電池パックの充電・・・・・                             | 1-7  |
| 電源ON/OFF・・・・・・・・・・・・・・・・                  | 1-10 |
| 日時設定・・・・・・・・・・・・・・・・・                     | 1-13 |
| マナーについて・・・・・・・・・                          | 1-14 |
| 暗証番号・・・・・                                 | 1-15 |

### 2 基本的な操作をする

| メニュー操作・・・・・              | 2-2  |
|--------------------------|------|
| 文字入力・・・・・                | 2-3  |
| 電話帳・・・・・・・・・・・・・・・・・・・・・ | 2-7  |
| 便利な機能・・・・・2              | 2-14 |

#### 3 電話をかける・受ける 電話・・・・・・・・・・・・・・・・・・・・3-2 音声電話・・・・・・・・・・・・・・・・・3-4

| テレビ電話・・・・・・・・・・・・3-7<br>通話履歴・・・・・・・・・・3-8<br>オプションサービス・・・・・・・3-9<br>便利な機能・・・・・・・・・・・3-12 |
|------------------------------------------------------------------------------------------|
| 4 メールを使う                                                                                 |
| メール・・・・・・・・・・・・・・・・・・・・・・・・・・・・・・・・・・・・                                                  |
| 5 インターネットを使う                                                                             |
| Yahoo!ケータイ・・・・・・・・・・・5-2                                                                 |
| 画面操作・・・・・・・・・・・・・5-4<br>ブックマーク/お気に入り・・・・・5-5<br>便利な機能・・・・・・・・・・・・・・・5-5                  |
| 画面操作・・・・・・5<br>ブックマーク/お気に入り・・・・・5<br>便利な機能・・・・・・・・・5<br>6 <b>カメラ・データ</b>                 |

### 7 いろいろな機能(便利機能)

| いろいろな機能(便利機能)・・・・ 7-2 |
|-----------------------|
| 緊急ブザー・・・・ 7-3         |
| 位置ナビ・・・・・ 7-5         |
| カレンダー・・・・・・・・・・・・ 7-6 |
| 目覚まし時計・・・・・ 7-7       |
| 電卓                    |
| バーコードリーダー・・・・・・ 7-10  |
| メモリカードバックアップ・・・・ 7-11 |
| くーまんの部屋・・・・・ 7-13     |
| 操作を練習する・・・・・ 7-14     |
| 便利な機能・・・・・ 7-15       |
|                       |

#### 8 安全・安心のための設定をする 操作用暗証番号変更・・・・・・ 8-2 使用禁止/制限・・・・・8-3 便利な機能・・・・・・・・・8-5

### 9 電話をお好みに設定する

| ディスプレイ設定・・・・・                             | 9-2  |
|-------------------------------------------|------|
| 着信時設定・・・・・・・・・・・・・・・・・・・・・・・・・・・・・・・・・・・・ | 9-4  |
| 音設定・・・・・                                  | 9-5  |
| メール設定・・・・・                                | 9-7  |
| Yahoo!ケータイの設定・・・・・・                       | 9-8  |
| 電話設定・・・・・・・・・・・・・・・・                      | 9-9  |
| カメラ設定・・・・・・・・・・・・・・・・・・・・・・・・・・・・・・・・・・・・ | 9-10 |

| 初期化・・・・・      |     |     | ••• | • • | • • | 9-11 |
|---------------|-----|-----|-----|-----|-----|------|
| 電話帳設定 · · · · |     |     | • • | • • | • • | 9-12 |
| いろいろな機能       | (便利 | 利機能 | 臣)  |     | • • | 9-13 |

### 10 資料/付録

| USIMカード・・・・・ 10-2      |
|------------------------|
| 電池パック・・・・・ 10-4        |
| ソフトウェア更新・・・・・ 10-6     |
| 故障かな?と思ったら・・・・・・ 10-7  |
| 文字入力時のボタン割り当て・・・ 10-9  |
| 仕様・・・・・10-10           |
| お買い上げ時の設定10-14         |
| 用語集・・・・・10-17          |
| 索引・・・・・10-18           |
| 保証とアフターサービス・・・・・ 10-25 |
| お問い合わせ先一覧・・・・・ 10-26   |

### はじめに

このたびは「SoftBank 821T」をお買い上げいただき、まことにありがとうございます。

- ●SoftBank 821Tをご利用の前に、この「取扱説明書」および「見ながら覚えるケータイBOOK」をご覧になり、正しくお取り 扱いください。
- ●本書をご覧いただいたあとは、大切に保管してください。
- ●本書を万一紛失または損傷したときは、お問い合わせ先(10-26ページ)までご連絡ください。
- ●ご契約の内容により、ご利用になれるサービスが限定されます。

SoftBank 821Tは、3G方式に対応しています。

#### ご注意

- ・本書の内容の一部でも無断転載することは禁止されています。
- ・本書の内容は将来、予告無しに変更することがございます。
- ・本書の内容については万全を期していますが、万一ご不審な点や記載漏れなどお気づきの点がございましたら**お問い合わせ先** (10-26ページ)までご連絡ください。
- ・乱丁、落丁はお取り替えいたします。
  - 「SoftBank 821T」には、この「取扱説明書」と「見ながら覚えるケータイBOOK」が付属されています。
  - ・本機の操作を練習したい場合は「見ながら覚えるケータイBOOK」をお読みください。
  - ·各機能の詳しい使いかたを知りたい場合はこの「取扱説明書」をお読みください。
  - ・「取扱説明書」、「見ながら覚えるケータイBOOK」はダウンロードすることもできます。パソコンで下記URLに接続してください。 http://www.softbank.jp/mb/r/support/821t/

### お買い上げ品の確認

| ●電話機*          | ●電池パック(TSBAV1)           | <ul> <li>●電池カバー</li> </ul> |
|----------------|--------------------------|----------------------------|
| ●卓上充電台(TSEBH1) | ●見ながら覚えるケータイBOOK         | ●取扱説明書                     |
| ※本機の充電にはソフトバンク | 7の指定した充電器(オプション品)を使用してく; | ださい。                       |

●本機の充電器および、その他のオプション品(お買い上げ品に含まれていない別売品)につきましては、最寄りのソフトバン クショップまたはお問い合わせ先(10-26ページ)までご連絡ください。

●本機は、microSDメモリカード(以降、メモリカードと記載)を利用できますが、本製品にはメモリカードが同梱されていません。メモリカードに関する機能をご利用いただくためには、市販のメモリカードをお買い求めください。

### 本書の見かた

本書では、821Tを「本機」と表記しています。あらかじめご了承ください。

#### 各章について

- 1章「準備をする| …………本機をお使いになる前の準備や基本的な知識を説明しています。
- 2章「基本的な操作をする」 …………基本的な機能や共通操作を説明しています。前半で基本操作を、後半で応用操作を説明し ています。
- …………本機で利用できる機能を章単位で説明しています。各章の前半で基本操作を、後半で応用 3音~8音 操作を説明しています。
- 9章「電話をお好みに設定する」……1章~8章までの設定変更について説明しています。

10章「資料/付録」…………お買い上げ時の登録情報や索引などを記載しています。

#### 使いこなしチェック!

#### 便利

設定

電話帳管理に関する機能 ( > 2-15ページ)

•表示する電話帳を切り替えたい

2章~8章の基本操作のページにあります。各機能の応用操作を紹介していま すので、確認したいときは各章の「便利な機能」を参照してください。

各機能の設定項目を紹介していますので、確認したいときは9章の「電話をお 好みに設定する | を参照してください。 電話帳のグループに関する設定

#### グループ名を変更する

#### 記号について

本書では、「→」、「→」、「▶」を使用して操作の手順を示しています。 項目の選択は基本的に⊆⊇(センターボタン)で行います。また、操作説明は省略している場合があります。

#### ディスプレイ表示、ボタン表示について

( > 9-12ページ)

本書で記載しているディスプレイ表示、ボタン表示は説明用に簡略化しているため、実際のディスプレイ表示、ボタン表示と異 なります。

#### ソフトボタンの使いかた

画面下の左右に表示されている内容を実行する場合は、それぞれの表示に対応するボタンを押します。

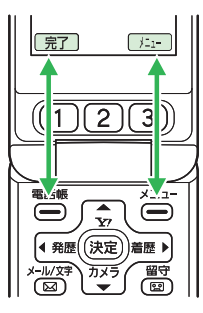

- <u>▶</u> など、画面右下の機能を操作する場合は、Rソフト(右) ボタンきを押します。
- 登録内容の編集など、画面左下に表示された機能を操作する 場合は、Lソフト(左)ボタン響きを押します。
  - ソフトボタンに対応する表示内容は、利用する機能によって異 なります。
  - ◆本書ではソフトボタンを押す場合の操作を以下のように記載しています。

    - ·応用/設定操作 :●響/●答

#### カーソルボタンの使いかた

上下や左右を押して項目を選んだり、カーソル(青背景で白字 に反転している所)を移動します。また中央を押して選んだ内 容を決定・実行します。

| 操作<br>(本書での表記) | 機能                            |  |
|----------------|-------------------------------|--|
| 上を押すとき         | 音量を大きくする                      |  |
|                | カーソルを上に移動する<br>Y!ケータイに接続する    |  |
| 下を押すとき         | 音量を小さくする                      |  |
|                | カーソルを下に移動する<br>カメラを起動する       |  |
| 左を押すとき         | 発信(かけた)履歴を呼び出す                |  |
|                | カーソルを左に移動する                   |  |
| 右を押すとき         | 着信(受けた)履歴を呼び出す<br>カーソルを右に移動する |  |
|                |                               |  |
| 中央を押すとき        | 選択している項目を決定・実行する              |  |
|                | 撮影する(シャッター)                   |  |

### 安全上のご注意

- ・ご使用の前に、この「安全上のご注意」をよくお読みのうえ、 正しくお使いください。また、お読みになった後は、大切に 保管してください。
- ・製品本体および取扱説明書には、お使いになる人や、他の人 への危害、財産への損害を未然に防ぐための内容を記載して いますので、必ずお守りください。
- ・お子様がお使いになるときは、保護者の方が取扱説明書をよ くお読みになり、正しい使い方をご指導ください。
- 表示と図記号の意味は次のようになっています。内容をご理 解のうえ本文をお読みください。

#### 表示の説明

| 表示  | 表示の意味                                                                                         |  |  |
|-----|-----------------------------------------------------------------------------------------------|--|--|
| ⚠危険 | "取扱いを誤った場合、使用者が死亡または重傷 <sup>*1</sup> を<br>負うことがあり、その切迫の度合いが高いこと"を<br>示します。                    |  |  |
| ⚠警告 | "取扱いを誤った場合、使用者が死亡または重傷 <sup>*1</sup> を<br>負うことが想定されること"を示します。                                 |  |  |
| ⚠注意 | "取扱いを誤った場合、使用者が傷害 <sup>*2</sup> を負うことが<br>想定されるか、または物的損害 <sup>*3</sup> の発生が想定され<br>ること"を示します。 |  |  |
|     |                                                                                               |  |  |

※1 重傷とは失明・けが・局温やけど・低温やけど(体温よ り高い温度の発熱体を長時間肌にあてていると紅斑、水 疱などの症状を起こすやけど)・感電・骨折・中毒などで、 後遺症が残るものおよび治療に入院や長期の通院を要す るものをさします。

- ※2 傷害とは、治療に入院や長期の通院を要さない、けが・ やけど・感電などをさします。
- ※3 物的指害とは、家屋・家財および家畜・ペットなどにか かわる拡大指害をさします。

#### 図記号の説明

指示

| 図記号 | 図記号の意味                                                      |  |  |
|-----|-------------------------------------------------------------|--|--|
|     | ○は、禁止(してはいけないこと)を示します。具体的な禁止内容は、図記号の中や近くに絵や文章で示します。         |  |  |
| 0   | ●は、 <b>指示</b> する行為の強制(必ずすること)を示し<br>ます。具体的な指示内容は、図記号の中や近くに絵 |  |  |

ます。具体的な指示内容は、図記号の中や近くに絵 や文章で示します。

#### 免責事項について

**危険** 

- ・地震・雷・風水害などの自然災害および当社の責任以外の 火災、第三者による行為、その他の事故、お客様の故意、 過失、誤用、その他異常な条件下での使用により生じた損 害に関して、当社は責任を負いかねますのであらかじめご 了承ください。
- ・本製品の使用、または使用不能から生ずる付随的な損害(情報内容の変化・消失、事業利益の損失、事業の中断など)
   に関して、当社は責任を負いかねますのであらかじめご了承ください。
- ・取扱説明書の記載内容を守らないことにより生じた損害に 関して、当社は責任を負いかねますのであらかじめご了承 ください。
- ・当社指定外の接続機器、ソフトウェアとの組み合わせによる誤動作などから生じた損害に関して、当社は責任を負いかねますのであらかじめご了承ください。
- ・本製品の故障、修理、その他取り扱いによって、撮影した 画像データやダウンロードされたデータなどが変化または 消失することがありますが、これらのデータの修復や生じ た損害・逸失利益に関して、当社は責任を負いかねますの であらかじめご了承ください。
- ・お客様ご自身で登録された内容は故障や障害の原因にかかわらず保証いたしかねます。情報内容の変化・消失に伴う損害を最小限にするために、重要な内容は別にメモを取るなどして保管してくださるようお願いいたします。

 電話機・電池パック・充電用機器(オプション品)・ス テレオイヤホンマイク(オプション品)を分解・改造・ <sup>分解禁止</sup>修理しないこと

> 発熱・破裂・発火・感電・けが・故障の原因となります。 電話機の改造は電波法違反になります。

> 故障したときの修理は、最寄りの「**ソフトバンクショッ** プ」または「お問い合わせ先」(10-26ページ)までご 連絡ください。

|      | 電話機・電池パック・充電用機器(オプション品)・ス<br>テレオイヤホンマイク(オプション品)を火の中に入 |  |  |  |  |
|------|-------------------------------------------------------|--|--|--|--|
| 火気禁止 | れたり、加熱しないこと                                           |  |  |  |  |
|      | また、水にぬれた場合でも加熱用機器(電子レンジなど)                            |  |  |  |  |
|      | で強制的に乾燥させないこと                                         |  |  |  |  |
|      | 発熱・破裂・発火・故障の原因となります。                                  |  |  |  |  |

電話機・電池パック・充電用機器(オブション品)・ス テレオイヤホンマイク(オプション品)を火やストー ブのそばなど、高温になる場所で充電・使用・放置し ないこと 発熱・破裂・発火・故障の原因となります。

#### 安全上のご注意

## 、危険

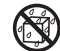

電話機・電池パック・充電用機器(オプション品)・ステ レオイヤホンマイク(オプション品)を水、汗、海水な 水ぬれ禁止 どの液体でぬらさないこと

> 屋外や浴室など水などがかかる場所に置かないこと また、周りにコップや花びんなど、液体の入った容器 を置かないこと

> 発熱・破裂・発火・感電・故障の原因となります。誤っ て水などの中に落としたときは、すぐに電源を切り、 電池パックを外してください。また、充電中、水など の液体がかかってしまった場合は、直ちに電源プラグ を抜いてください。ぬれた電池パックは充電しないで ください。ぬれてしまった場合は、最寄りの「ソフト バンクショップ または お問い合わせ先! (10-26ペー ジ)までご連絡ください。

電話機と電池パックの取り付けや電話機と充電用機器 (オプション品)などの接続は、無理な取り付けまたは 禁止 接続をしないこと また、コード類などを使用して(+)(-)を逆に接続 しないこと 電池パックの液もれや破裂・発熱・発火・感電・故障 の原因となります。

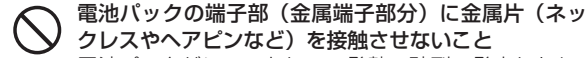

電池パックがショートして、発熱・破裂・発火したり、 禁止 ネックレスやヘアピンなどが発熱する原因となります。

- 電話機の電池パックは、付属または指定の電池パック を使用すること
- 指示 また、電池パックはこの電話機だけに使用すること 発熱・破裂・発火・故障の原因となります。
- 電話機の電池パックを充電するときは、指定の充電用  $\mathbf{T}$ 機器(オプション品)を使用すること
- 指示 また、充電用機器(オプション品)はこの電話機の電 池パックの充電だけに使用すること 発熱・破裂・発火・故障の原因となります。
- 電池パックが液漏れして皮膚や衣服に付着した場合は、  $\mathbf{T}$ . 傷害をおこすおそれがあるため直ちにきれいな水で洗い 指示 流すこと また、目に入った場合はこすらずにきれいな水で洗っ たあと直ちに医師の診断を受けること

機器に付着した場合は、液に直接触れないで拭き取る こと

そのままにしておくと、皮膚がかぶれたり、失明のお それがあります。

### 

自動車などの運転中に電話機を使用しないこと また、電話機の通話以外の機能(メール・カメラ・ビ デオ・音楽再生・電話機内蔵のモバイルライトなど) 指示 も使用しないこと 交通事故の原因となります。運転をしながら携帯電話 機を使用することは、法律で禁止されています。運転 者が使用する場合は、駐停車を禁止されていない安全 な場所に止めてからご使用ください。 ガソリンスタンドなど、引火性ガスが発生する場所に 立ち入る場合は、必ず事前にソフトバンク携帯電話の から抜く 電源を切ること また、充電もしないこと ガスに引火するおそれがあります。 ストラップ・ステレオイヤホン変換ケーブル(オプショ ン品)・ステレオイヤホンマイク(オプション品)など を持って振り回さないこと けがなどの事故や破損の原因となります。

指示

禁止

高精度な電子機器の近くでは電話機の電源を切ること 電子機器に影響を与える場合があります。

影響を与えるおそれのある機器の例:心臓ペースメーカ・ 補聴器・その他の医用電気機器・火災報知器・自動ドア など。

医用電気機器をお使いの場合は機器メーカまたは販売者 に電波による影響についてご確認ください。

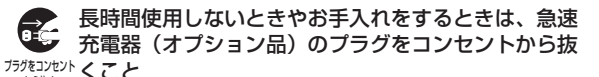

感電・火災・故障の原因となります。

## ・航空機内などの使用を禁止された場所では電話機の電源を切ること

- 福子機器などに影響を与え、事故の原因となります。 航空機内での携帯電話機の使用は法律で禁止されてい ます。
- **り** 通話・メール・撮影などをするときは周囲の安全を確認すること
- <sup>指示</sup> 安全を確認せずに使用すると、転倒・交通事故の原因 となります。

#### 安全上のご注意

### 、警告

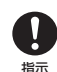

### 指定の電源・電圧で使用すること

指定以外の電源・電圧で使用すると、火災の原因とな ります。

急速充電器(オプション品):家庭用AC100~240V シガーライター充電器(オプション品):DC12V・ 24V (マイナスアース車専用)

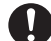

急速充電器(オプション品)のプラグにほこりが付着 しているときは、プラグをコンセントから抜いて、乾 指示 いた布などで、ほこりをふき取ること プラグやコンセントにほこりが付着していると、火災

の原因となります。

- 車載用機器などは、次のことを守り設置、配線を行う こと
- ・運転操作やエアーバッグなどの安全装置の妨げにな 指示 らないこと
  - ・シートベルトの脱着部やドアなどの可動部に挟まな いこと

コード類が足や運転装置にからむと運転の妨げになり、 事故の原因となります。また、車載用機器などの落下 に驚いて、急ブレーキや急ハンドルの操作により事故 の原因となります。

#### 屋外で雷鳴が聞こえた場合は、直ちに電話機の使用を Τ 中止すること

#### 指示 また、電源を切って電話機に触れないこと 落雷・感電の原因となります。雷鳴が聞こえた場合は、 使用を中止し、屋内などの安全な場所へ移動してくだ さい。

- 所定の充電時間を超えても充電が完了しない場合は、 充電をやめること
- 指示 発熱・破裂・発火の原因となります。最寄りの「ソフ トバンクショップ または お問い合わせ先 (10-26 ページ)までご連絡ください。
- 急速充電器(オプション品)を家庭用ACコンセントに 差し込むときは、プラグに金属製ストラップなどの金 指示 属類が触れないようにして、確実に差し込むこと 感電・ショート・火災の原因となります。

日 電話機・電池パック・充電用機器(オプション品)に 発煙・異臭などの異常が発生したり、破損したときは、 指示すぐに次の作業を行うこと

- 充電中であれば、急速充電器(オプション品) またはシガーライター充電器(オプション品)を 家庭用ACコンセントまたはシガーライターソケッ トから抜いてください。
- 2. 電話機が熱くないことを確認し、電話機の電源 を切り、電池パックを取り外してください。 そのまま使用(充電)すると、電池パックが発熱・破裂・ 発火したり、電話機が発熱する原因となります。異常 がある場合は、最寄りの「ソフトバンクショップ」ま たは「お問い合わせ先」(10-26ページ)までご連絡く ださい。
- 電話機・電池パックを落としたり、強い衝撃を与えないこと

🏴 発熱・破裂・発火・故障の原因となります。

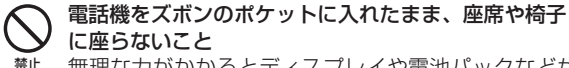

#理な力がかかるとディスプレイや電池パックなどが 破損し、発熱・発火・けがの原因となります。

- 植込み型心臓ペースメーカ、植込み型除細動器や医用 電気機器の近くで電話機を使用する場合は、電波によりそれらの装置・機器に影響を与えるおそれがあるため、次のことを守ること
  - 植込み型心臓ペースメーカおよび植込み型除細動 器を装着されている場合は、植込み型心臓ペース メーカなどの装着部位から22cm以上離して携行 および使用してください。
  - 2.満員電車の中など混雑した場所では、付近に植込み型心臓ペースメーカおよび植込み型除細動器を装着している方がいる可能性がありますので、電話機の電源を切ってください。電波により植込み型心臓ペースメーカなどの作動に影響を与える場合があります。
  - 3. 医療機関の屋内では、次のことに注意してご使用 ください。
    - ・手術室、集中治療室(ICU)、冠状動脈疾患監視病 室(CCU) には電話機を持ち込まない
    - ・病棟内では、電話機の電源を切る
    - ・ロビーなどであっても付近に医用電気機器があ る場合は、電話機の電源を切る
    - ・医療機関が個々に使用禁止、持ち込み禁止などの場所を定めている場合は、その医療機関の指示に従う

### ▲警告

4. 医療機関の外で、植込み型心臓ペースメーカおよび植込み型除細動器以外の医用電気機器を使用される場合(自宅療養など)は、電波による影響について個別に医用電気機器メーカなどにご確認ください。

ここで記載している内容は、「医用電気機器への電 波の影響を防止するための携帯電話端末などの使 用に関する指針」(電波環境協議会)に準拠、なら びに「電波の医用機器などへの影響に関する調査 研究報告書」(平成13年3月「社団法人電波産業会」) の内容を参考にしたものです。

急速充電器(オプション品)はAC100~240Vの家庭
 用電源以外では使用しないこと
 指定以外の電源をご使用になると火災や充電器の発熱・
 発火・故障の原因となります。

## <u>\_\_\_\_</u>注意

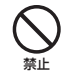

電話機・電池パックを直射日光のあたるところや炎天下 の車内など、高温になる場所で使用・放置しないこと 発熱・発火・故障の原因となります。

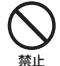

電話機・電池パック・充電用機器(オプション品)を 幼児の手の届く場所には置かないこと

\* 電池パック、メモリカード(市販)などを誤って飲み 込んだり、けがなどの事故の原因となります。

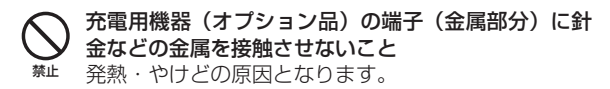

プション品)を家庭用ACコンセントやソケットから 抜くときは、コードを引っ張らないこと コードの破損により感電・発熱・発火の原因となります。 急速充電器(オプション品)・シガーライター充電器(オ プション品)を持って抜いてください。

急速充電器(オプション品)・シガーライター充電器(オ

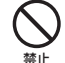

急速充電器(オプション品)・シガーライター充電器(オ プション品)のコードを引っ張ったり、無理に曲げた り、巻きつけたりしないこと また、傷つけたり、加工したり、上に物を載せたり、 加熱したり、熱器具に近づけたりしないこと コードの破損により感電・発熱・発火の原因となります。 ゆれた手で急速充電器(オプション品)を抜き差しし ないこと

ぬnf禁止感電·故障の原因となります。

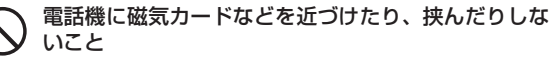

# キャッシュカード、クレジットカード、テレホンカード、 フロッピーディスクなどの磁気データが消えてしまうこ とがあります。

#### 車両電子機器に影響を与える場合は使用しないこと 電話機を自動車内で使用すると、車種によりまれに車 両電子機器に影響を与え、安全走行を損なうおそれが あります。

#### 安全上のご注意

### <u>\_\_\_\_</u>注意

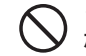

ぐらついた台の上や傾いた所など、不安定な場所に置 かないこと

な下して、けがや故障の原因となります。バイブレーター(振動)設定中は特に気をつけてください。

- 不要になった電池パックは、一般のゴミと一緒に捨てないこと
- 第止 不要になった電池パックは一般のゴミと一緒に捨てずに、端子部にテープなどを貼り絶縁してから、個別回収にお出しになるか、最寄りの「ソフトバンクショップ」までお持ちください。
  電池パックを分別回収している市町村の場合は、その条例にしたがって処分してください。

汗をかいた手で触ったり、汗をかいて湿気のこもった
 衣服のポケットなどに入れないこと

※上 汗や湿気によって内部が腐食し、発熱・故障の原因となることがあります。

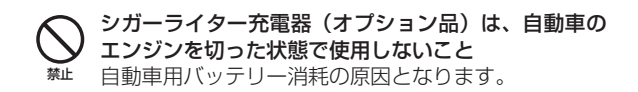

- シガーライター充電器(オプション品)のヒューズが 切れたときは、指定のヒューズと交換すること
- <sup>指示</sup> 指定以外のヒューズと交換すると、発熱・発火の原因 となります。

ヒューズの交換については、シガーライター充電器(オ プション品)の取扱説明書を参照してください。

メインディスプレイ、サブディスプレイに貼られてい るポリエステルフィルムははがさないこと

強化ガラスの飛散防止のポリエステルフィルムをはがして使用した場合、メインディスプレイ、サブディスプレイが破損したときに、けがの原因となることがあります。

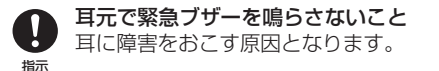

## <u>\_\_\_\_</u>注意

▶ 皮膚に異常を感じたときは、すぐに使用を中止し、必ず皮膚科専門の医師へ相談すること

本製品には、以下に記載の材料の使用や表面処理を施しております。これにより、まれに、お客様の体質・体調によって <sup>157</sup>は、かゆみ・かぶれ・湿疹などを生じる場合があります。

| 使用箇所                                                                             | 使用材料/表面処理                   |  |
|----------------------------------------------------------------------------------|-----------------------------|--|
| 外装ケース(メインディスプレイ側)                                                                | マグネシウム合金/アクリル系焼付け塗装処理       |  |
| 外装ケース(ワンタッチボタンカバー、サブディスプレイ側、ボタン操作側、<br>メインカメラ側、電池部)、ワンタッチボタン操作部、ボタン操作部、サイ<br>ドキー | PC樹脂/アクリル系UV硬化塗装処理          |  |
| メモリカードスロットキャップ、外部接続端子キャップ                                                        | エラストマー樹脂/PC樹脂/アクリル系UV硬化塗装処理 |  |
| サブカメラパネル、メインカメラパネル、モバイルライトパネル                                                    | アクリル樹脂/アクリル系UV硬化インク         |  |
| メインディスプレイパネル、サブディスプレイパネル                                                         | 強化ガラス/ポリエステルフィルム            |  |
| レシーバー部                                                                           | エラストマー樹脂/アクリル系UV硬化塗装処理      |  |
| エマージェンシースイッチ、エマージェンシーロックボタン                                                      | POM樹脂                       |  |
| カメラリング                                                                           | PC樹脂/スズ蒸着、アクリル系UV硬化塗装処理     |  |
| 充電端子                                                                             | ステンレス鋼/金メッキ(下地:ニッケルメッキ)     |  |
| ネジ                                                                               | 鉄/ニッケルメッキ                   |  |

#### 安全上のご注意

### <u>\_\_\_\_</u>注意

・
レシーバー・スピーカーにピンなどの金属片が吸着していないか確かめてから使用すること

<sup>描示</sup> 金属片が耳や手などにささるなどして、けがの原因と なります。

驚いたりして、心臓に影響を与える可能性があります。

- モバイルライトを撮影や簡易ライト用途以外に使用しないこと
  - <sup>練止</sup> 目がくらむことにより視力障害・けがの原因となりま す。

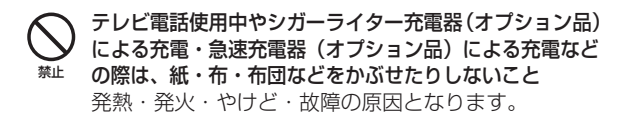

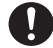

- 電話機を折りたたむときは、手や物を挟まないように気 をつけること
- <sup>指示</sup>また、電話機を開くときは、ヒンジ部(つなぎ目)に 指を挟まないこと

けがやディスプレイ(液晶)などの破損の原因となり ます。 ステレオイヤホンマイク(オプション品)などの使用中は、音量を上げすぎないこと
 また、長時間連続して使用しないこと

大きな音で耳を刺激することによって聴力に悪い影響 を与えたり、適度な音量でも長時間の使用によっては 難聴になるおそれがあります。また、音が外にもれて まわりの方の迷惑になったり、周囲の音が聞こえにく くなり事故の原因となります。

#### メモリカードスロットにメモリカード(市販)以外の ものを入れないこと

- 禁止 発熱・感電・故障の原因となります。 通常はキャップをはめた状態でご使用ください。
- メモリカード(市販)の取り付けや取り外しをすると きは、顔などを近づけないこと また、小さなお子様には触らせないこと カードから指を急に離した際にカードが飛び出して、 けがの原因となります。

#### メモリカード(市販)のデータ書き込み・読み出し中に、 振動・衝撃を与えたり、メモリカードを取り出したり、 電話機の電源を切らないこと データ消失・故障の原因となります。

### <u>\_\_\_\_</u>注意

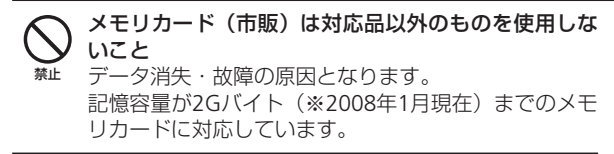

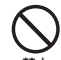

ステレオイヤホン変換ケーブル (オプション品)・ステ レオイヤホンマイク (オプション品) などを子供だけ で使用させたり、幼児の手の届く所に保管しないこと 誤って、首などに巻きつけたりすると、けがの原因と なります。

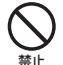

モバイルライトの発光部を人の目に近づけて発光させ ないこと

視力障害の原因となります。特に乳幼児に対して、至 近距離で撮影しないでください。

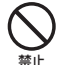

USIMカードの取り付けおよび取り外し時に無理な力 を加えないこと

 故障の原因となります。また、取り外しの際、手や指 などを傷つけないようにご注意ください。

#### SIMカードは指定以外のものを使用しないこと 指定以外のカードを使用すると、データの消失・故障 の原因となります。

### お願いとご注意

#### ご利用にあたって

- ●この電話機は電波を利用しているので、サービスエリア内で あっても屋内、地下、トンネル内、自動車内などでは電波が 届きにくくなり、通話が困難になることがあります。また、 通話中に電波状態の悪い場所へ移動すると、通話が急に途切 れることがありますので、あらかじめご了承ください。
- ●この電話機を公共の場所でご使用になるときは、周りの方の 迷惑にならないようにご注意ください。また劇場や乗り物な どによっては、ご使用できない場所がありますのでご注意く ださい。
- ●この電話機は電波法に定められた無線局です。したがって、 電波法に基づく検査を受けていただく場合があります。あら かじめご了承ください。
- ●一般の電話機やテレビ・ラジオなどをお使いになっている近くで使用すると、音声や映像などに影響を与えることがありますのでご注意ください。
- ●この電話機はデジタル方式の優位性、特殊性として電波の弱 い極限まで一定の高通話品質を維持し続けます。したがって、 通話中にこの極限を超えてしまうと、突然通話が途切れるこ とがあります。あらかじめご了承ください。
- ●デジタル方式は高い秘話性を有しておりますが、電波を利用している以上盗聴される可能性もあります。留意してご利用ください。
- ●この電話機は国内でのご利用を前提としたものです。国外へ 持ち出してのご利用はできません。

This product is exclusively for use in Japan.

- ●以下の場合、登録された情報内容が変化・消失することがあ ります。情報内容の変化・消失については、当社は責任を負 いかねますのであらかじめご了承ください。情報内容の変化・ 消失に伴う損害を最小限にするために、重要な内容は別にメ モを取るなどして保管してくださるようお願いいたします。
  - ・誤った使い方をしたとき
  - ·静電気や電気的ノイズの影響を受けたとき
  - ・動作中に電源を切ったとき
  - ·電池の充電量がなくなった(放電しきった)とき
  - ・故障したり、修理に出したとき
- ●初めてお使いのときや、長時間ご使用にならなかったときは、 ご使用前に充電してください。電池パックは使用しなくても 長期保管しておくと徐々に放電していきます。
- ●メモリカード(市販)をご使用される場合は、ご使用前にメ モリカードの取扱説明書をよくお読みになり、安全に正しく ご使用ください。
- ●電話機を長時間ご使用になる場合、特に高温環境では熱くなることがありますので、ご注意ください。長時間肌に触れたまま使用していると、低温やけどになるおそれがあります。

●海外に持ち出す物によっては、「輸出貿易管理令および外国 為替令に基づく規制貨物の非該当証明」という書類が必要な 場合がありますが、本機を、旅行や短期出張で自己使用する 目的で持ち出し、持ち帰る場合には、基本的に必要ありません。ただ、本機を他人に使わせたり譲渡する場合は、輸出許 可が必要となる場合があります。

また、米国政府の定める輸出規制国(キューバ、朝鮮民主主義 人民共和国、イラン、スーダン、シリア)に持ち出す場合は、 米国政府の輸出許可が必要となる場合があります。

輸出法令の規制内容や手続きの詳細は、経済産業省安全保障 貿易管理のホームページなどを参照してください。

- ●補聴器をお使いでこの電話機をご使用になる場合、一部の補聴器の動作に干渉することがあります。もし干渉がある場合は補聴器メーカーまたは販売業者までご相談ください。
- ●緊急ブザーは必ずしも犯罪防止や安全を保証するものではありません。

#### 自動車内でのご使用にあたって

- ●運転をしながら電話機を使用することは、法律で禁止されて いますので、ご使用にならないでください。 また、各都道府県の規制によっては、運転中のステレオイヤ ホンマイク(オブション品)による通話にも罰金が科される 場合があります。
- ●駐停車が禁止されていない安全な場所に自動車を止めてから ご使用ください。

#### 航空機内でのご使用について

●航空機内では、電話機をご使用にならないでください。 電源も入れないでください。航空機内で携帯電話機を使用す ることは、法律で禁止されています。

#### お取り扱いについて

●この電話機を極端な高温または低温、多湿の環境、直射日光 のあたる場所、ほこりの多い場所でご使用にならないでくだ さい。

●この電話機を落としたり衝撃を与えたりしないでください。

- ●電話機をお手入れの際は、乾いた柔らかい布で拭いてください。また、アルコール、シンナー、ベンジンなどを用いると色があせたり、文字が薄くなったりすることがありますので、ご使用にならないでください。
- ●雨や雪の日、および湿気の多い場所でご使用になる場合、水にぬらさないよう十分ご注意ください。電話機・電池パック・充電用機器(オプション品)・ステレオイヤホンマイク(オプション品)などは防水仕様ではありません。
- ●電池パックは電源を入れたままはずさないでください。故障の原因となります。
- ●電話機から電池パックを長い間はずしていたり、電池残量のない状態で放置したりすると、お客様が登録・設定した内容が消失または変化することがありますのでご注意ください。なお、これらに関して発生した損害につきまして、当社は責任を負いかねますのであらかじめご了承ください。
- ●電池パックは消耗品で、リチウムイオン電池を使用しています。使用状態などによっても異なりますが、十分に充電しても使用時間が極端に短くなったときは、電池パックの交換が必要です。指定の新しい電池パックをお買い求めください。

#### お願いとご注意

- ●交換後不要になった電池パック、および使用 済み製品から取り外した電池パックは、普通 ゴミと一緒に捨てないでください。不要になっ た電池パックは端子部を絶縁するためにテー プを貼るかポリ袋に入れてソフトバンク ショップまたはリサイクル協力店にお持ちく ださい。電池パックを分別回収している市町村の場合は、そ の条例にしたがって処分してください。
- ●電池パックを取り外すときは、必ずPULLタブを利用して持ち上げてください。PULLタブ以外から持ち上げようとすると、端子部が破損するおそれがあります。
- ●この電話機のディスプレイは特性上、画素欠けや常時点灯す る画素が存在する場合があります。これらは故障ではありま せんのであらかじめご了承ください。また、長時間同じ画像 を表示させていると残像が発生する可能性があります。
- ●ステレオイヤホン変換ケーブル(オプション品)・ステレオイ ヤホンマイク(オプション品)はイヤホンマイク端子にしっか りと差し込んでください。中途半端に差し込んでいると、通 話時、相手の方にノイズが聞こえる場合がありますのでご注 意ください。
- ●ステレオイヤホンマイク(オプション品)などをご使用中に 音量を上げすぎないでください。耳に負担がかかり障害が出 たり、適度な音量でも長時間の使用によっては難聴になるお それがあります。また、音が外にもれてまわりの方の迷惑に なったり、歩行中などでは周囲の音が聞こえにくくなり事故 の原因となります。
- ●通常は、イヤホンマイク端子キャップ、外部接続端子キャッ プ、メモリカードスロットキャップなどをはめた状態でご使 用ください。キャップをはめずに使用していると、ほこり・ 水などが内部に入り故障の原因となります。

- ●ステレオイヤホン変換ケーブル(オプション品)、ステレオ イヤホンマイク(オプション品)などを端子から抜くときは、 コード部分を引っ張らずプラグを持って抜いてください。 コード部分を引っ張ると破損・故障の原因となります。
- ●ストラップ・ステレオイヤホンマイク(オプション品)など を挟んだまま、電話機を折りたたまないでください。故障や 破損の原因となります。
- ●この電話機の通信用アンテナは本体に内蔵されているため、 アンテナの突起がありません。内蔵アンテナ部分(1-3ページ) を手で触れたり覆ったりすると電波感度が弱まることがあり ます。特に、内蔵アンテナ部分にシールなどを貼らないよう にしてください。電波感度が弱まると、発着信、メールの送 受信、ウェブの接続ができなくなる場合があります。
- ●機種変更・故障修理などで、電話機を交換するときは、電話 機に保存されたメールやデータなどを引き継ぐことはできま せんので、あらかじめご了承ください。
- ●USIMカードを落としたり、強い衝撃を与えたりしないでく ださい。故障の原因となります。
- ●USIMカードを曲げたり、重いものを載せたりしないでくだ さい。故障の原因となります。
- ●USIMカードを濡らさないでください。また、湿気の多いような場所に置かないでください。故障の原因となります。
- ●USIMカードを火のそばや、ストーブのそばなど高温の場所 にて使用および放置しないでください。故障の原因となりま す。
- ●USIMカードを保管する際、直射日光や高温多湿な場所は避けてください。放置した場合、故障の原因となります。
- ●USIMカードは乳幼児の手の届かない場所に保管するように してください。誤って飲み込んだり、けがの原因となったり する場合があります。

- ●USIMカードの取扱いについては、ご使用前にUSIMカードの 取扱説明書をよくお読みになり、安全に正しくご使用くださ い。
- ●緊急ブザーをご使用になる際は、取扱説明書(7-3ページ) をよくお読みになり、正しくお使いください。

#### 機能制限について

●機種変更または解約した場合、本機では以下の機能が利用できなくなります。

・カメラ

●本機を長期間お使いにならなかった場合、上記の機能が利用 できなくなる可能性があります。その際はお問い合わせ先 (10-26ページ)までご連絡ください。

#### カメラのご使用について

●カメラ機能は、一般的なモラルを守ってご使用ください。

- ●カメラのレンズに太陽の光が進入する状態で放置しないでください。レンズの集光作用により、故障の原因となります。
- ●大切なシーン(結婚式など)を撮影される場合は、必ず試し 撮りをし、画像を再生して正しく撮影されていることをご確 認ください。
- ●カメラを使用して撮影した画像は、個人として楽しむ場合な どを除き、著作権者(撮影者)などの許諾を得ることなく使 用したり、転送することはできません。
- ●撮影が禁止されている場所での撮影はおやめください。

#### モバイルライトについて

- ●高温もしくは低温下または湿気の多いところではご使用にならないでください。モバイルライトの寿命が短くなることがあります。
- ●モバイルライトには寿命があります。発光を繰り返すうち、 光量が減ってきます。

#### お願いとご注意

#### 著作権などについて

●音楽、映像、コンピュータ・プログラム、データベースなどは著作権法により、その著作物および著作権者の権利が保護されています。こうした著作物を複製することは、個人的にまたは家庭内で使用する目的でのみ行うことができます。上記の目的を超えて、権利者の了解なくこれを複製(データ形式の変換を含む)、改変、複製物の譲渡、ネットワーク上での配信などを行うと、「著作権侵害」「著作者人格権侵害」として損害賠償の請求や刑事処罰を受けることがあります。本製品を使用して複製などをなされる場合には、著作権法を遵守のうえ、適切なご使用を心がけていただきますよう、お願いいたします。また、本製品にはカメラ機能が搭載されていますが、本カメラ機能を使用して記録したものにつきましても、上記と同様の適切なご使用を心がけていただきますよう、お願いいたします。

#### 肖像権などについて

●他人から無断で写真を撮られたり、撮られた写真を無断で公 表されたり、利用されたりすることがないように主張できる 権利が肖像権です。肖像権には、誰にでも認められている人 格権と、タレントなど経済的利益に着目した財産権(パブリ シティ権)があります。したがって、勝手に他人やタレント の写真を撮り公開したり、配布したりすることは違法行為と なりますので、適切なカメラ機能のご使用を心がけてくださ い。

### ソフトウェア使用許諾契約書

株式会社東芝 モバイルコミュニケーション社(以下、東芝 といいます。)が提供する東芝製携帯電話上のソフトウェア(以 下、本ソフトウェアといいます。)を使用その他の処分をされ る前にこのソフトウェア使用許諾契約(以下、本契約といいま す。)を注意深くお読みください。本契約のすべての条項に同 意できない限り、お客様は本ソフトウェアを使用その他の処分 を行うことはできません。本契約は、お客様と東芝との間で締 結されたものとみなされ、本契約と共に提供される東芝または そのライセンサーの著作物たる本ソフトウェアに関して適用さ れます。

#### 1. 使用許諾

東芝はお客様ご本人に対し、東芝製携帯電話上の本ソフト ウェアを使用する譲渡不能かつ非独占的な権利を許諾します。 お客様は本ソフトウェア、その関連書類、本契約で許諾された 権利の一部または全部を、改変、翻訳、レンタル、コピーまた は譲渡することはできません。また本ソフトウェアに記載され た著作権表示、ラベル、商標またはその他のいかなるマークも 除去することはできません。さらに本ソフトウェアをベースに した派生品を作成することもできません。

#### 2. 著作権

本ソフトウェアは使用許諾されるもので販売されるものでは ありません。本ソフトウェアに関するいかなる知的財産権もお 客様に譲渡されるものではありません。本ソフトウェアに関す るすべての権利は東芝またはそのライセンサーが保有するもの であり、本契約に明示的に記載されていない限り、いかなる権 利もお客様が有するものではありません。また、お客様は、本 ソフトウェアに記載された著作権表示、ラベル、商標その他の いかなるマークも除去することはできません。

#### 3. リバースエンジニアリング

お客様は本ソフトウェアの一部またはすべてをリバースエン ジニアリング、逆コンパイル、改変、翻訳もしくは逆アセンブ ルすることができません。お客様が法人の場合には自己の従業 員に本項に規定する禁止事項を遵守せしめるものとします。本 項および本契約の規定を遵守できなかった場合は、東芝はお客 様に対する何らの催告を要せず直ちに本契約を解除できるもの とします。

4. 保証

本ソフトウェアは現状有姿で提供され、東芝は本ソフトウェ アに関し、その品質、性能、商品性および特定の目的への適合 性に対する保証を含め、あらゆる明示または黙示の保証も致し ません。

5. 責任の限定

東芝は、本ソフトウェアの使用または使用不能から生じたお 客様の損害について一切責任を負いません。いかなる場合にお いても、本ソフトウェアおよび本契約に基づく東芝の責任は、 本ソフトウェアに対してお客様が実際に支払った金額があれば 当該金額を上限とします。

また、修理や点検の場合、お客様の東芝製携帯電話に登録された情報内容(アドレス情報など)が変化、消去するおそれがあります。情報内容は、別にメモを取るなど必ずお控えください。情報が変化、消失したことによる損害などの請求につきましては、東芝は一切責任を負いません。

#### 6. 準拠法

本契約は、日本国法に準拠するものとし、本契約に関し紛争 が生じた場合には、東京地方裁判所を管轄裁判所とするものと します。

#### 7. 輸出管理

お客様は、本ソフトウェアに関し、「外国為替及び外国貿易法」 及び関連法令ならびに「米国輸出管理法および同規則」(以下、 関係法令等という。)を遵守するものとします。お客様は、関 係法令等に基づき必要とされる日本国政府または関係国政府等 の許可を得ることなく、関係法令等で禁止されているいかなる 仕向地、自然人若しくは法人に対しても直接または間接的に本 ソフトウェアを輸出、再輸出しないものとし、また第三者をし て輸出させてはならないものとします。

8. 第三者ライセンサーの権利

お客様は、本ソフトウェアに関する東芝のライセンサーが、 自己の権利と名において本契約内容を実現する権利を有するこ とを了承するものとします。

以上

### 商標・特許

Licensed by QUALCOMM Incorporated under one or more the following United States Patents and  $\checkmark$  or their counterparts in other nations :

| 4,901,307 | 5,504,773 | 5,109,390 |
|-----------|-----------|-----------|
| 5,535,239 | 5,267,262 | 5,600,754 |
| 5,416,797 | 5,778,338 | 5,490,165 |
| 5,101,501 | 5,511,073 | 5,267,261 |
| 5,568,483 | 5,414,796 | 5,659,569 |
| 5,056,109 | 5,506,865 | 5,228,054 |
| 5,544,196 | 5,337,338 | 5,657,420 |
| 5,710,784 |           |           |

🙎 microSDロゴは商標です。

Powered by Mascot Capsule<sup>®</sup>/Micro3D Edition™ Mascot Capsule<sup>®</sup>は株式会社エイチアイの商標です。

THIS PRODUCT IS LICENSED UNDER THE MPEG-4 VISUAL PATENT PORTFOLIO LICENSE FOR THE PERSONAL AND NON-COMMERCIAL USE OF A CONSUMER FOR (i) ENCODING VIDEO IN COMPLIANCE WITH THE MPEG-4 VISUAL STANDARD ("MPEG-4 VIDEO") AND/OR (ii) DECODING MPEG-4 VIDEO THAT WAS ENCODED BY A CONSUMER ENGAGED IN A PERSONAL AND NON-COMMERCIAL ACTIVITY AND/OR WAS OBTAINED FROM A VIDEO PROVIDER LICENSED BY MPEG-LA TO PROVIDE MPEG-4 VIDEO. NO LICENSE IS GRANTED OR SHALL BE IMPLIED FOR ANY OTHER USE. ADDITIONAL INFORMATION INCLUDING THAT RELATING TO PROMOTIONAL, INTERNAL AND COMMERCIAL USES AND LICENSING MAY BE OBTAINED FROM MPEG LA, LLC. SEE HTTP://WWW.MPEGLA.COM.

着うた<sup>®</sup>、着うたフル<sup>®</sup>は株式会社ソニー・ミュージックエン タテインメントの登録商標です。

#### 商標・特許

Copyright © 1998-2003 The OpenSSL Project. All rights Copyright © 1995-2006 Adobe Systems Incorporated. All reserved. rights reserved. Copyright © 1995-1998 Eric Young (eav@cryptsoft.com) All Macromedia, Flash, Macromedia Flash, and Macromedia Flash rights reserved. Lite are trademarks or registered trademarks of Adobe Systems Incorporated in the United States and other countries. THIS SOFTWARE IS PROVIDED BY THE OpenSSL PROJECT AND/ OR BY FRIC YOUNG "AS IS" AND ANY EXPRESSED OR IMPLIED SOFTBANKおよびソフトバンクの名称、ロゴは日本国およ WARRANTIES, INCLUDING, BUT NOT LIMITED TO, THE IMPLIED びその他の国におけるソフトバンク株式会社の登録商標また WARRANTIES OF MERCHANTABILITY AND FITNESS FOR A は商標です。 PARTICULAR PURPOSE ARE DISCLAIMED. IN NO EVENT SHALL THE OpenSSL PROJECT, ERIC YOUNG OR ITS CONTRIBUTORS 本製品は、株式会社ACCESSのNetFront Mobile Client Suite BE LIABLE FOR ANY DIRECT, INDIRECT, INCIDENTAL, SPECIAL, を搭載しています。 EXEMPLARY, OR CONSEQUENTIAL DAMAGES (INCLUDING, ACCESS、NetFrontは、日本国およびその他の国における株 BUT NOT LIMITED TO, PROCUREMENT OF SUBSTITUTE GOODS 式会社ACCESSの商標または登録商標です。© 2008 ACCESS OR SERVICES: LOSS OF USE. DATA, OR PROFITS: OR BUSINESS CO., LTD. All rights reserved. INTERRUPTION) HOWEVER CAUSED AND ON ANY THEORY OF 本製品の一部分にIndependent JPEG Groupが開発したモ LIABILITY, WHETHER IN CONTRACT, STRICT LIABILITY, OR TORT ジュールが含まれています。 (INCLUDING NEGLIGENCE OR OTHERWISE) ARISING IN ANY WAY OUT OF THE USE OF THIS SOFTWARE. **AC**€ESS<sup>™</sup> EVEN IF ADVISED OF THE POSSIBILITY OF SUCH DAMAGE.

QRコードは株式会社デンソーウェーブの登録商標です。

S!メール、S! GPSナビ、位置ナビはソフトバンクモバイル 株式会社の登録商標または商標です。

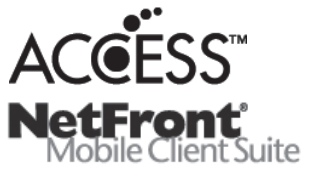

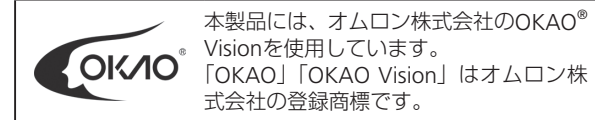

「Yahoo!」および「Yahoo!」「Y!」のロゴマークは、米国 Yahoo! Inc.の登録商標または商標です。

その他、本書に記載されている会社名および製品名は、各社の 商標または登録商標です。

### 携帯電話機の比吸収率(SAR)について

この機種821Tの携帯電話機は、国が定めた電波の人体吸収に 関する技術基準に適合しています。

この技術基準は、人体頭部のそばで使用する携帯電話機などの 無線機器から送出される電波が人間の健康に影響を及ぼさない よう、科学的根拠に基づいて定められたものであり、人体頭部 に吸収される電波の平均エネルギー量を表す比吸収率(SAR: Specific Absorption Rate)について、これが2W/kg\*の許容値を 超えないこととしています。この許容値は、使用者の年齢や身 体の大きさに関係なく十分な安全率を含んでおり、世界保健機 関(WHO)と協力関係にある国際非電離放射線防護委員会 (ICNIRP)が示した国際的なガイドラインと同じ値になってい ます。

すべての機種の携帯電話機は、発売開始前に、電波法に基づき 国の技術基準に適合していることの確認を受ける必要がありま す。この携帯電話機821Tも、電波法に定める工事設計認証を 受けており、SARの値は1.27W/kgです。この値は、テュフ ラ インランド ジャパン株式会社(登録証明機関)/財団法人テレ コムエンジニアリングセンター(測定機関)によって取得された もので、国が定めた方法に従い、携帯電話機の送信電力を最大 にして測定された最大の値です。個々の製品によってSARに多 少の差異が生じることもありますが、いずれも許容値を満足し ています。また、携帯電話機は、携帯電話基地局との通信に必 要な最低限の送信電力になるよう設計されているため、実際に 通話している状態では、通常SARはより小さい値となります。 SARについて、さらに詳しい情報をお知りになりたい方は、下 記のホームページをご参照ください。

総務省のホームページ http://www.tele.soumu.go.jp/j/ele/index.htm 社団法人電波産業会のホームページ http://www.arib-emf.org/initiation/sar.html ソフトバンクのホームページ http://www.softbankmobile.co.jp/corporate/legal/emf/emf03.html 東芝のホームページ http://www.toshiba.co.jp/product/etsg/cmt/ \*技術基準については、電波法関連省令(無線設備規則第14条の2)で規定されています。

#### 「ソフトバンクのボディSAR ポリシー」について

\*ボディ(身体)SARとは:携帯電話機本体を身体に装着した 状態で、携帯電話機にイヤホンマイク等を装着して連続通話を した場合の最大送信電力時での比吸収率(SAR)のことです。 \*\*比吸収率(SAR):6分間連続通話状態で測定した値を掲載 しています。

当社では、ボディSARに関する技術基準として、米国連邦通信 委員会(FCC)の基準および欧州における情報を掲載していま す。詳細は「米国連邦通信委員会(FCC)の電波ばく露の影響 に関する情報」「欧州における電波ばく露の影響に関する情報」 をご参照ください。

\*\*\*身体装着の場合:一般的な携帯電話の装着法として身体 から1.5センチに距離を保ち携帯電話機の背面を身体に向ける 位置で測定試験を実施しています。電波ばく露要件を満たすた めには、身体から1.5センチの距離に携帯電話を固定出来る装 身具を使用し、ベルトクリップやホルスター等には金属部品の 含まれていないものを選んでください。

#### 「米国連邦通信委員会(FCC)の電波ばく露の影響に関する情報」

米国連邦通信委員会の指針は、独立した科学機関が定期的かつ 周到に科学的研究を行った結果策定された基準に基づいていま す。この許容値は、使用者の年齢や健康状態にかかわらず十分 に安全な値となっています。

携帯電話機から送出される電波の人体に対する影響は、比吸収率(SAR: Specific Absorption Rate)という単位を用いて測定します。FCCで定められているSARの許容値は、1.6W/kgとなっています。

測定試験は機種ごとにFCCが定めた基準で実施され、下記のとおり本取扱説明書の記載に従って身体に装着した場合は 0.788W/kgです。

身体装着の場合:携帯電話機821Tでは、一般的な携帯電話の 装着法として身体から1.5センチに距離を保ち携帯電話機の背 面を身体に向ける位置で測定試験を実施しています。FCCの電 波ばく露要件を満たすためには、身体から1.5センチの距離に 携帯電話を固定出来る装身具を使用し、ベルトクリップやホル スター等には金属部品の含まれていないものを選んでください。

上記の条件に該当しない装身具は、FCCの電波ばく露要件を満たさない場合もあるので使用を避けてください。 比吸収率(SAR)に関するさらに詳しい情報をお知りになりたい方は下記のホームページを参照してください。

Cellular Telecommunications & Internet Association (CTIA) のホームページ

http://www.phonefacts.net. (英文のみ)

#### 「欧州における電波ばく露の影響に関する情報」

携帯電話機821Tは無線送受信機器です。本品は国際指針の推 奨する電波の許容値を超えないことを確認しています。この指 針は、独立した科学機関である国際非電離放射線防護委員会 (ICNIRP)が策定したものであり、その許容値は、使用者の年 齢や健康状態にかかわらず十分に安全な値となっています。 携帯電話機から送出される電波の人体に対する影響は、比吸収 率(SAR: Specific Absorption Rate)という単位を用いて測 定します。携帯機器におけるSAR許容値は2W/kgで身体に装着 した場合のSARの最高値は0.486W/kg\*です。

SAR測定の際には、送信電力を最大にして測定するため、実際 に通話している状態では、通常SARはより小さい値となります。 これは、携帯電話機は、通信に必要な最低限の送信電力で基地 局との通信を行うように設計されているためです。 世界保健機構は、モバイル機器の使用に関して、現在の科学情 報では人体への悪影響は確認されていないと表明しています。 また、電波の影響を抑えたい場合には、通話時間を短くするこ と、または携帯電話機を頭部や身体から離して使用することが 出来るハンズフリー用機器の利用を推奨しています。さらに詳 しい情報をお知りになりたい場合には世界保健機構のホーム ページをご参照ください。

(http://www.who.int/emf)(和文非対応)

\*身体に装着した場合の測定試験はFCCが定めた基準に従って 実施されています。値は欧州の条件に基づいたものです。
| 各部の名前・・・・・・・・・・・・・・・・・・・・・・・・・・・・・・・・・・・・              |
|--------------------------------------------------------|
| 各部の名前/ボタンのはたらきについて・・・・・・・・・・・・・・・・・・・・・・・・・・・・・・ 1-2   |
| 画面の見かた・・・・・・ 1-4                                       |
| メインディスプレイアイコンの見かた・・・・・・・・・・・・・・・・・・・・・・・・・・・・・・・・・・・・  |
| サブディスプレイアイコンの見かた・・・・・・・・・・・・・・・・・・・・・・・・・・・・・・・・・・・・   |
| お知らせ画面について・・・・・・・・・・・・・・・・・・・・・・・・・・・・・・・・・・・・         |
| 光るお知らせボタンについて・・・・・・・・・・・・・・・・・・・・・・・・・・・・・・・・・・・・      |
| 電池パックの充電・・・・・・ 1-7                                     |
| 電池パックを充電する・・・・・・ 1-7                                   |
| 電源ON/OFF ······ 1-10                                   |
| 電源を入れる/切る・・・・・・1-10                                    |
| 初めて使う時の設定・・・・・・1-11                                    |
| 日時設定・・・・・・1-13                                         |
| 日付/時刻を設定する・・・・・1-13                                    |
| 時計表示を12/24時間制に切り替える・・・・・・・・・・・・・・・・・・・・・・・・・・・・・・・1-13 |
| マナーについて・・・・・・ 1-14                                     |
| マナーモードと雷波停止モード・・・・・・・・・・・・・・・・・・・・・・・・・・・・・・・・・・・・     |
| 暗評番号・・・・・・・・・・・・・・・・・・・・・・・・・・・・・・・・・・・・               |
| 暗証番号について・・・・・・ 1-15                                    |

# 各部の名前

1 準備をする

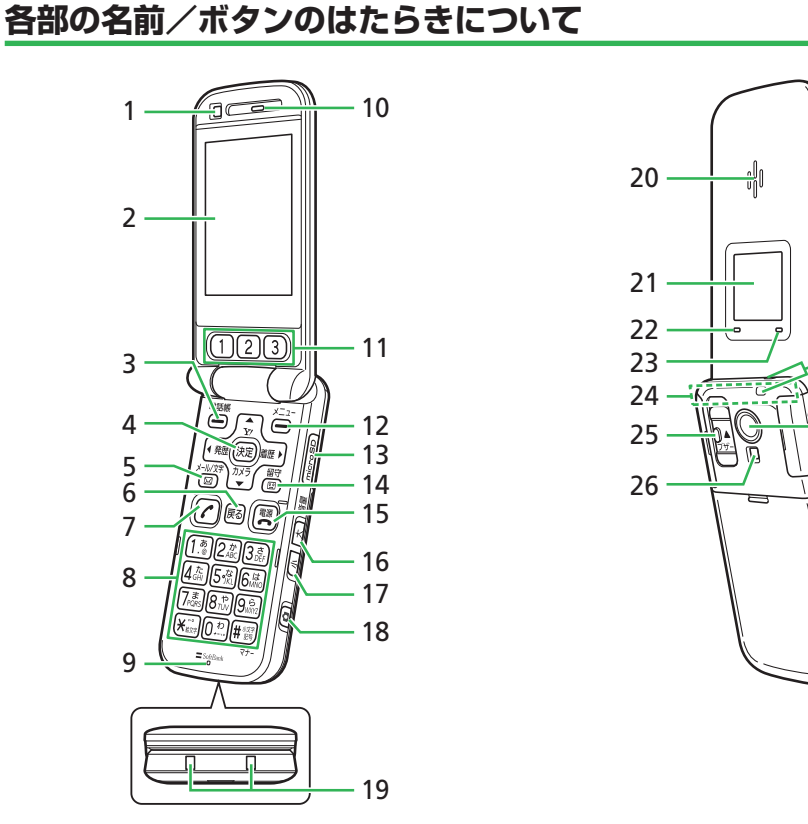

27

28

- 1 **サブカメラ**:テレビ電話などに使用します。
- 2 メインディスプレイ
- 3 電話帳ボタン (Lソフトボタン) 響:電話帳の呼び出し
- 4 カーソルボタン電●:カーソル移動 センターボタン ■: 選択項目の決定
- 5 メールボタン 🖾 : メールメニューの呼び出し
- 6 戻るボタン 
  尾 : 文字消去/操作取り消し
- 7 通話ボタン ご 音声電話発信/応答
- 8 ダイヤルボタン:電話番号/文字入力
  - #図(長押し):マナーモード設定・解除
- 9 マイク(送話口)
- 10 レシーバー (受話口)
- 11 ワンタッチボタン①23:3つのボタンに登録した相手にワンタッチで電話やテレビ電話をかけたり、メールを送信できます (3-4ページ、3-7ページ、4-9ページ)。
- 12 メニューボタン (Rソフトボタン) 📇 :メインメニュー表示
- 13 メモリカードスロット
- 14 留守番ボタン 201:電話の留守録・不在着信メニューの呼び出し
- 15 電源/終了ボタン 🕄 : 通話・操作終了
  - (長押し):電源ON/OFF
- 17 下サイドキー E: 音量を下げるときなどに押します。
- 18 カメラキー 0:カメラ起動/シャッター
- 19 充電端子

- 20 スピーカー
- 21 サブディスプレイ:本体を閉じているときに電話の着信やメール の受信などをお知らせします。
- 22 充電ランプ:充電中点灯/充電完了後消灯
- 23 着信ランプ:着信時/メール受信時に点灯
- 24 内蔵アンテナ部分
- 25 緊急ブザースイッチ:出先で具合が悪くなったときなどに、オレ ンジ色のボタンを押しながらスライド操作する(上に押し上げる) とブザーが鳴ります。
- 26 モバイルライト
- 27 ストラップ取り付け穴
- 28 メインカメラ
- 29 イヤホンマイク/外部接続端子
- ●内蔵アンテナ部分を手で触れたり覆ったりすると、電波感度が 弱まることがあります。特に、内蔵アンテナ部分にシールなど を貼らないようにしてください。
- ●急速充電器とイヤホンマイクは同時に利用できません。

# 画面の見かた

1

準備をする

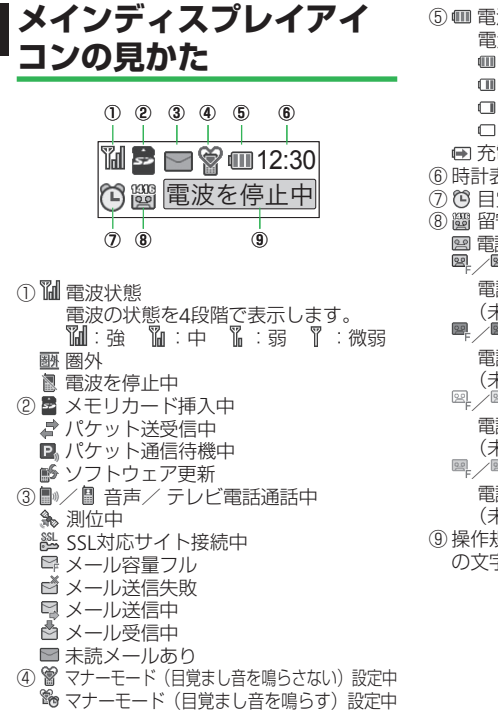

 ⑤ I am (1)
 (5) I am (1)
 (5) I am (1)
 (5) I am (1)
 (7)
 (7)
 (7)
 (7)
 (7)
 (7)
 (7)
 (7)
 (7)
 (7)
 (7)
 (7)
 (7)
 (7)
 (7)
 (7)
 (7)
 (7)
 (7)
 (7)
 (7)
 (7)
 (7)
 (7)
 (7)
 (7)
 (7)
 (7)
 (7)
 (7)
 (7)
 (7)
 (7)
 (7)
 (7)
 (7)
 (7)
 (7)
 (7)
 (7)
 (7)
 (7)
 (7)
 (7)
 (7)
 (7)
 (7)
 (7)
 (7)
 (7)
 (7)
 (7)
 (7)
 (7)
 (7)
 (7)
 (7)
 (7)
 (7)
 (7)
 (7)
 (7)
 (7)
 (7)
 (7)
 (7)
 (7)
 (7)
 (7)
 (7)
 (7)
 (7)
 (7)
 (7)
 (7)
 (7)
 (7)
 (7)
 (7)
 (7)
 (7)
 (7)
 (7)
 (7)
 (7)
 (7)
 (7)
 (7)
 (7)
 (7)
 (7)
 (7)
 (7)
 (7)
 (7)
 (7)
 (7)
 (7)
 (7)
 (7)
 (7)
 (7)
 (7)
 (7)
 (7)
 (7)
 (7)
 (7)
 (7)
 (7)
 (7)
 (7)
 (7)
 (7)
 (7)
 (7)
 (7)
 (7)
 (7)
 (7)
 (7)
 (7)
 (7)
 (7)
 (7)
 (7)
 (7)
 (7)
 (7)
 (7)
 (7)
 (7)
 (7)
 (7)
 (7)
 (7)
 (7)
 (7)
 (7)
 <l 電池残量を4段階で表示します。 ■:十分残っています □ : 少なくなっています □:残りわずかです □:充電してください IFI 充電中 ⑥時計表示 ⑦ 〇 日覚まし時計設定中 (8) 岡 留守番電話メッヤージあり 国 電話の留守録設定中 /録音メッセージなし e \_e \_e \_e \_e 電話の留守録設定中:録音メッヤージあり (未確認メッセージなし) ₽, ∕₽, ∕₽, ∕₽, ∕₽, 電話の留守録設定中:録音メッセージあり (未確認メッセージあり) E / E / E / E 電話の留守録未設定:録音メッセージあり (未確認メッセージなし) 電話の留守録未設定:録音メッセージあり (未確認メッセージあり) 
 ④操作規制中/電波を停止中

 の文字メッセージ

# サブディスプレイアイコ ンの見かた ① ② ③ ④

ጜ 🗟 🛎 🖮

(5) ① 🎦 電波状態 電波の状態を4段階で表示します。 **们**:强飞:中飞:弱飞:微弱 ₩★圏外 2 電波を停止中 ② • 不在着信あり **28** 留守番電話メッセージあり 図 電話の留守録に未確認メッセージあり ₩ マナーモード(目覚まし音を鳴らす)設定中 ③ 早 メール容量フル ☑ メール送信失敗 ☑ メール送信中 👌 メール受信中 ■ 未読メールあり ₽ 操作規制中 ④ 
 田 
 電池レベル

 電池残量を4段階で表示します。 ■:十分残っています ■:少なくなっています :残りわずかです ロ:充電してください ● 充電中 ⑤ 時計表示

1-4

# お知らせ画面について

出られなかった電話、読んでいないメールなどの情報があると、待受 画面にお知らせメニューを表示します。

|              | 2:30 |
|--------------|------|
| 国未読メール       | 01   |
| 國不在着信        | 01   |
| ■電話の留守録      | 01   |
|              | _    |
| A STATISTICS |      |
|              |      |

お知らせ画面

- 未読メール:新着のS!メール/SMSがあります。
- 📲 不在着信:不在着信があります。
- 電話の留守録:電話の留守録のメッセージがあります。
- 超守番電話センターに伝言メッセージをお預か りしています。
- ソフトウェア更新:ソフトウェアの更新結果をお知らせします。

# 光るお知らせボタンについて

出られなかった電話、読んでいないメールなどの情報があると、その 情報を確認するために必要なボタンが点滅します。

1 お知らせボタンが点滅⇒そのボタンを押して確認操作をする

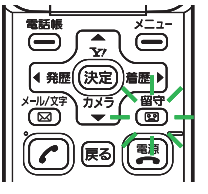

● 確認操作をすると、ボタンの点滅が止まります。

| ナフカニマルキキロ    |                                                                     |
|--------------|---------------------------------------------------------------------|
| 木唯認情報        | 唯認操作                                                                |
| 未読メール        | ◎を押して受信メールを確認(4-10ページ)                                              |
| 不在着信         | □ を押して不在着信履歴を確認(3-12ページ)                                            |
| 電話の留守録       |                                                                     |
| センター留守録      |                                                                     |
| ソフトウェア<br>更新 | ソフトウェア更新(10-6ページ)の更新結果を<br>確認します。<br>図を押して更新結果を確認し、①で待受画面<br>に戻ります。 |

#### 画面の見かた

 ● 1-5ページの表の他、以下のような操作の際に光るお知らせボタン が点滅します。
 ・メインメニューから、着信音量や通話中の音量などの音量設定を 行う場合、音量の調節中に⊂⇒が点滅します。
 ・カメラで写真を撮る場合、撮影できる状態のときに⊂⇒が点滅します。

使いこなしチェック!

設定 お知らせボタンのライトに関する設定

( ► 9-3ページ)

• お知らせボタンのライトが光る/光らないを設定する

# 電池パックの充電

# 電池パックを充電する

- ●低温下での充電は、十分な性能が得られません。充電は5℃~35℃の場所で行ってください。
- 電池パック単体では充電できません。必ず本機に電池パックを取り 付けた状態で充電を行ってください。また、指定の急速充電器(オ プション品)、卓上充電台、シガーライター充電器(オプション品) を使用してください。
- 充電端子、電池パックの端子部、外部接続端子などを時々乾いた綿 棒などで清掃してください。汚れていると接触不良の原因となる場 合があります。
- 「充電器との接続を確認してください」と表示された場合は、充電 端子、電池パックの端子部、外部接続端子などを乾いた綿棒などで 清掃し、セットし直してください。
   それでも表示が消えない場合は、直ちに充電を中止し、最寄りのソ フトバンクショップへお持ちいただくか、お問い合わせ先(10-26)
- ページ)までご連絡ください。
- 湿気の多いところでは充電しないでください。
- 電源を入れたまま充電できますが、充電時間は電源を切ったときに 比べて長くなります。
- 電源を入れて充電している場合は、充電中は画面上に
   が表示され、充電が完了すると
   の交わります。
- 充電中は本機や急速充電器などが温かくなることがありますが、故障ではありません。ただし、極端に熱くなる場合には異常の可能性がありますので、その場合には直ちに使用を中止してください。
- 充電中に電話がかかってきたときは、通常の着信と同様に着信音や 振動(バイブレーター)、着信ランプの点滅でお知らせします。

# 急速充電器(オプション品)を利用して充電する場合

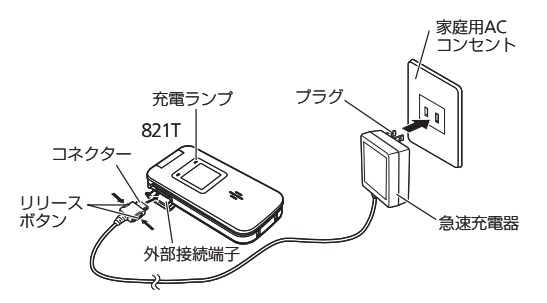

#### 1 本機に急速充電器のコネクターを取り付ける

 ● 本機の外部接続端子のキャップを開け、急速充電器のコネク ターの刻印がある面を下にして接続します。

#### 2 家庭用ACコンセントにプラグを差し込む

充電ランプが赤く点灯して充電を開始します。

3 充電ランプが消灯したらプラグを家庭用ACコンセントから抜く

#### 4 本機からコネクターを抜く

- コネクターの両側にあるリリースボタンを押しながら引き抜きます。
- ●急速充電器は家庭用AC100~240Vの電源に対応しています。
- ●急速充電器のプラグは日本国内用です。
- ●外部接続端子はイヤホンマイク利用時にも使用するため、急速 充電器とイヤホンマイクを同時に利用できません。

#### 電池パックの充電

## 卓上充電台を利用して充電する場合

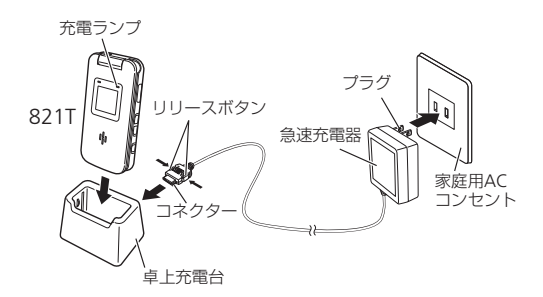

- 自主主義の主要がある。
  自定主義の主要がある。
  自定主義の主要がある。
  自定主義の主要がある。
  自定主義の主要がある。
  自定主義の主要がある。
  自定主義の主要がある。
  自定主義の主要がある。
  自定主義の主要がある。
  自定主義の主要がある。
  自定主義の主要がある。
  自定主義の主要がある。
  自定主義の主要がある。
  自定主義の主要がある。
  自定主義の主要がある。
  自定主義の主要がある。
  自定主義の主要がある。
  自定主義の主要がある。
  自定主義の主要がある。
  自定主義の主要がある。
  自定主義の主要がある。
  自定主義の主要がある。
  自定主義の主要がある。
  自定主義の主要がある。
  自定主義の主要がある。
  自定主義の主要がある。
  自定主義の主要がある。
  自定主義の主要がある。
  自定主義の主要がある。
  自定主義の主要がある。
  自定主義の主要がある。
  自定主義の主要がある。
  自定主義の主要がある。
  自定主義の主要がある。
  自定主義の主要がある。
  自定主義の主要がある。
  自定主義の主要がある。
  自定主義の主要がある。
  自定主義の主要がある。
  自定主義の主要がある。
  自定主義の主要がある。
  自定主義の主要がある。
  自定主義の主要がある。
  自定主義の主要がある。
  自定主義の主義の主要がある。
  自定主義の主義の主要がある。
  自定主義の主義の主要がある。
  自定主義の主義の主要がある。
  自定主義の主義の主要がある。
  自定主義の主義の主要がある。
  自定主義の主義の主要がある。
  自定主義の主義の主義の主要がある。
  自定主義の主義の主要がある。
  自定主義の主義の主要がある。
  自定主義の主義の主要がある。
  自定主義の主義の主義の主要がある。
  自定主義の主義の主要がある。
  自定主義の主義の主義の主義の主要がある。
  自定注義の主義の主義の主義の主義の主要がある。
  自定注義の主義の主義の主義の主義の主義の主義の主義の主義の主義の主義の主義の
  自定主義の主義の主義の主義の主義の主義の主義の主義の主義の
  自定主義の主義の主義の
  自定主義の主義の主義の
  自定主義の主義の主義の
  自定主義の主義の
  自定主義の
  自定主義の
  自定主義の
  自定主義の
  自定注義の
  自定主義の
  自定注意の
  自定注意の
  自定注意の
  自定注意の
  自定注意の
  自定注意の
  自定注意の
  自定注意の
  自定注意の
  自定注意の
  自定注意の
  自定注意の
  自定注意の
  自定注意の
  自定注意の
  自定注意の
  自定注意の
  自定注意の
  自定注意の
  自定注意の
  自定注意の
  自定注意の
  自定注意の
  自定注意の
  自定注意の
  自定注意の
  自定注意の
  自定注意の
  自定注意の
  自定注意の
  自定注意の
  自定注意の
  自定注意の
  自定注意の
  自定注意の
  自定注意の
  自定注意の
  自定注意の
  自定注意の
  自定注意の
  自定注意の
  自定注意の
  自定注意の
  自定注意の
  自定注意の
  自定注意の
  自定注意の
  自定注意の
  自定注意の
  自定注意の
  自定注意の
  自定注意の
  自定注意の
  自定注意の
  自定注意の
  自定注意の
  自定注意の
  自定注意の
  自定注意の
  自定注意の
  自定注意の
  自定注意の
  自定注意の
  自定注意の
  自定注意の
  自定注意の
  自定注意の
  自定注意の
  自定注意の
  自定注意の
  自定注意の
  自定注意の
  自定注意の
  自定注意の
  自定注意の
  自定注意の
  自定注意の
  自定注意の
  自定注意の
  自定注意の
  自定注意の
  自定注意の
  自定注意の
  自定注意の
  自定注意の
  自定注意の
  自定注意の
  自定注意の
  自定注意の
  自定注意の
  自定注意の
  自定注意の
  自定注意の
  自定注意の
  自定注意の
  自定注意の
  自定注意の
  自定注意の
  自定注意の
  自定注意の
  自注注意の
  自注注意の
  自注注意の
  自注注意の
  自注注意の
  自注注意の
  自注注意の
  自注注意の
  自注注意の
  自注注意の
  自注注意の
  自注注意の
  自注注意の
  自注注意の
  自注注意の
  自注注意の
  自注注意の
  自注注意の
  自注注意の
  自注注意の
  自注注意の
  自注注意の
  自注注意の
  自注注意の
  自注注意の
  自注注意の
  自注注意の
  自注注意の
  自注注意の
  自注注意の
  自注注意の
  自注注意の
  自注注意の
  自注注意の
  自注注意の
  自注注意の
  自注注意の
  自注注意の
  自注注意の
  自注注意の
  自注注意の
  自注注意の
  自注注意の
  自注注意の
  自注注意の
  自注注意の
  自注注意の
  自注注意の
  自注注意の
  自注注意の
  自注注意の
  自注注意の
  自注注意の
  自注注意の
  自注注意の
  自注注意の
  自注注意の
  自注注意の
  自注注意の
  自注注意の
  自注注意の
  自注注意の
  自注注意の
  自注注意の
  自注注意の
  自注注意の
  自注注意の
  自注注意の
  自注注意の
  自注注意の
  自注注意の
  自注注意の
  自注注意の
  自注注意の
  自注注意の
  自注注意の
  自注注意の

  自注注意の
  自注注意の
  自注注意の
  自注注意の

  自注注意の
  自注注意の
  自注注意の
  自注注意の
  自注注意 り付ける
  - 急速充電器のコネクターの刻印がある面を上にして、卓上充電 台の電源端子に接続します。
- 2 家庭用ACコンセントに急速充電器のプラグを差し込む
- 3 本機を卓上充電台に差し込む

充電ランプが赤く点灯して充電を開始します。

- 4 充電ランプが消灯したら、本機を卓上充電台から外す
- 5 急速充電器のプラグを家庭用ACコンセントから抜く

● 卓 ト 充電台は家庭用AC100~240\/の電源に対応しています。

# シガーライター充電器(オプション品)を利用して充電する場合

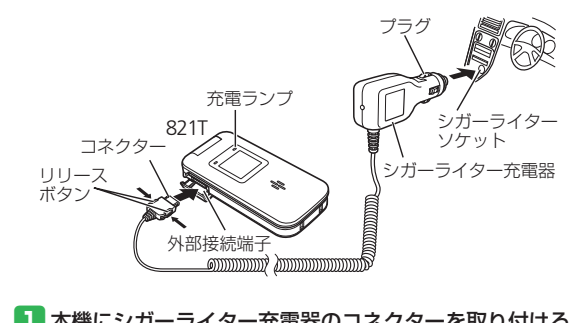

- 本機にシガーライター充電器のコネクターを取り付ける
  - ●本機の外部接続端子のキャップを開け、シガーライター充電器 のコネクターの刻印がある面を下にして接続します。

# 2 シガーライターソケットにプラグを差し込む

充電ランプが赤く点灯して充電を開始します。

- 3 充電ランプが消灯したらプラグをシガーライターソケット から抜く
- 4 本機からコネクターを抜く
  - コネクターの両側にあるリリースボタンを押しながら引き抜き ます。

- ●車のバッテリーの消耗を防ぐため、必ずエンジンをかけてご使 用ください。
- ●車からはなれる際はシガーライター充電器を外してください。 キーを抜いてもシガーライターが使える車(キーを抜いても充 電ランプが点灯する車)で使用した場合は、車のバッテリーが 消耗され、バッテリーがあがる原因となります。
- 運転をしながら電話機を使用することは、法律で禁止されています。運転者が使用する場合は、駐停車が禁止されていない安全な場所に止めてからご使用ください。
- 外部接続端子はイヤホンマイク利用時にも使用するため、シガー ライター充電器とイヤホンマイクを同時に利用できません。

# 電源ON/OFF

# 電源を入れる/切る

# 電源を入れる

1

準備をする

(語)を長く(「起動中です」と表示されるまで)押す

待受画面が表示されます。

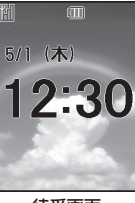

待受画面

#### (初めて電源を入れたとき)

お買い上げ後、初めて本機の電源を入れた場合や「電話をお買い上げの状態に戻す」を行ったあとには、以下の画面が表示されます。

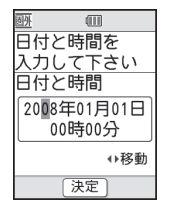

- ●日付/時刻の設定(1-13ページ)を行ってください。また、初めて使う時の設定
- 1-10 (1-11ページ)で、基本的な設定を一通り 行うことができます。

#### (ネットワーク自動調整について)

Yahoo!ケータイやメールなどをお使いにな るうえで必要な情報をネットワークから取得 します。

お買い上げ後、最初に<br/>
(ご)、回、<br/>
(ご)を押<br/>
すと、ネットワーク自動調整画面が表示され<br/>
ます。

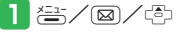

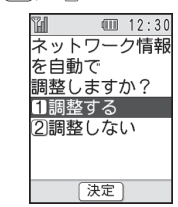

## 2 「調整する」⇒(--)(2回)

ネットワークに接続し、情報の取得を 行います。

- ネットワーク自動調整を行わないと、本 機でご利用になれる機能が一部制限さ れます。
- USIMカードを差し替えた場合は、必ず ネットワーク自動調整を行ってくださ い。
- メインメニューからネットワーク自動 調整をする場合は、以下の操作を行い ます。

## 電源を切る

#### 1 📰を長く(3秒以上)押す

シャットダウン(終了)画面が表示されたあと、メインディスプレイが消灯します。

# 初めて使う時の設定

初めて本機の電源を入れると、以下の設定を まとめて行える「初めて使う時の設定をする」 が起動します。ここで設定した内容は必要に 応じていつでも変更できます。

- 壁紙の設定 (9-2ページ)
- •時計の設定(9-2ページ)
- 着信音の設定(9-5ページ)
- 着信音量の設定(9-6ページ)
- バイブレーターの設定(9-6ページ)
- ボタン確認音の設定(9-6ページ)
- メニュー表示の設定(2-2ページ)
- 上記の設定をまとめてやり直したい場合などに、メインメニューから「初めて使う時の設定をする」を行うこともできます。以下の操作を行ってください。
   □○「設定をする」○□○「初めて使う時の設定をする」○□○

## 初めて使う時の設定をする

#### 1 設定を始める

| ۲.  | (   | 1: | 2:30 |
|-----|-----|----|------|
| 待受  | や音に | [関 | する   |
| 基本  | 設定を | F  |      |
| 画面  | の案内 | りに | 従い   |
| 行い  | ます  |    |      |
| 1始  | める  |    |      |
| 2)今 | はやら | うな | い    |
| 3今  | 後表示 | 下し | ない   |
|     | 決定  |    |      |
|     |     |    |      |

┃ 「始める」 ⇒ 🕞

- あとでまとめて設定する場合は、「今 はやらない」を選択します。以降、 設定を完了するまで、電源を入れる たびにこの画面が表示されます。
- あとで個別に設定する場合は、「今後 表示しない」を選択します。
- 2 壁紙(待受画面)を設定する

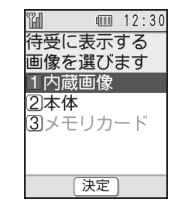

#### ┃「内蔵画像」→ 〔=〕→ 画像を選択→ 〔=〕 (2回)

- 本体/メモリカード内の画像を設定 する場合は以下の操作を行います。
   「本体」/「メモリカード」→ □→ 画 像を選択→ □ (2回)
- 2 「設定する」⇒ (---)(2回)
- 3 時計/カレンダーを設定する

| 4 | 🖬 💷 12:30 |
|---|-----------|
|   | 侍受画面の時計   |
|   | を選んで下さい   |
|   | 1でか時計     |
|   | 2)デジタル時計  |
|   | 3アナログ時計   |
|   | 4カレンダー・時計 |
|   | 51表示しない   |
|   | 決定        |

┃ 時計/カレンダーを選択⇒ 🚭

● 時計やカレンダーを表示しない場合、 「表示しない」を選択します。 -

2 「設定する」⇒-->(2回)

### 4 着信音を設定する

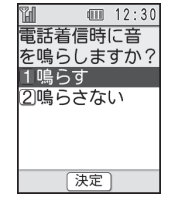

- □「鳴らす」→(-□)→「内蔵メロディ」→ (-□)→メロディを選択→(-□)
- メロディを確認する場合は
   を押します。
- 本体/メモリカード内のファイルを 着信音に設定する場合は以下の操作 を行います。
  - 「鳴らす」→ (□)→ 「本体」/「メモリカー ド」 → (□)→ 保存場所を選択→ (□)→ ファイルを選択→ (□) (2回)
- 着信音を鳴らさない場合は、「鳴らさない」を選択します。
- 2 「設定する」⇒-(-)(2回)

準備をする

#### 電源ON/OFF

1 準備

- ┃ 音量を調節⇒-->
- ・音量を確認する場合は

   ・確認)を
   ・
   ・
   押します。
   ・
- 2 「設定する」⇒-→ (2回)
- 6 振動(バイブレーター)を設定する

 12:30
 振動のしかたを 選んで下さい
 ゴバターン1
 ジバターン2
 ゴバターン3
 4 振動しない
 [決定]

- ┃ 振動の種類を選択⇒----
- 振動が不要な場合は「振動しない」を 選択します。
- 2 「設定する」⇒ (2回)

ボタン確認音/音量を設定する 8 メニュー表示を設定する 12:30 12:30 タンを押した時に 表示するメニュ-を選んで下さい 音を鳴らしますか 1鳴らす 立字のビュー 2鳴らさない 2)文字・絵のた1-3縦文字のメニュー 決定 決定 「鳴らす」⇒(-> メニューの表示を選択→(-)(2回) ボタン確認音を鳴らさない場合は 9 設定を終了する 「鳴らさない」を選択します。 12:30 12:30 H 初めての設定 ボタンの音量を  $\bigcirc$ 設定して下さい 初めて使う時の 設定が全て \_\_\_\_\_ 終わりました 音量 1 決定 確認決定 1 (-) 2 音量を調節⇒〔-〕 これで設定は完了です。 押します。

3 「設定する」⇒ (2回)

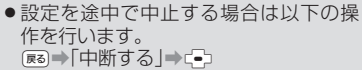

1-12

# 日時設定

# 日付/時刻を設定する

2:⇒「設定をする」⇒(=)⇒
 「画面の表示や音・ライトの設定」⇒
 (=)⇒「時計を設定する」⇒(=)

| 12:30    |
|----------|
| 1日時を設定する |
|          |
| ②時計の種類を  |
| 設定する     |
| ③時間の表示形式 |
| を設定する    |
|          |
| 決定       |
|          |
| 時計設定画面   |

2 「日時を設定する」⇒ →

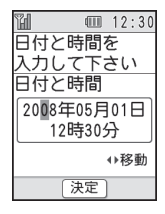

- ●年は西暦の下2桁、月、日、時、分は、 それぞれ2桁で入力します。また、時 刻は24時間制で入力します。
- ●日付/時刻の入力中に
   ●を押すと、 カーソルを移動できます。また、
   ● を押すと、カーソル上の数字を繰り上 げたり、
   げたり、
   繰り下げることができます。
- 日時設定を行うと自動的に曜日が設定 されます。

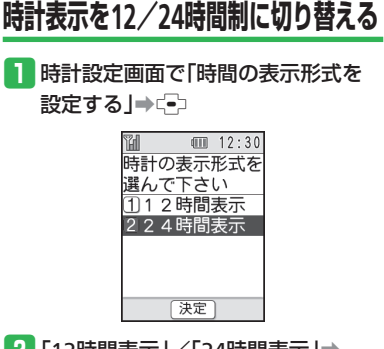

2 「12時間表示」/「24時間表示」→
 - (2回)

# マナーについて

1

マナーモードと電波停止モード

本機には、音を鳴らさずに振動で着信などを お知らせするマナーモードと、電波を停止し て電話の発着信などの機能を使用停止にする 電波停止モードが用意されています。 公共の場所や静かな場所などで、周囲の迷惑 にならないよう気配りを忘れないようにしま

- しょう。 ● 映画館・劇場・美術館などでの鑑賞中は電 源をお切りください。
- 電車や新幹線の中などでは、車内のアナウンスや掲示に従ってください。
- 航空機内では、運航の安全に支障をきたす おそれがありますので電源をお切りください。
- 病院・研究所などの使用が禁止されている 場所では、精密機器などに影響を及ぼす場 合がありますので電源をお切りください。
- レストランやホテルのロビーなど、静かな 場所では周囲の迷惑にならないようご注意 ください。
- 街の中では、通行の妨げにならないように 十分ご注意ください。

マナーモードを利用する ■ # 電を長く(1秒以上)押す

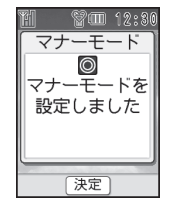

- ●マナーモードを解除する場合は、マ ナーモード中に無罰を長く(1秒以上) 押します。
- ●マナーモードを設定しても、カメラ利 用時のシャッター音、録画開始音・終 了音は鳴ります。

## 電波停止モードを利用する

電波停止モードを利用すると、電源を切らず に電波の送受信を停止して、電話の発着信や メールの送受信など、ネットワークサービス の利用を制限できます。

1 答⇒「設定をする」→ (=)→
「重要な設定をする」→ (=)→
「機能・操作を制限する」→ (=)→

- 2「電波を出さないようにする」→ □(2回)→「電波を出さない」→ □(2回)
  - 電波停止モードを解除する場合は、「電 波を出す」を選択します。
- 「電波を出さないようにする」を「電波を出さない」に設定すると、電話を受けることができなくなります。また、110番(警察)、119番(消防・救急)、118番(海上保安本部)への発信もできなくなるため、通常使用するときは「電波を出す」にしてください。

# 使いこなしチェック!

設定

#### マナーモードに関する設定

( > 9-5ページ)

 マナーモード中の目覚まし音の動作を設 定する

# 暗証番号

# 暗証番号について

本機のご使用にあたっては、「操作用暗証番 号」、「交換機用暗証番号」が必要になります。

- 暗証番号は忘れないように、別にメモなどを取り、他人に知られないよう管理してください。万一お忘れになった場合は、お手続きが必要となります。詳しくは、お問い合わせ先(10-26ページ)までご連絡ください。
- いずれの暗証番号についても、他人に知られ悪用された場合、その損害について当社は責任を負いかねますのであらかじめご了承ください。

## 操作用暗証番号について

4桁の暗証番号で、本機の各機能を操作する ときに使用します。操作用暗証番号は変更で きます(8-2ページ)。

● お買い上げ時は「9999」に設定されてい ます。

## 交換機用暗証番号について

ご契約時の4桁の暗証番号で、オプションサービスを一般電話から操作する場合や、インターネットの有料情報申し込みに必要な番号です。

**1** 準備をする

| メニュー操作・・・・・・・・・・・・・・・・・・・・・・・・・・・・・・・・・・・・         |
|----------------------------------------------------|
| 機能の呼び出しかた・・・・・ 2-2                                 |
| 文字入力 ······ 2-3                                    |
| 文字入力について ······ 2-3                                |
| 文字を入力する・・・・・・2-4                                   |
| 文字を編集する・・・・・・2-6                                   |
| 電話帳 · · · · · · · · · · · · · · · · · · ·          |
| 電話帳について                                            |
| 電話帳に登録する                                           |
| 電話帳を利用する・・・・・2-12                                  |
| ワンタッチダイヤルを設定する・・・・・・・・・・・・・・・・・・・・・・・・・・・・・・・・・・・・ |
| 便利な機能・・・・・・2-14                                    |

# メニュー操作

# 機能の呼び出しかた

待受画面で≧」を押すと、メインメニューが 表示されます。 ○○で目的の機能を選択したあと○○を押す

- ▶ 各項目内のメニューが表示されます。
   本書では、「横文字のメニュー」で説明し
- 本音では、「棟文子のメニュー」で説明し ています。

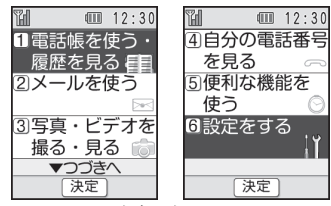

- メインメニュー
- ■電話帳を使う・履歴を見る 電話帳に電話番号やEメールアドレスを 登録できます(2章)。また、通話履歴を 確認したり、テレビ電話をかけたりでき ます(3章)。
- ■メールを使う

SIメールやSMSの送受信ができます(4章)。 ■写真・ビデオを撮る・見る カメラを使って静止画や動画を撮影でき ます。また、撮影した写真・ビデオ、ダウン ロードした音楽などを再生して楽しむこ

 □ 「くりに目来などを内主して来して とができます(6章)。
 ■自分の電話番号を見る

自分の電話番号などを確認できます(3 章)。

#### ■便利な機能を使う

Yahoo!ケータイに接続して画像やメロ ディなどをダウンロードできます(5章)。 また、目覚まし時計や電卓など役に立つ機 能を呼び出すことができます(7章)。

#### ■設定をする

各種設定ができます(8、9章)。

 メインメニューの表示形式の設定に よっては機能がアイコン表示されます。
 この場合は空でアイコンを選択してできを押し、機能を選択します。

## メインメニューの表示方法を切り替える

メインメニューの表示方法には横文字のメ ニュー、文字・絵のメニュー、縦文字のメ ニューの3種類があります。

 2 「酸定をする」→(=)→「画面の 表示や音・ライトの設定」→(=)
 2 「画面表示の設定をする」→(=)→ 「メニューの表示を設定する」→(=)
 3 メニューの表示を選択→(=)(2回)

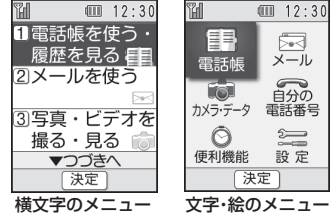

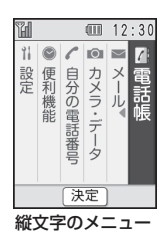

# ダイヤルボタンで項目を選択する

メインメニューや各機能の項目をダイヤルボ タン(0型~9副、送転、舞團)で選択するこ とができます。

| 17            |     |     | 12:30 |  |  |
|---------------|-----|-----|-------|--|--|
| 1             | 写真を | F撮  | る     |  |  |
| 2             | ビデュ | te: | 撮る    |  |  |
| 3             | 写真を | 見   | る     |  |  |
| ▼つづきへ<br>(決定) |     |     |       |  |  |

ダイヤルボタンに対応している番号

基本的な操作をする

# 文字入力

# 文字入力について

# 文字の入力画面について

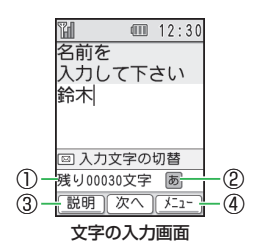

①あと何文字入力できるかが表示されます。 入力できる文字数は、機能によって異なります。

- ②現在の文字入力モードがアイコンで表示されます。
- ③ > (説明)を押すと、文字入力に関する ガイドを表示できます。
- ④きを押して、文字編集の操作を行うことができます。

# 文字入力のガイド表示について

文字の入力画面の左下に「説明」と表示され ている場合、響きを押すと、文字入力のガイ ド画面が表示され、文字入力で使うボタンを 確認できます。

● 元の画面に戻る場合は、 響を押します。

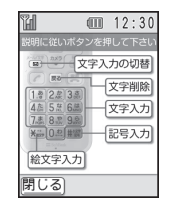

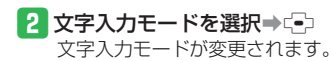

| 文字入力モードアイコン           |
|-----------------------|
| 圖:全角かな(漢字変換)          |
| I 半角力ナ                |
| ▲:全角英字                |
| ▲ :半角英字               |
| ◎:全角数字                |
| ◎ :半角数字               |
| アドレス:メールアドレス・URLの一部の入 |
| カ                     |
| 絵文字:絵文字の入力            |
| 顔文字:顔文字の入力            |
| 記号 : 記号の入力            |
|                       |

文字入力モードを変更する

## 1 文字の入力画面で 🖂

●利用できない文字入力モードは薄く表示され選択できません。

| "H    |      | 12:30  |
|-------|------|--------|
| [入力   | り文字は | 辺替     |
| 1か    | な    |        |
| 2数    | 字    |        |
| 350   | 亏    |        |
| 4 175 | X+   |        |
|       | つつき  | $\sim$ |
|       | 決定   |        |

# 文字入力

#### 文字を入力する 文字入力時のボタン割り当てについては、 10-9ページを参照してください。 例:名前の「須々木」を入力する 文字の入力画面で「すずき」を入力 ● 3巚(3□) ➡ □ ➡ 3藘(3□) ➡ 🗱 ➡ 22(2回)を押します。 Ϋ́́́Η 12:30 名前を 入力して下さい すずき 候補 01/07 鈴木 須々木 スズキ 説明決定カナ 2 😔

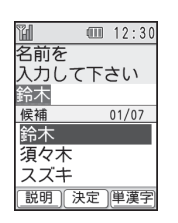

# 3 ②で「須々木」を選択⇒ -

- 「須々木」が確定されます。
- 文字の入力を終了するときは、確定したあとでつを押します。

## 小文字「a」、「っ」などを入力する

数字入力モード以外では、カーソル上の文字 (未確定)の大文字、小文字を切り替えるこ とができます(対応している文字のみ)。

#### 例:「あ」を小文字に切り替える

1 文字の入力画面で 1.®

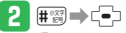

「ぁ」が確定されます。

# 濁点(゛)/半濁点(゜)を入力する

全角かな(漢字変換)入力モードでは、カー ソル上の文字(未確定)を 濁点や半濁点に 変えることができます(対応している文字の み)。

#### 例:「が」を入力する

## 1 文字の入力画面で22

「が」が確定されます。

 ●「は」のように濁点と半濁点の両方を 付けられる文字の場合は、 ■●を押し て濁点、半濁点を切り替えます。

# 記号を入力する

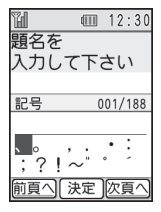

## 2 記号を選択⇒⊂→

選択した記号が入力され、記号ウィン ドウが閉じます。

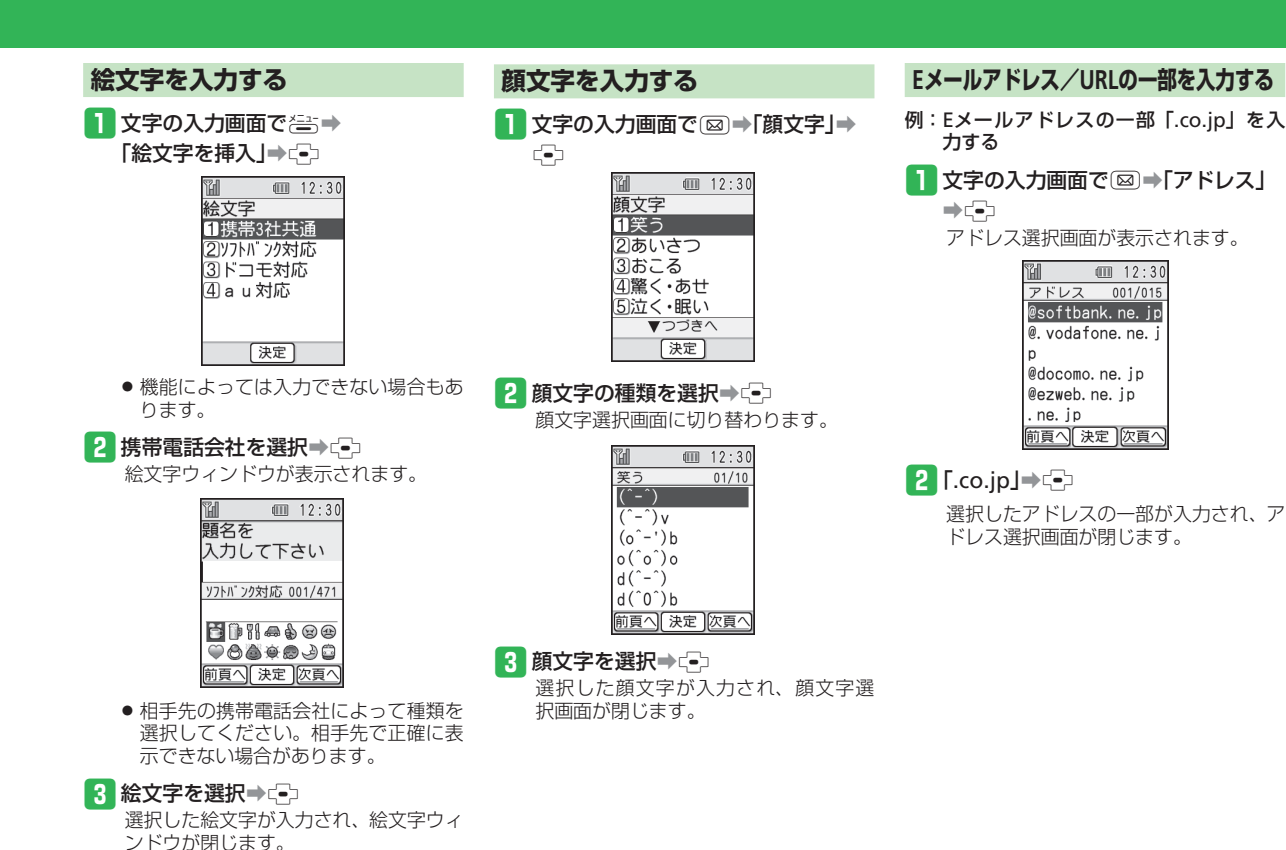

2 基本的な操作をする

# 文字入力

|             | 文字を編集する                                                                                                    | 4 貼り付ける位置へカーソルを移動                                                                                                    | <br>使いこなしチェック!                                                                                                    |
|-------------|----------------------------------------------------------------------------------------------------|----------------------------------------------------------------------------------------------------|----------------------------------------------------------------------------------------------------|
| 2 基本的な操作をする | <ul> <li>入力した文字を修正する</li> <li>文字の入力画面で修正したい文字の前へカーソルを移動→ ()<br/>1文字削除されます。</li> <li>カーソルの右側の文字をすべて削除する場合は、()<br/>あ場合は、()<br/>とます。</li> <li>正しい文字を入力</li> </ul> | ゴ (Ⅲ 12:30<br>本文を<br>入力して下さい<br>こんにちは。今度<br>の日曜日、でかけ<br>ませんか? <br>③入力文字の切替<br>残り30678文字 圖<br>説明〕次へ〔 <u>チニュ</u> <b>5</b> (二) ピー– 貼付け」→ (-)<br>■ 12:30<br>■ 12:30 | 使利     文字入力に関する機能 (▶ 2-14ページ)     む行したい     スペースを入力したい     単漢字で変換したい     シカした文字をカナ変換したい     変換予測/フレーズ予測を利用して入力     したい     文字編集に関する機能 (▶ 2-15ページ)     入力中の文章に電話帳の情報などを挿入     したい     、入力した文字をすべて削除したい |
|             | <ul> <li>コピーン 船り付けをする</li> <li>1 文字の入力画面で き・</li> <li>「文字をコピー」→ こ</li> <li>2 コピーしたい文字の先頭へカーソル<br/>を移動 → こ</li> </ul>                                           | [玉示][決定][火□-]                                                                                                    | ~~~~~~~~~~~~~~~~~~~~~~~~~~~~~~~~~~~~~~~                                                                                                    |
|             | 3 コピーしたい文字の最後へカーソル<br>を移動→ (-)(2回)<br>指定した範囲の文字がクリップボード<br>(記憶領域)に記憶されます。                                                                                      | 6 貼り付ける文字を選択⇒ (=) 12:30<br>本文を<br>入力して下さい<br>の日曜日、でかけませんか?日曜日 図入力文字の切替<br>残り30672文字 圖 説明 (次へ) チェコー                                                              |                                                                                                    |

# 電話帳

# 電話帳について

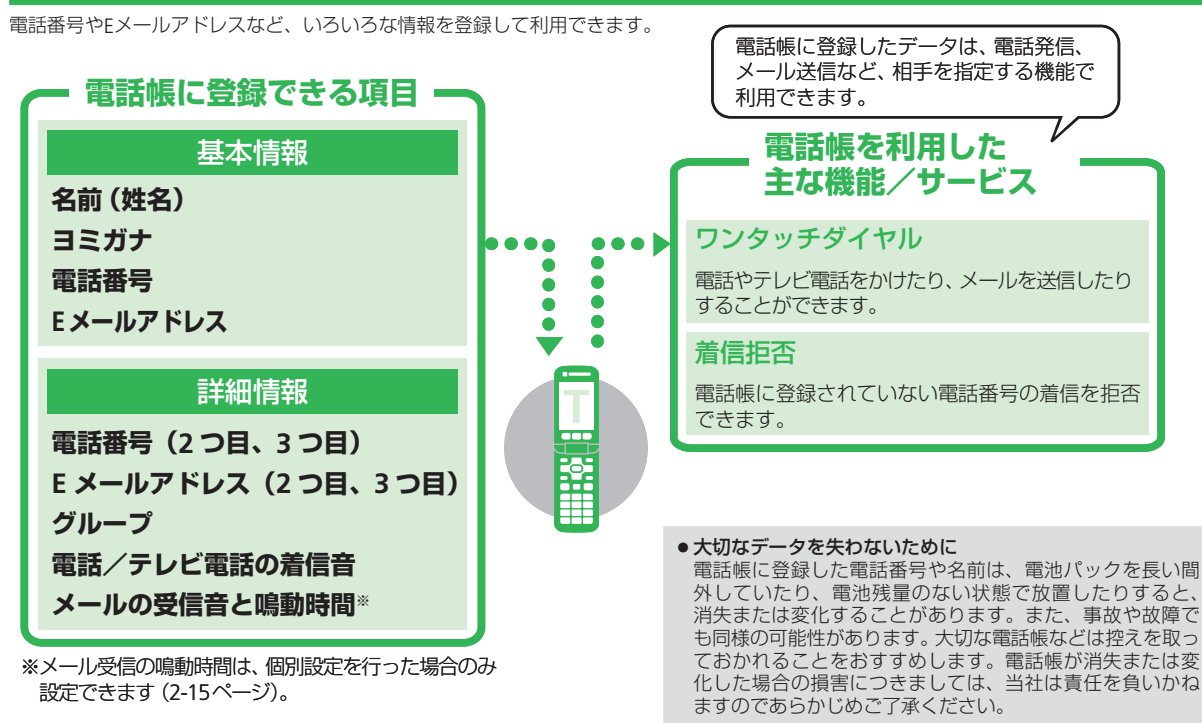

#### 電話帳

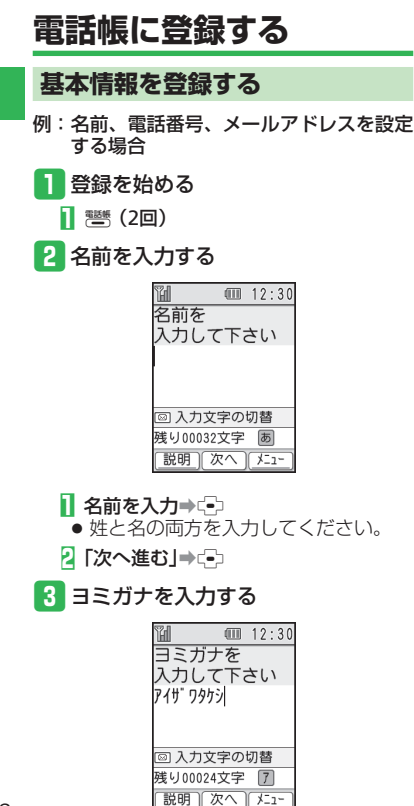

### 0

- ヨミガナは、名前を入力すると自動的 に入力されます。編集が必要な場合は、 ヨミガナを編集してからごを押しま す。
- 2 「次へ進む」⇒⊡

# ] 電話番号を入力する

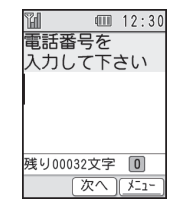

#### ] 電話番号を入力⇒ 😔

- 同一市内でも、市外局番から入力して ください。
- ハイフン「-」やポーズ「P」を入力する場合は、電話番号入力中に含むを押したあと、「-を入力する」/「Pを入力する」を選択します。
- 電話番号を読みやすく区切りたい場合 はハイフン「-」を入力できます。ハ イフン「-」を入力して登録した場合 でも電話帳からの発信時には、ハイフ ン「-」を除いた番号で発信すること ができます。
- 2 「次へ進む」⇒⊡

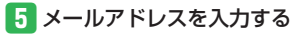

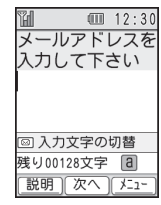

### 】メールアドレスを入力⇒ →

- 2 「次へ進む」⇒ ⊡
- 6 入力内容を確認して登録する

| H        |          | 12: | 30 |
|----------|----------|-----|----|
| 基本項目     | の,       | 入力  | が  |
| 終わりま     | こしば      | た   |    |
| 1確認し     | <i>τ</i> | 登録  |    |
| 2詳細設     | 定        | をす  | 3  |
|          |          |     |    |
|          |          |     |    |
| <u> </u> |          |     | _  |
| 決        | 定        | ļ   |    |
| 基本設定     | 終        | 了画  | 面  |

#### | 「確認して登録」→ 🕘

 電話番号やメールアドレスを複数登録 したい場合や電話帳の個人別に着信音 を設定するには、2-9ページを参照し てください。

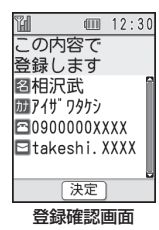

#### 2 登録内容を確認⇒(-)(2回)

 ● すでに同姓同名の登録内容がある場合は、 上書きするか新規保存するか選択する必要があります。

### 7 ワンタッチダイヤルに登録する

ワンタッチダイヤル(2-12ページ)に登録すると、待受画面から①/②/③を押して素早く電話帳を呼び出し、電話やテレビ電話をかけたり、メールを送信したりすることができます。

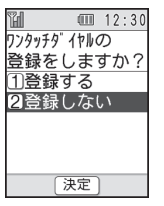

- ┃ 「登録する」⇒ 🕘
- 登録しない場合は「登録しない」を選 択します。

#### 2 ワンタッチダイヤルを選択⇒(=)⇒ 「登録する」⇒(=)(2回)

- 選択したワンタッチダイヤルにすでに登録がある場合は、変更するかどうかを選択します。
- ワンタッチダイヤルへの登録はあとか ら行うこともできます(2-12ページ)。
- 電話帳の登録を途中で中断する場合は、 以下の操作を行います。
  - □
     □
     □
     □
     □
     □
     □
     □
     □
     □
     □
     □
     □
     □
     □
     □
     □
     □
     □
     □
     □
     □
     □
     □
     □
     □
     □
     □
     □
     □
     □
     □
     □
     □
     □
     □
     □
     □
     □
     □
     □
     □
     □
     □
     □
     □
     □
     □
     □
     □
     □
     □
     □
     □
     □
     □
     □
     □
     □
     □
     □
     □
     □
     □
     □
     □
     □
     □
     □
     □
     □
     □
     □
     □
     □
     □
     □
     □
     □
     □
     □
     □
     □
     □
     □
     □
     □
     □
     □
     □
     □
     □
     □
     □
     □
     □
     □
     □
     □
     □
     □
     □
     □
     □
     □
     □
     □
     □
     □
     □
     □
     □
     □
     □
     □
     □
     □
     □
     □
     □
     □
     □
     □
     □
     □
     □
     □
     □
     □
     □
     □
     □
     □
     □
     □
     □</li

#### 詳細情報を登録する

1 詳細情報の登録を始める

 基本設定終了画面で「詳細設定をする」
 → (-)

#### 2 電話番号を追加する

2つ目、3つ目の電話番号を登録できま す。

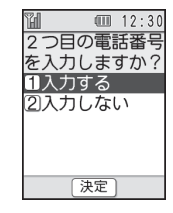

#### | 「入力する」⇒ -⊃

 ● 不要な場合は「入力しない」を選択し、 メールアドレスの追加に進みます。

# 2 電話番号を入力⇒(=)⇒「次へ進む」 ⇒(=)

 3つ目の電話番号も同様に操作して登録 できます。

## 電話帳

基本的な操作をする

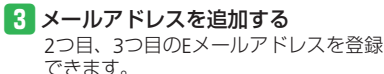

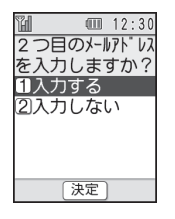

### || [入力する]⇒(-)

- 不要な場合は「入力しない」を選択し、 グループの設定に進みます。
- 2 Eメールアドレスを入力⇒c=>⇒「次へ」 進む」→(-)
- 3つ日のFメールアドレスも同様に操作 して登録できます。

4 グループを設定する

家族や友人など、グループを設定して おくと、電話帳から目的の相手を探し やすくなります。

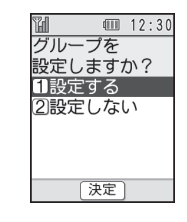

#### [] [設定する]⇒(-)

 ● 不要な場合は「設定しない」を選択し、 個別の電話着信音の設定に進みます。

| "H  | 12    | :30 |
|-----|-------|-----|
| グルー | -プを選ぶ | ٥̈́ |
|     | 001/  | 021 |
| グルー | -プなし  | Ê   |
| 家族  |       | _   |
| 友人  |       |     |
| 病院  |       |     |
| お店  |       |     |
|     | 決定    |     |

2 グループを選択⇒----

【
「次へ進む」→
(-)

## 5 個別の電話着信音を設定する

個別の電話着信音を設定すると、電話 をかけてきた相手ごとに着信音を変え ることができます。

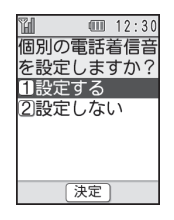

#### I [設定する]⇒(-)

- 不要な場合は「設定しない」を選択し、 個別のメール受信音の設定に進みます。
- 個別の着信音を設定しない場合は、相 手先に関係なく、「初めて使う時の設定 をする」などで設定した着信音が鳴り ます。
- 2 「内蔵メロディ」⇒□⇒メロディを選択 ⇒(-)
- メロディを確認する場合は
   ■
   (再生) を押します。
- ●本体/メモリカード内のファイルを着 信音に設定する場合は以下の操作を行 います。

「本体|/「メモリカード|⇒□→保存 場所を選択→□→メロディを選択→ (20)

#### 6 個別のメール受信音を設定する

個別のメール受信音を設定すると、メー ルを送ってきた相手ごとに受信音を変 えることができます。

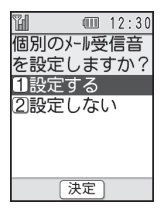

#### 【 [設定する]⇒-→

- 不要な場合は「設定しない」を選択し、 登録内容の確認に進みます。
- 個別の着信音を設定しない場合は、相 手先に関係なく、「初めて使う時の設 定をする」などで設定した着信音が鳴 ります。

#### 2「内蔵メロディ」⇒(=)→メロディを選択 ⇒(=)

- メロディを確認する場合は
   を押します。
- 本体/メモリカード内のファイルを着 信音に設定する場合は以下の操作を行 います。
   「本体」/「メモリカード」→ ④→保存

場所を選択⇒(=)⇒メロディを選択⇒ (=)(2回)

### { 「次へ進む」→ ・ ・

# 7 入力内容を確認して登録する

- すでに同姓同名の登録内容がある場合は、 上書きするか新規保存するか選択する必要があります。

## 8 ワンタッチダイヤルに登録する

| H      |       | 12:30 |
|--------|-------|-------|
| ワンタッチタ | `1ph( | の     |
| 登録を    | しま    | すか?   |
| 11登録   | する    |       |
| 2登録    | しない   | ٦,    |
|        |       |       |
|        |       |       |
|        |       |       |
|        | 決定    |       |

- 【 「登録する」⇒ 🕘
- 登録しない場合は「登録しない」を選 択します。
- 2 ワンタッチダイヤルを選択⇒(=)⇒ 「登録する」⇒(=)(2回)
- 選択したワンタッチダイヤルにすでに登録がある場合は、変更するかどうかを選択します。
- ●電話帳の登録を途中で中断する場合は、 以下の操作を行います。
   (2)●「登録して終了」/「登録せずに終 了」→●

# 発信履歴/着信履歴の電話番号を登録する

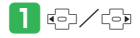

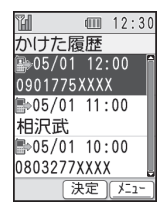

#### 「新規登録する」⇒---

- ●「新規登録する」を選択した場合は、 電話帳の新規登録と同様に名前やE メールアドレスなどを登録します(2-8 ページ)。
- 登録されている電話帳に追加する場合は、以下の操作を行います。
   「追加登録する」→・ご→追加したい電話帳を選択→・ご→

## 電話帳

2

基本的な操作をする

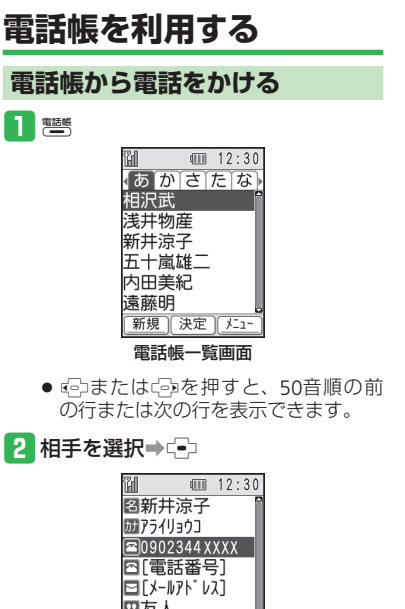

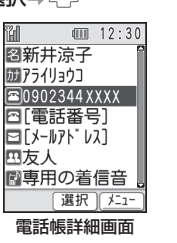

 ● □ または□ を押すと、同じ行の前 または次の電話帳を表示できます。

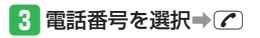

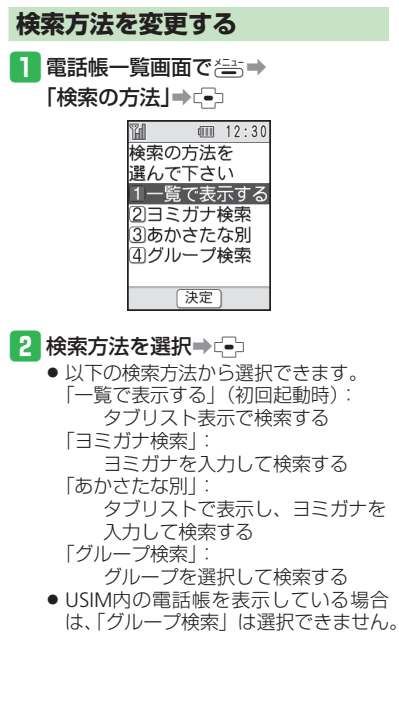

# ワンタッチダイヤルを設定する

## ワンタッチダイヤルを登録する

ワンタッチダイヤルに登録すると、ワンタッ チボタンで相手先を呼び出して簡単に電話を かけられます。

1 (書⇒「設定をする」⇒(=)⇒ 「ワンタッチダイヤルを設定する」 ⇒(-)

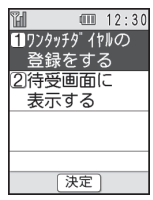

ワンタッチダイヤル設定画面

2 「ワンタッチダイヤルの登録をする」 ⇒(-)

| H      | 12:30  |
|--------|--------|
| ワンタッチタ | " 17N  |
| 1ワン    | タッチ1   |
|        | [相沢武]  |
| 2ワン    | タッチ2   |
|        | [登録なし] |
| ③ワン    | タッチ3   |
|        | [登録なし] |
|        | 決定     |

ワンタッチダイヤル一覧画面

#### 3 未登録のワンタッチボタンを選択⇒ (→)→「電話帳から選ぶ」→(→)

- ●「新しく登録する」を選択した場合は、 電話帳の新規登録と同様に名前や電話 番号、Eメールアドレスなどを登録し ます。
- 4 電話帳を選択⇒-(3回)

## ワンタッチボタンの表示を設定する

待受画面の下部に、ワンタッチボタンの登録 内容を表示することができます。

- ワンタッチダイヤル設定画面で「待 受画面に表示する」⇒・・・
- 2 「表示する」/「表示しない」→ □○(2回)

使いこなしチェック!

塗便利

#### 電話帳管理に関する機能

( ► 2-15ページ)

- 表示する電話帳を切り替えたい
- 電話帳を編集したい
- 電話帳の内容をコピーしたい
- 電話帳を削除したい

#### ワンタッチダイヤルに関する機能

- (▶ 2-16ページ) ● 登録済みのワンタッチダイヤルを変更し
  - たい
- ワンタッチダイヤルの設定を削除したい

#### 💿 設定

#### 電話帳のグループに関する設定

- グループ名を変更する
- グループ名をお買い上げ時の状態に戻す

# 「便利な機能

(2-4ページ)。

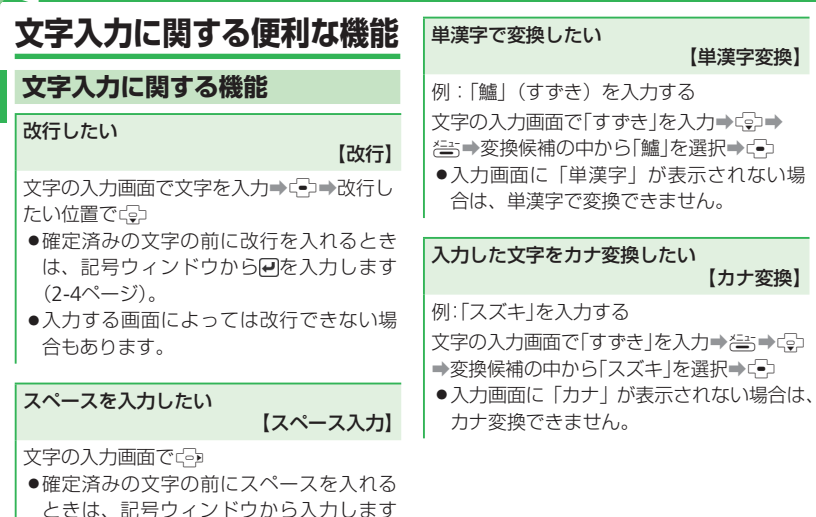

変換予測/フレーズ予測を利用して入力したい 【入力予測】

本機では、東芝のかな漢字変換エンジン「モ バイル ルポ™|を搭載しています。

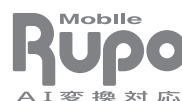

【単漢字変換】

【カナ変換】

※モバイル ルポ™は 株式会社 東芝の商 標です。

■変換予測を利用する

例:「お父さん」を入力する 文字の入力画面で113(5回)→443(5回)→ (
中)
(
中)
(
で)
(
お
父
さ
ん)
を
選
択
→
(
ー)

#### ■フレーズ予測を利用する

例:一度確定したフレーズ「渋谷でライブ」 をもう一度入力する

文字の入力画面で「し」を入力→□→□→□で 「渋谷」を選択→(→)→(→)→(→)で「で」を選 択⇒(=>→(=)→(=)で[ライブ]を選択→(=)

# 2 基本的な操作をする

# 文字編集に関する機能

入力中の文章に電話帳の情報などを挿入した い

【文字データ引用】

#### 文字の入力画面で📇

#### ■電話帳の情報を引用する

「電話帳を挿入」→ (=)→ 電話帳を選択→ (=)→ 引用したい項目を選択→ (=)

#### ■その他の情報を引用する

「例文を挿入」/「個人情報挿入」⇒♀

●操作の状況によっては挿入できない項目 もあります。

#### 入力した文字をすべて削除したい 【全文削除】

文字の入力画面で≧⇒「全文を削除」⇒ 🕞 → 「破棄する」 ⇒ 🔄

# 電話帳に関する便利な機能

## 電話帳管理に関する機能

開始画面はココ! → 電話帳一覧画面 P.2-12

#### 表示する電話帳を切り替えたい 【表示切替】

電話帳一覧画面 巻→「USIM電話帳へ」/「本 体電話帳へ」→ ⊕

#### 電話帳を編集したい

【電話帳編集】

電話帳-覧画面電話帳を選択⇒⊂→

#### ■名前/ヨミガナ/電話番号/Eメールアド レス/グループ設定を編集する

項目を選択→≦⇒→「編集する」→ ④→項目 を編集→ ④→ 響 → 「上書きする」 / 「新規登 録する」→ ④ (2回)

●詳細情報として追加した電話番号/Eメー ルアドレスも同様の手順で編集できます。

## ■個別の着信音を設定する

「専用の着信音」→ (□)→ 「電話着信音を個別 に設定する」/「メール受信音を個別に設定 する」→ (□)→ 「音の種類」→ (□)→ 「内蔵メロ ディ」/「本体」/「メモリカード」→ (□)→ メ ロディを選択→ (□)→ (■)→ 「上書きす る」/「新規登録する」→ (□)(2回)

●「本体」/「メモリカード」から選ぶ場合は、 メロディを選択したあとにで♪を2回押し ます。

#### ■個別のメール受信音の鳴動時間を設定する 「専用の着信音」→ (→)→「メール受信音を個

■ 専用の着信首」→ (=)→ | × ール受信首を値
 別に設定する」→ (=)→ 「音を鳴らす時間」→
 (=)→ 「時間を指定する」→ (=)→ 時間を入力
 → (=)→ (=)
 → (=)→ (=)
 (2回)→ [上書きする] / 「新規登
 録する」→ (=)(2回)

●メロディを1周期鳴らす場合は、「時間を 指定する」を設定する画面で「1回再生」 を選択します。

#### 電話帳の内容をコピーしたい 【コピー】 ■本体からUSIMカードへコピーする

電話帳一覧画面 電話帳を選択⇒き⇒「USIM ヘコピー」→・・→「コピーする」→・・・(2回)

■USIMカードから本体へコピーする

電話帳-覧画面 電話帳を選択→為⇒「本体へ コピー」→ (=)(2回)

●電話帳に登録できる項目は、本体とUSIM カードで異なるため、本体からUSIMカー ドにコピーした場合には幾つかの登録内 容が失われる場合があります。

#### 電話帳を削除したい

【1件削除/全件削除】

#### ■1件削除する

電話帳-覧画面 電話帳を選択→2=:→「削除す る」→ -=>→「1件削除する」→ -=>→「削除す る」→ -=> (2回)

#### ■全件削除する

電話帳─覧画面 (書)→「削除する」→(=)→「全 て削除する」→(=)→操作用暗証番号を入力 →「削除する」→(=)(2回)

# ワンタッチダイヤルに関する機能

開始画面はココ!→ ワンタッチダイヤル一覧画面 P.2-12

登録済みのワンタッチダイヤルを変更したい 【変更】

ワンタッチダイヤルー覧画面 登録済みのワン タッチダイヤルを選択→□→■■■「電話帳 から選ぶ」→□→電話帳を選択→□○(3回)

 ●「新しく登録する」を選択した場合は、電 話帳の新規登録と同様に名前や電話番号、
 Eメールアドレスなどを登録します。

#### ワンタッチダイヤルの設定を削除したい 【削除】

ワンタッチダイヤルー覧画面
 登録済みのワン
 タッチダイヤルを選択→(□)→(=)→(=))
 る]→(□)→(=))
 (2回)

| 電話3-2                                            | 2 |
|--------------------------------------------------|---|
| 電話について・・・・・・・・・・・・・・・・・・・・・・・・・・・・・・・3-2         | 2 |
| 音声電話・・・・・・3-4                                    | 1 |
| 音声電話を利用する・・・・・・3-2                               | 1 |
| 電話の留守録を利用する・・・・・ 3-5                             | 5 |
| テレビ電話・・・・・・・・・・・・・・・・・・・・・・・・・・・・・・・・・・・・        | 7 |
| テレビ電話を利用する・・・・・・3-7                              | 7 |
| 通話履歴・・・・・ 3-{                                    | 3 |
| 発着信履歴を確認する・・・・・・3-{                              | 3 |
| オプションサービス・・・・・・・・・・・・・・・・・・・・・・・・・・・・・・・・・・・・    | 9 |
| オプションサービスを利用する・・・・・・・・・・・・・・・・・・・・・・・・・・・・・・・3-9 | 9 |
| 便利な機能・・・・・・・・・・・・・・・・・・・・・・・・・・・・・・・・・・・・        | 2 |

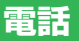

# 電話について

本機では、音声電話とテレビ電話が利用できます。

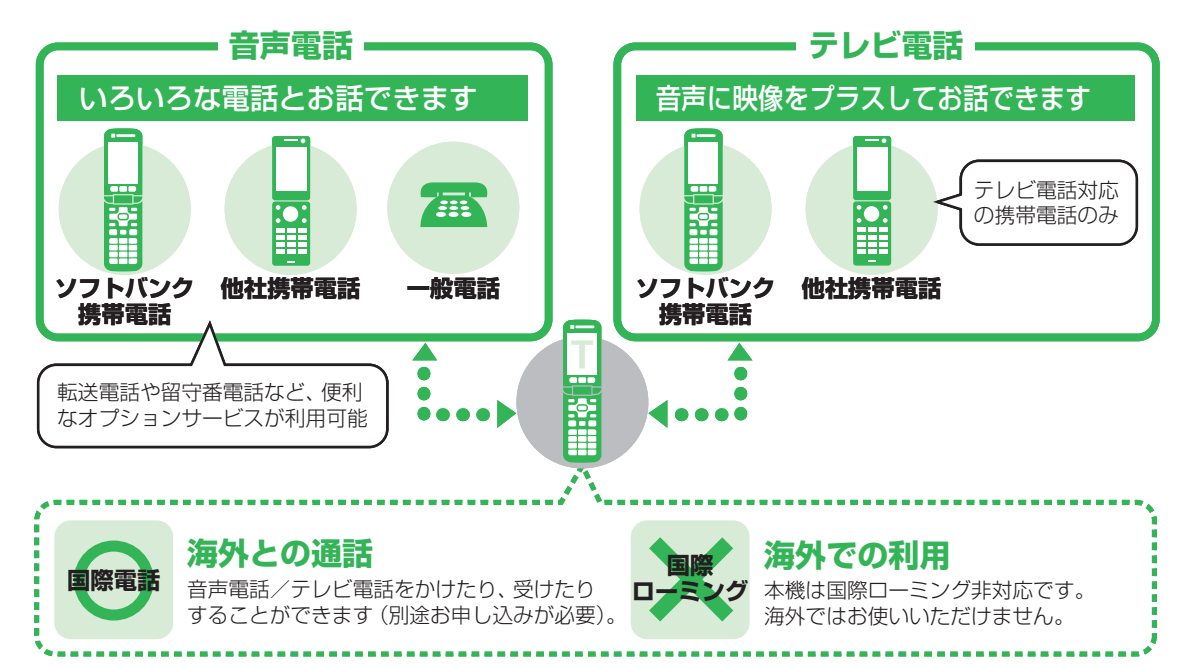

# 自分の電話番号を確認する

1 ఊ→「自分の電話番号を見る」→ -

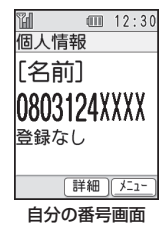

- 複数の電話番号やEメールアドレスを登録している場合など、詳細な情報を見る場合は を押します。
- 音声/テレビ電話通話中に確認する場合は、以下の操作を行います。 通話中→ 答→「自分の番号」→ ●

#### 緊急通報について

操作規制中や発着信規制設定中でも、110番 (警察)、119番(消防・救急)、118番(海上 保安本部)へは発信することができます。

●テレビ電話で緊急通報した場合は、音 声通話となります。

#### 緊急通報位置通知について

「緊急通報位置通知」とは、本機から緊急通 報を行った場合、発信した際の位置の情報を 緊急通報受理機関(警察など)に対して通知 するシステムです。

通知する位置情報は基地局情報\*とGPS測 位情報があります。本機はGPS測位に対応 しているため、発信場所などによってGPS 測位機能が利用できる場合は、GPS測位情 報を通知します。本機が通知したGPS測位 情報は、位置履歴に残ります。

- ※基地局情報の精度は、数100m~10km程度 となります。また、実際の位置とは異なっ た位置情報が通知される場合があります (遠方の基地局電波を受信した場合など)。
- GPS測位情報を通知した場合は、測位情報が位置履歴(7-15ページ)に保存されます。
- 発信場所や電波の受信状況により、正確な 位置が通知されないことがあります。緊急 通報受理機関に対して、必ず口頭で発信場 所や目標物をお伝えください。
- ●「緊急通報位置通知」機能は、接続先となる緊急通報受理機関が、位置情報を受信できるシステムを導入した後にご利用いただけるようになります。
- 「184」を付けて、「110」、「118」、「119」の緊急通報番号をダイヤルした場合などは、 緊急通報受理機関に位置情報は通知されま せん。ただし、緊急通報受理機関が人の生 命などに差し迫った危険があると判断した 場合には、同機関が発信者の位置情報を取 得する場合があります。
- 申込料金、通信料は一切必要ありません。

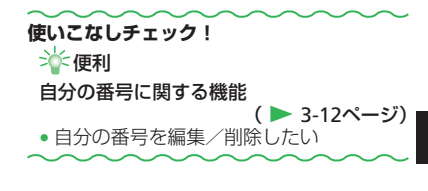

# 音声電話

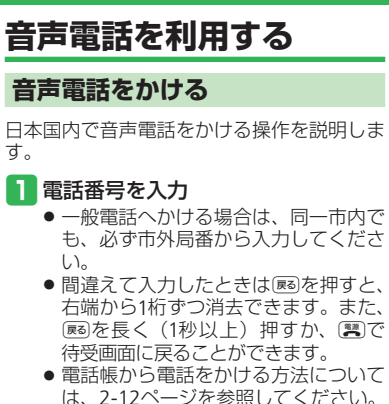

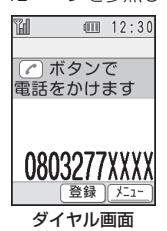

## 2 🖍

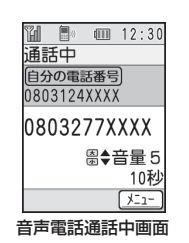

● 通話中に受または 図/ 図を押して、受 話音量を調節できます。

## 3 通話が終わったら、 📰を押す

- 本機の通信用アンテナは本体に内蔵されているため、アンテナの突起がありません。内蔵アンテナ部分(1-3ページ)を手で触れたり覆ったりすると電波感度が弱まる場合があります。特に、内蔵アンテナ部分にシールなどを貼らないでください。電波感度が弱まると、発着信、メールの送受信、ウェブの接続ができなくなる場合があります。
- 本機の向きや位置によって通話品質が 変わることがあります。

## 音声電話を受ける

- 1 電話がかかってきたら、 アを押す
- 2 通話が終わったら、 📰を押す

# ワンタッチダイヤルで電話をかける

ワンタッチダイヤルに登録した相手に電話を かけます。

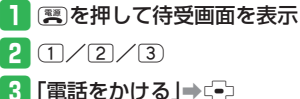

- 4 通話が終わったら、 📰を押す
## 国際電話をかける

国際電話をかけるとき、相手の電話番号を入 力したあとで、国際コード(ソフトバンクの 国際電話専用ダイヤル「0046」+「010」) と国番号リストから選択した国番号を付加し て電話をかけることができます。

- 国際電話サービスをご利用になるには、別 途お申し込みが必要です。詳しくはサービ スガイド(3G)をご覧ください。
- 本機は国際ローミングに対応していないため、海外ではご利用になれません。

1 0046010+国番号+電話番号<sup>\*\*</sup>を入力

※相手先の電話番号が「0」で始まる場合は、「0」を除いて押してください(ただし、イタリアの一般電話にかける場合は、「0」が必要です)。

#### 2 📿

3 通話が終わったら、📰を押す

詳しくは最寄りのソフトバンクショッ プまたはお問い合わせ先(10-26ページ) までご連絡ください。

# 電話の留守録を利用する

1 告⇒「設定をする」⇒ (=) ⇒

「留守番電話と割込通話」→・・・

2 「電話の留守録を設定・再生する」→

〔•〕→「留守番電話を設定する」→〔•〕

3 「設定する」→ (---) (2回)

電話に出られなかったとき、応答メッ セージが再生されたあと録音が始まり ます。

- 録音可能時間が経過するか、通話が終 了すると自動的に停止します。
- 電話の留守録を解除するには、「設定しない」を選択します。
- 着信中に電話の留守録を設定する場合 は、以下の操作を行います。 ≧⇒→「留守番電話」→ □→
- テレビ電話や割込通話では電話の留守 録を使用できません。
- 録音されたメッセージが5件になると録音できません。メッセージを削除してください(3-14ページ)。

## 録音されたメッセージを再生する

1 □ →「電話の留守録」→ -=> → メッセージを選択→ -=>

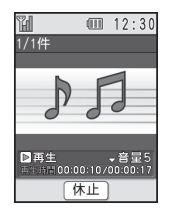

#### 音声電話

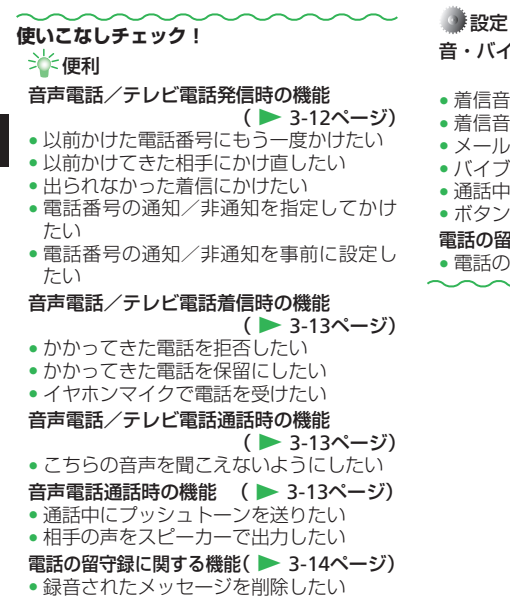

## 設定

音・バイブレーターに関する設定

( > 9-5ページ)

- 着信音量を設定する
- メール受信時の鳴動時間を設定する
- バイブレーターを設定する
- 通話中の音量を設定する
- ボタン音の音量を設定する

#### 電話の留守録に関する設定( > 9-4ページ)

電話の留守録の応答時間を設定する

# テレビ電話

# テレビ電話を利用する

本機ではテレビ電話を利用できます。テレビ 電話とは、テレビ電話対応機どうしで、相手 の表情を見ながら通話できる機能です。 诵話中にメインカメラとサブカメラを切り替 えたり、撮影中の画像の代わりに静止画を送 信することもできます。

## テレビ電話をかける

電話番号を入力し、ఊ⇒ [テレビ電話]→(-)

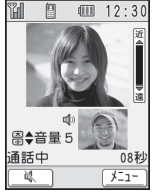

テレビ電話通話中画面

- マナーモードの設定中は、相手を呼び 出す前に、音声をスピーカーに切り替 えるかどうか確認する画面が表示され ます。以下の操作を行ってください。 「切り替える」/「切り替えない」 → (→)
- 诵話中にK/Kを押して、受話音量を 調節できます。

# 2 通話が終わったら、📰を押す

「テレビ雷話通話中のアイコン

- □:テレビ電話通話中
- ★:私の音声消音中
- ●:スピーカーで音声出力中

# テレビ電話を受ける

1 テレビ電話がかかってきたら、()を 押す

カメラ映像を送信するかどうかの確認 画面が表示され、テレビ電話がつなが ります。カメラ映像を送信する場合は、 「送信する」を選択しい⇒を押します。

## 2 通話が終わったら、(葉)を押す

## ワンタッチダイヤルでテレビ電話をかける

ワンタッチダイヤルに登録した相手にテレビ 電話をかけます。

(こ)を押して待受画面を表示

2(1/2/3)

- 3 「テレビ電話」→ (-)
- 4 通話が終わったら、(悪)を押す

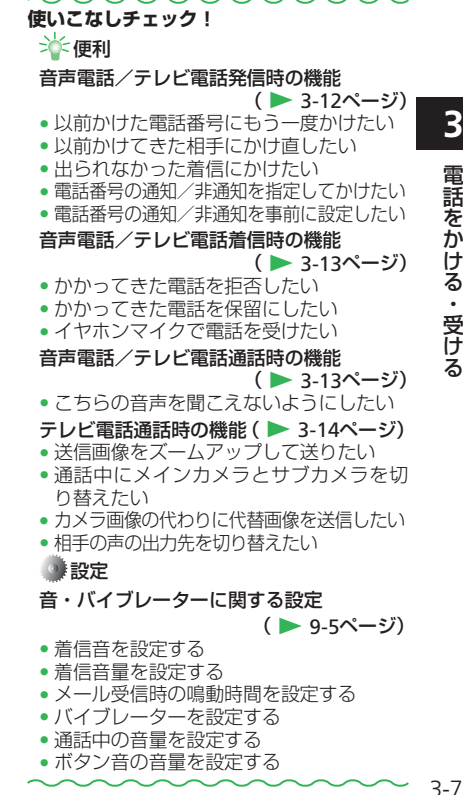

# 通話履歴

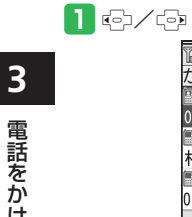

| H              |      | 12:  | 30 |
|----------------|------|------|----|
| かけた履           | 歴    |      |    |
| <b>9</b> 05/01 | 12:  | :00  | 1  |
| 0901775        | XXXX | K    |    |
| <b>₿</b> 05/01 | 11:  | 00   |    |
| 相沢武            |      |      |    |
| ₿05/01         | 10:  | 00   |    |
| 0803277        | (XX) | (    |    |
| 3              | 定    | (X=) | 1- |
| 履歴表            | 示    | 前庙   | i  |

発着信履歴を確認する

使いこなしチェック! → 便利 発着信履歴に関する機能(ト 3-14ページ) ・通話履歴を削除したい

# オプションサービス

| オプション                                                | ソサービスを利用する                                                                   | 転送電話サービスを開始する                                                                                                  | 4 「呼出あり」⇒ 🕞 ⇒応答時間を選択                                                                                                    |
|------------------------------------------------------|------------------------------------------------------------------------------|----------------------------------------------------------------------------------------------------|----------------------------------------------------------------------------------------------------|
| <ul> <li>オプション<br/>イド(3G)</li> <li>電波の届かれ</li> </ul> | サービスについてはサービスガ<br>をご覧ください。<br>ない場所では、木機からは操作                                 | 例:電話帳に登録している電話番号に、「呼<br>出あり」で転送する場合                                                                            | <ul> <li>➡</li> <li>● 着信音を鳴らさずに転送先に転送する<br/>場合は、「呼出なし」を選択します。</li> </ul>                                                            |
| できません。                                               |                                                                              | ●一設定をする」→「●]→                                                                                                  |                                                                                                    |
| 転送電話<br>サービス                                         | かかってきた電話を指定し<br>た電話番号に転送します。                                                 |                                                                                                    | 転送先の番号を<br>設定して下さい<br>1電話帳から選ぶ                                                                                                    |
| 留守番電話<br>サービス                                        | 電波の届かない場所や通話<br>中のため電話にでられない<br>ときなどに、留守番電話セ<br>ンターで伝言をお預かりし<br>ます(3-10ページ)。 | <ul> <li>■200 (195)</li> <li>●200 (195)</li> <li>●201 (195)</li> <li>●201 (195)</li> <li>●201 (195)</li> </ul> | 2)番号を入力する<br>3)履歴から選ぶ<br>(決定)                                                                                                    |
| 割込通話<br>サービス <sup>*</sup>                            | 今まで話していた相手との<br>通話を保留にし、かかって<br>きた電話を受けることがで<br>きます(3-15ページ)。                | (決定)       通話サービス設定画面       2「センターの留守録を設定・再生する」                                                                | <ul> <li>5「電話帳から選ぶ」→ (-)→相手を選択</li> <li>→ (-)→電話番号を選択→ (-)(2回)</li> <li>● 電話番号を直接入力して登録する場合</li> </ul>                              |
| 発信者番号<br>通知サービス                                      | 自分の番号を相手に通知す<br>ることができます。                                                    | ⇒c_⊃<br>∭ (12:30                                                                                               | は、以下の条件を10はより。<br>「番号を入力する」→④→電話番号を<br>入力→€2(2回)                                                                                    |
| **割込通話サ-<br>途お申し込<br>い合わせ先<br>ださい。                   | ービスをご利用になるには、別<br>みが必要です。詳しくは、お問<br>(10-26ページ)までご連絡く                         | はセンターの留守<br>録を送定する<br>2)転送電話を<br>設定する<br>3)留守録・転送を<br>停止する<br>▼つづきへ<br>(決定)<br>留守番・転送画面                        | <ul> <li>通話履歴から登録する場合は、以下の操作を行います。</li> <li>「履歴から選ぶ」→(=)→「かけた履歴」</li> <li>/「受けた履歴」/「不在着信の履歴」→</li> <li>(=)→相手を選択⇒(=)(2回)</li> </ul> |
|                                                      |                                                                              | 3 「転送電話を設定する」⇒⊂=⊃                                                                                              |                                                                                                    |

#### オプションサービス

6 ネットワークに接続 転送電話を 設定しました

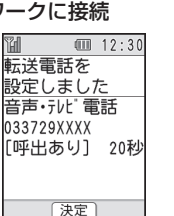

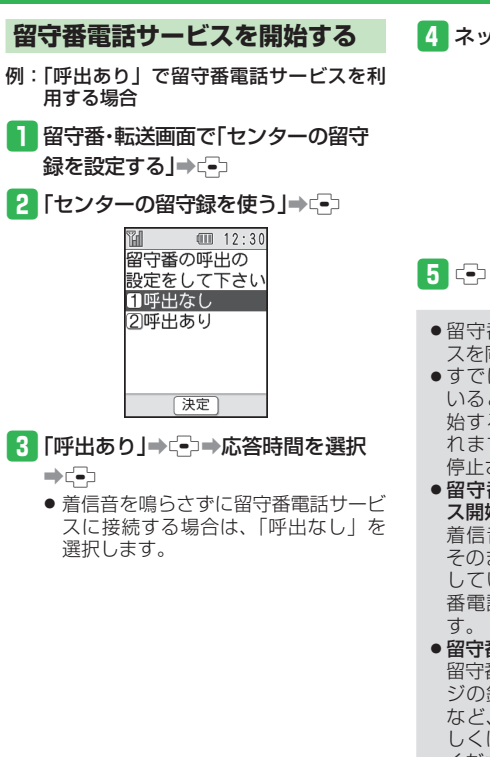

#### 4 ネットワークに接続

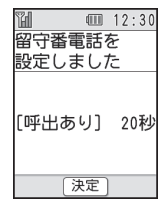

- 留守番電話サービスと転送電話サービ スを同時に利用することはできません。
- ●すでに転送電話サービスが開始されて いるときに、留守番電話サービスを開 始すると、転送電話サービスは停止さ れます。ただし、テレビ電話の転送は 停止されません。
- ●留守番電話サービス/転送電話サービ ス開始後の着信について

着信音が鳴っている間にでを押すと、 そのまま通話できます。「呼出なし」に している場合は着信は行われず、留守 番電話ヤンターや転送先へ転送されま す。

●留守番電話サービスの機能について 留守番電話サービスには、応答メッセー ジの録音や不在案内メッセージの利用 など、いろいろな機能があります。詳 しくは、サービスガイド(3G)をご覧 ください。

7 🕞

#### 「着信お知らせ機能」

留守番電話の設定中に電波の届かない場所や、 電源が入っていなかったために受けられな かった着信をお知らせ画面でお知らせします。 また、通話中に留守番電話センターで伝言 メッセージをお預かりした場合もお知らせし ます。

## 11414」を入力⇒ 🕜

以降の操作は、音声ガイダンスに従ってください。

(伝言メッセージを聞く)

1 留守番・転送画面で「センターの留守 録を設定する」→ (=)→ 「留守番センターの録音を聞く」→ (=)

#### 転送電話サービス・留守番電話サービスを停止する

- 留守番・転送画面で「留守録・転送を 停止する」⇒(-)(2回)
  - ●転送電話サービスと留守番電話サービスの両方を停止します。
- 転送電話サービスと留守番電話サービスを停止している場合は、以下の操作で着信を拒否します。
   音声電話着信中/テレビ電話着信中→
   「転送する」→

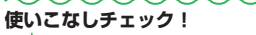

🔆 便利

#### オプションサービスに関する機能

- (▶ 3-14ページ) •オプションサービスの設定状況を確認し
- たい • 割込通話サービスを設定したい
- 通話中にかかってきた電話を受けたい
- 通話の相手を切り替えたい

# ー便利な機能

| 電話に関する便利な機能                                                                                                    | 音声電話/テレビ電話発信時の機能                                                                                                    | 電話番号の通知/非通知を指定してかけた                                                                                                    |
|----------------------------------------------------------------------------------------------------|----------------------------------------------------------------------------------------------------|----------------------------------------------------------------------------------------------------|
| 開始画面はココ!→自分の番号画面 P.3-3                                                                                                    | 以前かけた電話番号にもう一度かけたい<br>【発信履歴】                                                                                                    | 【番号通知/非通知】                                                                                                    |
| 音声電話通話中画面 P.3-4<br>テレビ電話通話中画面 P.3-4<br>テレビ電話通話中画面 P.3-7                                                                                                    | <ul> <li>◎→相手を選択⇒ </li> <li>● →通話が終わったら、</li> <li>(2)</li> </ul>                                                                               | ダイヤル画面  巻=⇒「番号非通知」/「番号通  知」→◆→◆/                                                                                                    |
| 自分の番号に関する機能                                                                                                    | ●テレビ電話をかける場合は、相手を選択<br>したあと以下の操作を行います。                                                                                                    | 電話番号の通知/非通知を事前に設定した<br>い                                                                                                    |
| 自分の番号を編集/削除したい                                                                                                    | ───────────                                                                                                    | 【発信者番号通知設定】                                                                                                    |
| 【自分の番号編集/削除】<br>■自分の番号を編集する<br>自分の番号画面 (□)→項目を選択→(□)→「編<br>集する」→(□)→情報を入力→(□)→響(□)→<br>■入力項目を削除する<br>自分の番号画面 (□)→項目を選択→(□)→<br>容を消す」→(□)→簡(+)(□)→(□)→<br>本 増(-)→(□)→(□)→(□)→(□)→(□)→(□)→(□)→(□)→(□)→(□ | <ul> <li>以前かけてきた相手にかけ直したい<br/>【着信履歴】</li> <li>⇒相手を選択⇒ (2) ⇒通話が終わったら、</li> <li>●テレビ電話をかける場合は、相手を選択したあと以下の操作を行います。</li> <li>(=) ⇒ (=)</li> </ul> | <ul> <li>              ⇒) 設定をする」→             ・             →) 重要な設定を             する]→             ・             →) 「機信者番号の通知を設定する]→             ・             →) 「相手に通知する」/             /「通知しない]→             ・             ・</li></ul> |
| ●本機の電話番号(一番上に豆球されている電話番号)は編集や削除ができません。                                                                                                    | 出られなかった着信にかけたい<br>【不在着信履歴】                                                                                                    | <ol> <li>⑦ ダイヤル画面 (書) → 「番号非通知」/「番号通知」を選択した場合</li> </ol>                                                                                                    |
|                                                                                                    | <ul> <li>(๑)→「不在着信」→ (=)→相手を選択→ (ご)</li> <li>⇒通話が終わったら、</li> </ul>                                                                             | <ul> <li>② 発信者番号通知の設定内容</li> <li>③ 発信者番号通知サービスのお申し込み<br/>内容</li> </ul>                                                                                                    |

## 音声電話/テレビ電話着信時の機能

#### かかってきた電話を拒否したい 【着信拒否】

電話がかかってきたら、登⇒「着信拒否する」 ➡€⊃

#### かかってきた電話を保留にしたい 【応答保留】

電話/テレビ電話がかかってきたら、 📰

- 応答保留中でも電話/テレビ電話をかけてきた相手には通話料金がかかります。
- ●応答保留中の通話に出る場合は、
   ⑦または
   むを押します。
- ●応答保留中の通話を終了する場合は、
   ●売答保留中の通話を終了する場合は、

#### イヤホンマイクで電話を受けたい 【イヤホンマイク応答】

イヤホンマイク接続プラグをイヤホンマイ ク端子に差し込む→電話がかかってきたら、 マイクのスイッチを長く(1秒以上)押す→通 話が終わったら、マイクのスイッチを長く(1 秒以上)押す

- ●■を押しても電話が切れます。
- ●イヤホンマイクでテレビ電話を受けると、 代替画像が送信されます。

## 音声電話/テレビ電話通話時の機能

こちらの音声を聞こえないようにしたい 【消音】

#### 音声電話通話中画面/テレビ電話通話中画面 🎦 🔿

「私の音声消音」➡〔━〕

●通話中に消音を解除する場合は、□●を押します。

#### 音声電話通話時の機能

通話中にプッシュトーンを送りたい 【プッシュトーン送信】

#### ■プッシュトーンを1つずつ送る

音声電話通話中画面 0.2~9.2、米温、#20いず れかのボタンを押す

| 相手の声をスピーカーで出力し   | たい<br>【音声切替】 |
|------------------|--------------|
| 音声電話通話中画面 ఊ⇒「スピー | カーで聞く」       |
| ⇒ <b>(-</b> )    |              |
| ● □ を押すと元に戻ります。  |              |

#### 便利な機能

| テレビ電話通話時の機能                       | 電話の留守録に関する機能                                   |
|-----------------------------------|------------------------------------------------|
| 送信画像をズームアップして送りたい<br>【ズーム】        | 録音されたメッセージを削除したし<br>【録音メッセー                    |
| テレビ電話通話中画面                        | □□→「電話の留守録」→⊂→メッ1<br>選択→≧⇒「削除する」→⊂→「削          |
| 通話中にメインカメラとサブカメラを切り<br>替えたい       | ⇒(2□)                                          |
|                                   | 発着信履歴に関する機能                                    |
| テレビ電話通話中画面  谷⇒→ カメラ切替]→           | 開始画面はココ!→ 履歴表示                                 |
| _                                 | 通話履歴を削除したい                                     |
| カメラ画像の代わりに代替画像を送信したい<br>【代替画像】    | 【11111別际/3                                     |
| テレビ電話通話中画面<br>(書⇒)「画像を送る」⇒<br>(●) | ■ 「千日」は、9 3<br>履歴表示画面 履歴を選択→(25→「削除<br>→ (20)  |
| 相手の声の出力先を切り替えたい<br>【音声切替】         | ■全件削除する                                        |
|                                   | 履歴表示画面 (音)→  削除する]→(=)<br>  削除する]→(=)→操作用暗証番号を |

●冉皮響 を押りと兀に戻りまり。

| にたメッセージを削除したい<br>【録音メッセージ削除】 | 開 |
|------------------------------|---|
| 話の留守録」⇒⊂⋺⇒メッセージを             | _ |

る|→(-)→「削除する|

# する機能

ココ!→ 履歴表示画面 P.3-8

い 【1件削除/全件削除】

寝択⇒/≧≒⇒「削除する」 5]⇒[=⊇⇒[削除する]⇒

削除する | → (=) → (全て 作用暗証番号を入力⇒ 「削除する」⇒(→)(2回)

### オプションサービスに関する機能 割始画面はココ!→ 音声電話通話中画面 P.3-4 通話サービス設定画面 P.3-9 留守番・転送画面 P.3-9 オプションサービス設定確認 オプションサービスの設定状況を確認した U 【設定確認】 ■転送電話サービス・留守番電話サービス を確認する 留守番・転送画面「留守録・転送の設定を確認す **ລ**∣⇒ເ-ັ⊃ ■割込通話サービスを確認する

通話サービス設定画面「割込通話を設定する」→ (→)→「設定を確認する」→(→)

#### (割込通話サービス)

#### 割込通話サービスを設定したい 【割込通話サービスON/OFF】

#### 通話中にかかってきた電話を受けたい 【割込通話着信】

通話中に割込通話着信音が聞こえる⇒≧ ⇒「電話に出る」⇒-

#### 通話の相手を切り替えたい

#### 【切替通話】

割込通話中⇒≧⇒「通話を切替る」⇒・

- ●上記の操作を行うたびに、通話する相手 が切り替わります。
- ●割込通話中に通話中の相手が電話を切る と、呼び出し音が鳴って画面に「保留中」 と表示されます。
   ⑦を押すと、保留中の 相手との通話になります。

| Х—J/J                                                  |
|--------------------------------------------------------|
| メールについて・・・・・・・・・・・・・・・・・・・・・・・・・・・・・・・・・・・・            |
| メールアドレスを変更する・・・・・・ 4-3                                 |
| メール送信・・・・・・・・・・・・・・・・・・・・・・・・・・・・・・・・・・・・              |
| S!メールを送信する・・・・・・・・・・・・・・・・・・・・・・・・・・・・・・・・・・・・         |
| SMSを送信する・・・・・・4-7                                      |
| 例文を使ってS!メールを送信する・・・・・・・・・・・・・・・・・・・・・・・・・・・・・・・・・・・・   |
| ワンタッチダイヤルでS!メールを送信する・・・・・・・・・・・・・・・・・・・・・・・・・・・・・・ 4-9 |
| メール受信/確認・・・・・・4-10                                     |
| 新着メールを確認する・・・・・・4-10                                   |
| 受信メールを確認する・・・・・・4-10                                   |
| 受信メールに返信する・・・・・・・・・・・・・・・・・・・・・・・・・・・・・・・・・・・ 4-11     |
| メール管理/利用・・・・・ 4-12                                     |
| 送受信メールを管理/利用する・・・・・・・・・・・・・・・・・・・・・・・・・・・・・・・・・・・・     |
| 便利な機能・・・・・・・・・・・・・・・・・・・・・・・・・・・・・・・・・・・・              |

4 × ールを使う

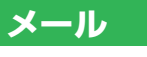

# メールについて

S!メールとSMSの2つのメールを利用できます。

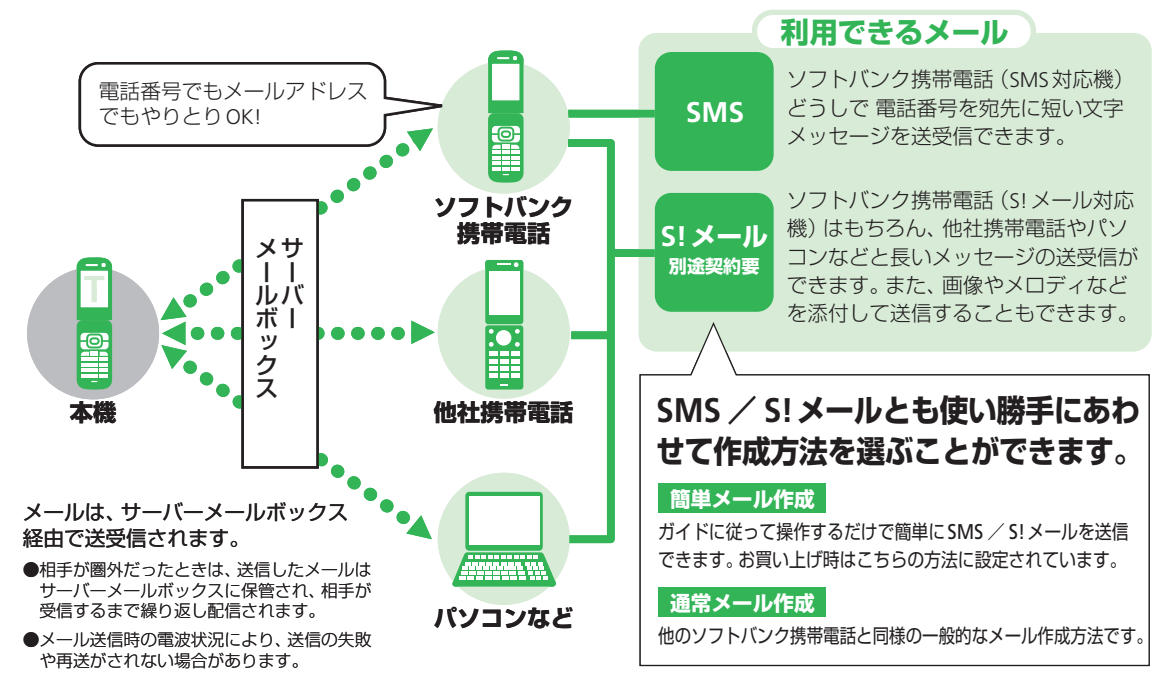

# メールアドレスを変更する

Eメールサービスをご利用の場合、パソコンな どとのやりとりに使用するEメールアドレス のアカウント名(@の前の部分)をお好きな 文字列に変更できます。

softbank.ne.jp

- 詳しくは、サービスガイド(3G)をご覧 ください。
- この操作は、Yahoo!ケータイを利用します。
- あらかじめネットワーク自動調整を行って ください(1-10ページ)。
- ご契約時にはランダムな英数字が設定されています。迷惑メール防止に効果的なメールアドレスにするためにも、半角英数字と記号を使用して少しでも長いメールアドレスへの変更をおすすめします。
- 2 「接続する」⇒ ⊡

| μe,       |              | 12:30 |
|-----------|--------------|-------|
| 攣オリジ:     | ナルメート        | 設定    |
|           |              |       |
| 間証番 ( アノ・ | 亏を,<br>だ キ i | λЛ    |
|           |              | 0'0   |
| ∕®∿⊮7°    |              |       |
| Ø₽Engl    | ish          |       |
| 戻る        | 決定           | ×=1-  |

3 暗証番号を入力⇒ -

● 以降の操作は、画面の指示に従ってく ださい。

# メール送信

# S!メールを送信する

- ●相手の携帯電話がS!メールをサポート していない場合は、絵文字などが正し く表示されないことがあります。
- メモリが不足するとメールを作成できません。不要なメールを削除(4-17ページ)してください。一定期間を過ぎた送信メールは、自動削除されるように設定されていますが、受信メールを自動削除するかどうかは選ぶことができます(9-7ページ)。お買い上げ時は自動削除されるように設定されています。

# 簡単操作でS!メールを送信する

画面の指示に従ってS!メールを作成します。

## 1 簡単S!メール作成を始める

#### ┃ 🖾 ⇒ 「メールを作る」 ⇒ 🕞

「メールの作り方を選ぶ」(9-7ページ)の設定を「通常メール作成」に変更している場合は通常S!メール作成画面が表示されます(4-5ページ)。

## 2 送信対象を選択する

文章のほか、カメラ撮影した静止画/ 動画や本機/メモリカードに保存した ファイルを送ることができます。

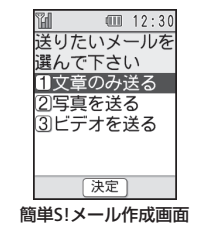

■文章のみを送る

┃ 「文章のみ送る」⇒ 💽

■撮影した静止画/動画を添付する

- ┃「写真を送る」/「ビデオを送る」⇒ (•)
- 2「今から撮影する」→ (=)→静止画/動 画を撮影(6-3ページ、6-5ページ)
- ■本機/メモリカードに保存したファイ ルを添付する
- ┃「写真を送る」/「ビデオを送る」⇒ 🚭
- 2「ファイルを選ぶ」⇒ (□⇒)「本体」/「メ モリカード」⇒ (□)⇒ ファイルを選択 (6-8ページ)⇒ (□)
- [次へ進む」 ⇒ 
   ⊕
   ]
   ]

 ファイルによっては、添付できない場合があります。送信できるかどうかは、 ファイルの詳細表示で確認できます (6-14ページ)。

## 3 宛先を入力する

| M      |     | 12:30 |
|--------|-----|-------|
| 宛先を    |     |       |
| 入力して   | (下る | きい    |
| 1電話帕   | した  | う選ぶ   |
| (2)番号を | [入] | うする   |
| 31-101 | 014 | 主人刀   |
|        |     |       |
|        |     |       |
| ر<br>ا | モ   |       |

- 〕「メールアドレスを入力」/「番号を入 力する」→ご→メールアドレス/電話 番号を入力→ご→
  - ●電話帳に登録した相手に送る場合、以下の操作を行います。
    - 「電話帳から選ぶ」→ (□) → 相手を選択 → (□) → メールアドレス/電話番号を 選択→ (□)
- 2 「次へ進む」⇒ (=)

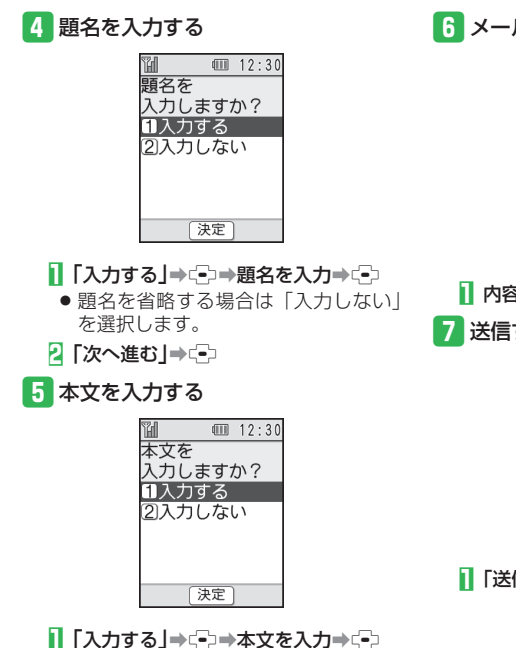

 本文を省略する場合は「入力しない」 を選択します。

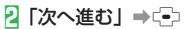

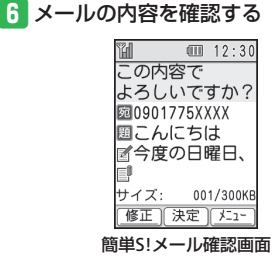

| 内容を確認⇒(-)

7 送信する

| 12:30<br>メールを<br>送信しますか?<br>11送信する<br>21送信せずに保存 |
|-------------------------------------------------|
| 決定                                              |

【 「送信する」 ⇒ (-)

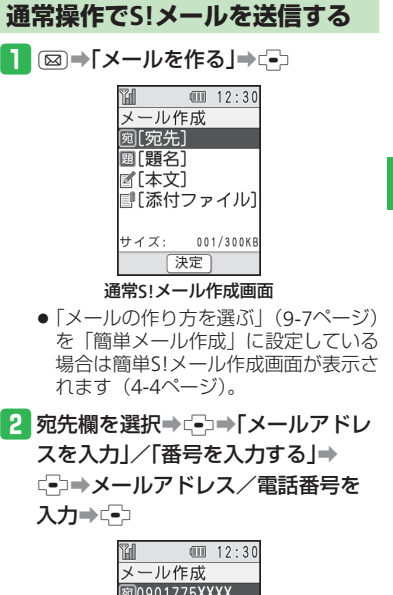

| メール作成       |           |
|-------------|-----------|
| 宛0901775XXX | K         |
| 圈[題名]       |           |
| ☑[本文]       |           |
| ■[添付ファイ     | ^ル]       |
|             |           |
| サイズ: 001/3  | 3 0 0 K B |
| 送信)決定)      | []]       |

4

х

ールを使う

## メール送信

- 電話帳に登録した相手に送る場合、以下の操作を行います。
   「電話帳から選ぶ」→○→相手を選択→○→メールアドレス/電話番号を選択→○○
- ●以前に送った相手に送る場合、以下の 操作を行います。
   宛先一覧に表示された相手を選択⇒
- 3 題名欄を選択⇒□→題名を入力⇒

| H    | (     | 1   | 2:3     |
|------|-------|-----|---------|
| メーノ  | レ作成   | ŧ.  |         |
| 宛090 | 1775) | ХХХ | Х       |
| 題こん  | っにち   | 5は  |         |
| 國[本  | 文]    |     |         |
| ■[添  | 付フ    | ר ד | ſル.     |
|      |       |     |         |
| サイズ  | : (   | 01/ | 3 0 0 K |
| 送信   | ) 決定  |     | 1-1-    |

4 本文欄を選択⇒⊆→本文を入力→ (-) "H 12:30 メール作成 0901775XXXX 囲こんにちは **脳今度の日曜日、** [[添付ファイル] サイズ: 001/300KB 送信)決定「メニュー 5 添付ファイル欄を選択⇒(-) 12:30 添付するファイル を選んで下さい 1ファイルを選ぶ 2 写真を撮る 3ビデオを撮る

6 「ファイルを選ぶ」→ (=)→「本体」/
 「メモリカード」→ (=)→
 保存場所を選択→ (=)→
 ファイルを選択(6-8ページ)→ (=)

| H     |       | 12:30   |
|-------|-------|---------|
| メール   | 作成    |         |
| 宛0901 | 775X) | XXX     |
| 囲こん   | にち    | よ       |
| 國今度   | の日    | 曜日、     |
| 副添付   | あり    |         |
|       |       |         |
| サイズ:  | 0 1   | 4/300KB |
| 送信    | 決定    | (X=1-)  |

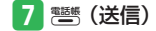

 ファイルを添付しない場合は、手順7 に進みます。

決定

# SMSを送信する

ソフトバンク携帯電話との間で、電話番号を 宛先として短いメッセージ(全角70文字ま で)の送信ができます。

## 簡単操作でSMSを送信する

画面の指示に従ってSMSを作成します。

## 簡単SMS作成を始める

- III 図⇒「SMSを作る」⇒□
- 「メールの作り方を選ぶ」(9-7ページ) の設定を「通常メール作成」に変更し ている場合は通常SMS作成画面が表示 されます(4-8ページ)。

2 宛先を入力する 4 SMS内容を確認する 12:30 宛先を 入力して下さい 1電話帳から選ぶ 2番号を入力する 決定 簡単SMS作成画面 ■「番号を入力する」⇒=>⇒電話番号を 内容を確認⇒(-) 入力⇒(-) 5 送信する ● 電話帳に登録した相手に送る場合、以 下の操作を行います。 「電話帳から選ぶ」→□→相手を選択 →
(-)
→
電話番号を選択
→
(-) 2 [次へ進む] ⇒---3 本文を入力する 12:30 本文を 入力しますか? 1入力する 【 [送信する] ⇒ -2 入力しない 決定

↓
「入力する」
→
(=)
→
本文を入力
→
(=) 2 [次へ進む] ⇒ -

# 12:30

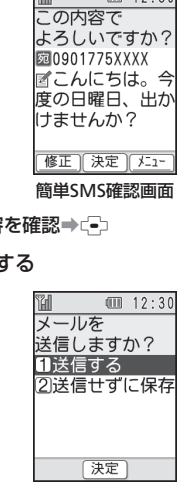

4 Х ールを使う

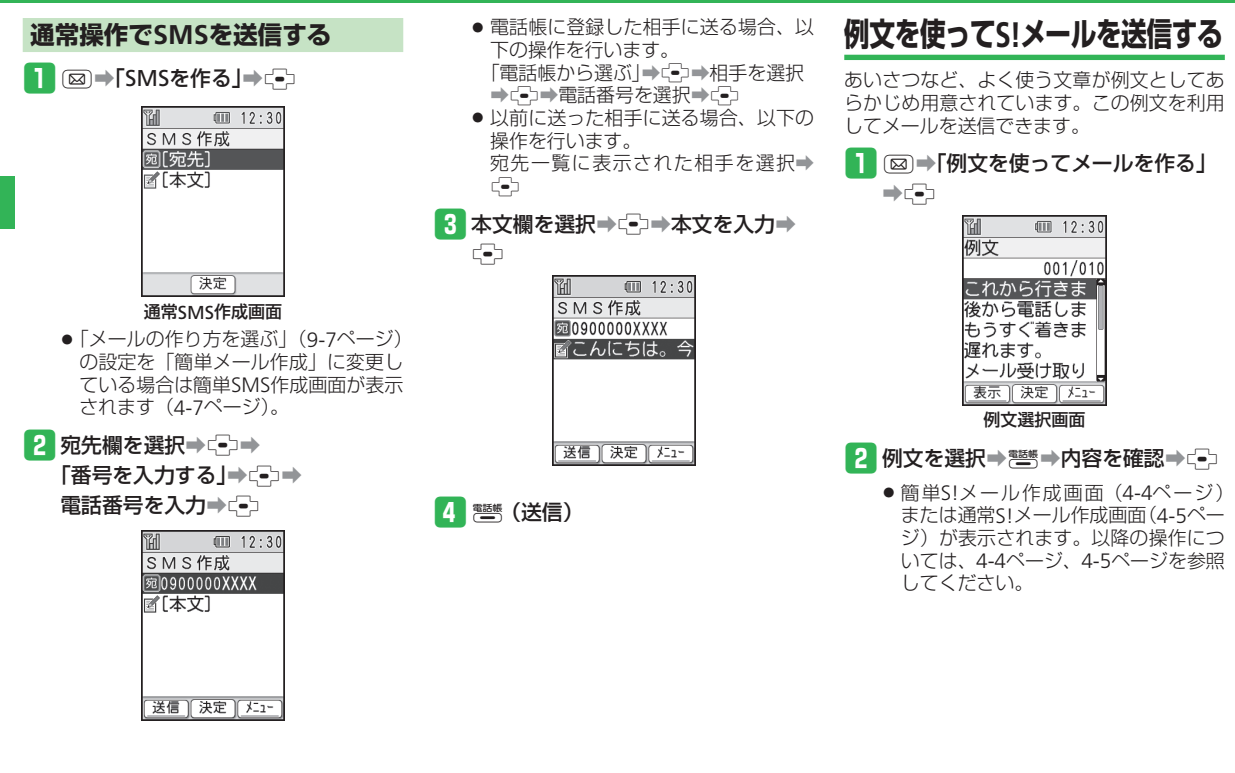

メールを使う

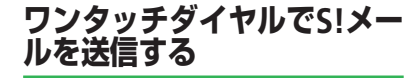

ワンタッチダイヤルに登録した相手にS!メールを送信します。

#### 1 🕄を押して待受画面を表示

- 2 1/2/3
- 3 「メール(電話番号)」/「メール(メール
  - アドレス)」⇒-⊡
  - 「メールの作り方を選ぶ」(9-7ページ)
     で設定された作りかた(簡単メール作成/通常メール作成)の画面が表示されます。

使いこなしチェック!

**举**便利

簡単S!メール/SMS作成時に利用できる機能

( ► 4-14ページ)

- 宛先を追加したい
- 宛先を削除したい
- 宛先を編集したい
- 題名を編集したい
- 本文を編集したい
- 添付ファイルを追加/削除したい
- 送信せずに下書きとして保存したい

通常S!メール/SMS作成時に利用できる機能

- ( > 4-15ページ)
- 宛先を追加したい
- 宛先を削除したい
- 宛先を編集したい
- ・題名/本文を編集したい
- 添付ファイルを追加/削除したい
- 送信せずに下書きとして保存したい

例文を使ったS!メール作成時に利用できる 機能 (▶ 4-16ページ)

例文の内容を編集したい

#### 💿 設定

- メールに関する設定 (ト 9-7ページ)
- 表示する文字の大きさを設定する
- メールの作成方法を選択する
- 受信メールの自動削除を設定する
- メールの受信方法を選択する
- サーバーにあるメールを削除する
- 迷惑メール対策をする

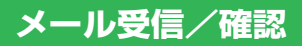

新着メールを確認する

- メールを受信すると、着信音などとともに、 アニメーションが表示されます。受信した メールは「受信したメールを見る」で確認で きます。また、受信したメールが未読の場合 は、お知らせ画面で確認できます。
- S!メールを受信した場合は、その情報量や 添付ファイルの有無などによって受信方法 が異なります。お買い上げ時の受信方法は 「自動で受信する」(9-7ページ)になって いますので、すべての内容を自動的に受信 します。

#### お知らせ画面表示

| Ħ |     |    | 12:30 |
|---|-----|----|-------|
|   | 未読メ | ール | 01    |
|   |     | 4  |       |

2 🖾

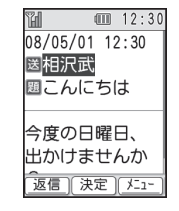

- 複数の未読メールがある場合は、以下の操作を行います。
   未読メールを選択⇒ご
- ●新着メールを問い合わせる場合は、以下の操作を行います。
   図●「メールがきているか問合せる」
- ●待受画面以外を表示中(操作中)にメー ルを受信した場合は、新着メールをす ぐ読むかどうかの確認画面が表示され ます。「今すぐ読む」または「後で読む」 を選択してください。

# 受信メールを確認する

1 🖾 ⇒「受信したメールを見る」⇒ 🕘

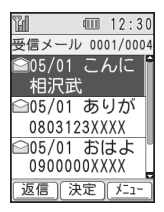

## 2 メールを選択⇒⊡

- 添付ファイルの表示/再生方法については、4-17ページを参照してください。
- 約300Kバイト以上のメールは、メールの一部を削除し受信します。

# 受信メールに返信する

自動的に宛先が設定されたメール作成画面が 表示されます。

● S!メールの場合は、題名も設定されます。 題名には、返信を示す「Re:」が付きます。

1 図⇒「受信したメールを見る」⇒ -

2 メールを選択⇒ - → 🚟 (返信)

| Ϋ́́ι  |     | 12:30   |
|-------|-----|---------|
| メール作  | 乍成  |         |
| 宛相沢i  | 骮   |         |
| 題Re:こ | んに  | ちは      |
| ☑[本文  | ]   |         |
|       | ファ  | イル]     |
|       |     |         |
| サイズ:  | 0 0 | 1/300KB |
| 送信    | 決定  | ×=1-    |

- メールの新規作成と同様に題名や本文 を入力します(4-4ページ、4-7ページ)。
- 宛先が複数ある受信メールの場合は、 「送信者へ返信」または「全員へ返信」 を選択します。

使いこなしチェック!
 ◆ 便利
 メール受信に関する機能

 (▶ 4-16ページ)
 S!メールの続きを手動で受信したい
 ● 設定
 メールに関する設定 (▶ 9-7ページ)
 表示する文字の大きさを設定する
 メールの作成方法を選択する
 ● 受信メールの目動削除を設定する
 メールの受信方法を選択する
 サーバーにあるメールを削除する
 迷惑メール対策をする

# メール管理/利用

送受信したメールは、それぞれ「受信したメー ルを見る」「送信したメールを見る」から確 認できます。また、作成後に送信せずに保存 したメールは「下書きしたメールを見る」か ら、送信に失敗したメールは「未送信のメー ルを見る」から確認できます。

送受信メールを管理/利用する

#### ●自動削除設定について

メールを保存するメモリが足りないと、 既読の古いメールから自動的に削除され ます。ただし、保護されたメール(4-16 ページ)は削除されません。

受信メールを自動削除したくない場合は、 古い受信メールを自動削除する(9-7ページ)を「自動削除しない」に設定してく ださい。

ただし、この場合は、メールが送られて きたときに保存するメモリが足りないと、 警告メッセージが表示され、メールを受 信できません。メモリに空きがなくなっ たときは、待受画面に障が表示されます ので、不要なメールを削除してください (4-17ページ)。

メモリ不足により受信できなかったS!
 メール通知は、メモリに空きができるまでリトライ機能による再配信がされません。

## 受信メールを一覧表示する

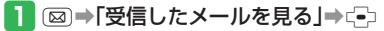

振り分けられた迷惑メールの一覧を見る場合は、「振り分けられた迷惑メールを見る」を選択します。

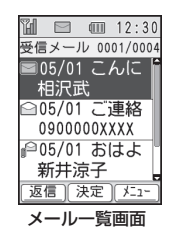

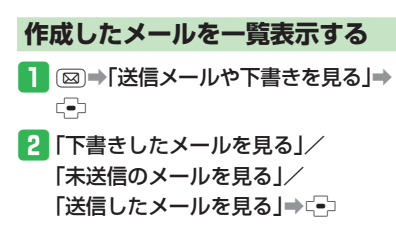

#### ■受信メール

|   | 未読メール(添付なし) |
|---|-------------|
| P | 未読メール(添付あり) |
|   | 既読メール(添付なし) |
| P | 既読メール(添付あり) |
|   | 未読S!メール通知   |
|   | 既読S!メール通知   |
|   | 分割SMS受信中    |
|   | 保護メール       |
|   |             |

■送信メール

|   | 送信メール(添付なし)     |
|---|-----------------|
|   | 送信メール(添付あり)     |
| ą | 一部送信失敗メール(添付なし) |
| R | 一部送信失敗メール(添付あり) |
|   | 保護メール           |

#### ■未送信メール

|    | 送信予約メール(添付なし) |
|----|---------------|
| ľ  | 送信予約メール(添付あり) |
| Ê  | 送信中メール(添付なし)  |
|    | 送信中メール(添付あり)  |
| ď, | 送信失敗メール(添付なし) |
| ğ  | 送信失敗メール(添付あり) |

■下書きメール

| 5                                     | 下書きメール | (添付なし) |
|---------------------------------------|--------|--------|
| e e e e e e e e e e e e e e e e e e e | 下書きメール | (添付あり) |

4 メールを使う

#### 使いこなしチェック!

淤 便利

#### メール管理に関する機能( > 4-16ページ)

- メールを保護したい
- メールを削除したい

#### メール利用に関する機能( > 4-17ページ)

- メールを転送したい
- •送信者/宛先に電話をかけたい
- メール内のリンクを利用したい
- 添付ファイルを確認/保存したい
- 未送信メールを編集して送信したい
- 下書きしたメールを編集して送信したい
- メールの詳細を確認したい
- 迷惑メールに振り分けられたメールを受 信メールに移動する

## 🕐 設定

#### メール一覧画面利用中の設定

( ► 9-7ページ)

- 電話番号/Eメールアドレスを電話帳に新 規登録する
- 電話番号/Eメールアドレスを電話帳に追加登録する

# 便利な機能

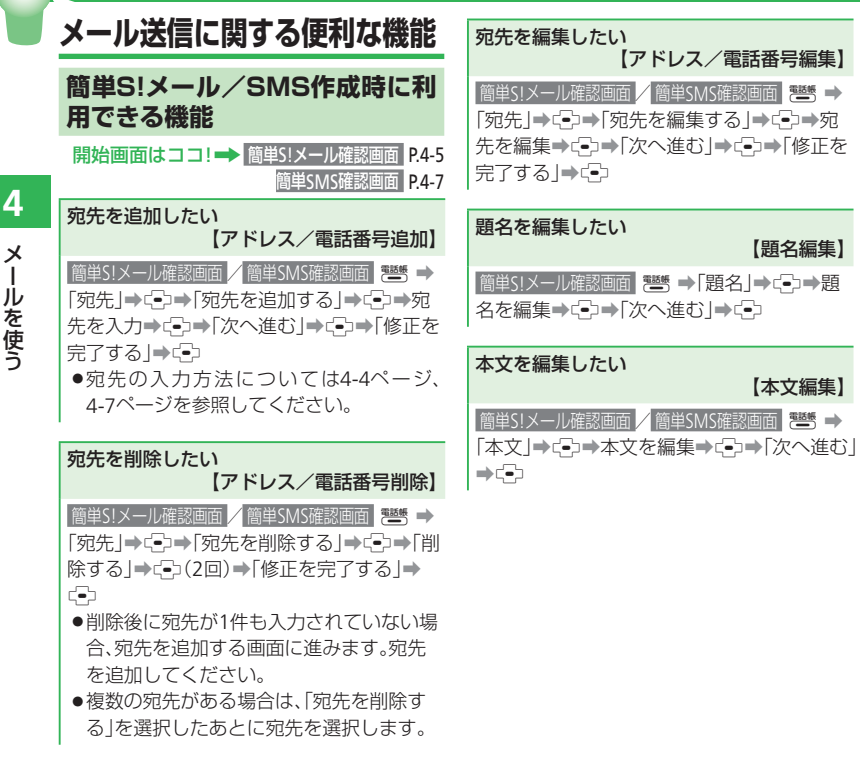

添付ファイルを追加/削除したい 【添付追加/削除】 簡単S!メール確認画面 ■添付ファイルを追加する |■ → [添付 | → □→ [添付を追加する | → →(-)→「次へ進む」→(-)→「修正を完了する」 ⇒(-) ●ファイルの選択方法については6-8ページ を、静止画・動画の撮影方法については、 6-3ページ、6-5ページを参照してください。 ■添付ファイルを削除する 響 ⇒[添付]⇒□→[添付を削除する]→ (->→「削除する」→(->(2回)→「修正を完了 する | ⇒ 🔁 ●複数のファイルが添付されている場合は、 「添付を削除する」を選択したあとに添付 ファイルを選択します。 ●複数のファイルが添付されている場合は、 以下の操作でファイルの内容を確認でき ます。 ファイルを選択⇒■

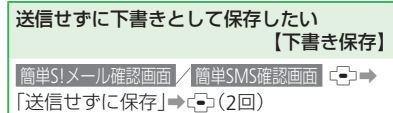

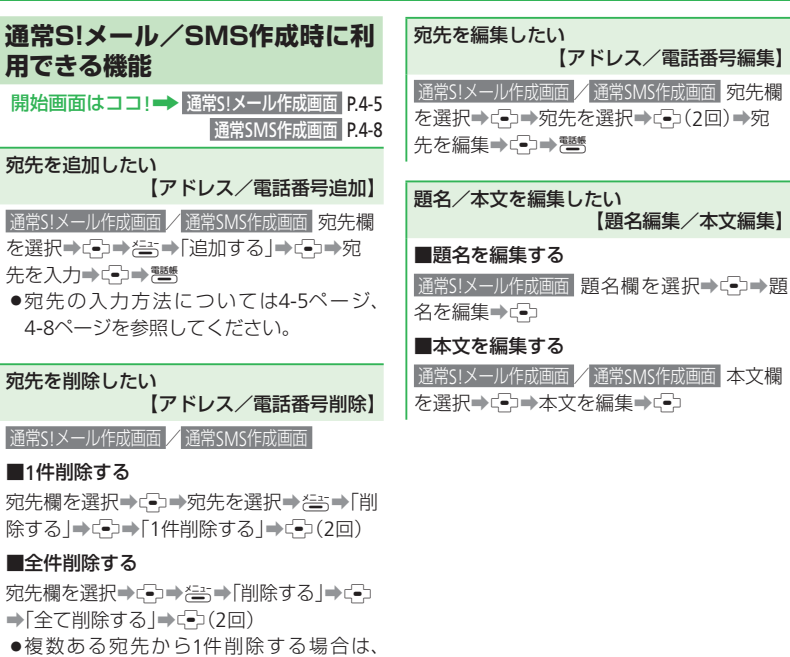

□ を2回押したあと響を押します。

| 添付ファ                                                        | マイルを追加/削除したい<br>【添付追加/削除】                                                         |
|-------------------------------------------------------------|-----------------------------------------------------------------------------------|
| ■添付つ                                                        | 7ァイルを追加する                                                                         |
| 通常S!メ・<br>(●) ● 響<br>を撮影                                    | -ル作成画面 添付ファイル欄を選択→<br>5→ファイルを選択/静止画/動画<br>● (雨5)                                  |
| ●ファ<br>を、<br>6-3ペ                                           | <br>′ルの選択方法については6-8ページ<br>∳止画・動画の撮影方法については、<br>ージ、6-5ページを参照してください。                |
| ■添付つ                                                        | 7ァイルを1件/全件削除する                                                                    |
| 通常S!メ-<br>(●) → フ<br>(●) → 「1<br>(●) (2回                    | -ル作成画面 添付ファイル欄を選択→<br>アイルを選択→ 答→「削除する」→<br>件削除する」/「全て削除する」→<br>)                  |
| <ul> <li>添付フ<br/>イルを</li> <li>複数あ</li> <li>・ 複数あ</li> </ul> | ,<br>ファイルの内容を確認する場合、ファ<br>選択したあとに⊡を押します。<br>うるファイルから1件削除する場合は、<br>2回押したあと®のを押します。 |

【下書き保存】
通常S!メール作成画面 / 通常SMS作成画面 (音)→
「下書きへ保存」→ (□)→「保存する」→ (□) (2

4

Х

ルを使う

#### 便利な機能

| 例文を使ったS!メール作成時に<br>利用できる機能 |
|----------------------------|
| 開始画面はココ! ➡ 例文選択画面 P.4-8    |
| 例文の内容を編集したい<br>【例文挿入】      |

例文選択画面 例文を選択⇒≧⇒「編集する」 →(•)→例文を編集⇒(•)

# メール受信/確認に関する便利な機能

## メール受信に関する機能

S!メールの続きを手動で受信したい 【続きを受信】

S!メール通知を選択⇒⊂⊃⇒「続き受信」⇒ <

メールを手動で受信する設定方法については、「メールの受信方法を選択する」(9-7ページ)を参照してください。

メール管理/利用に関する便利な機能

開始画面はココ!→ メールー覧画面 P.4-12

メール管理に関する機能

メールを保護したい

【1件保護/全件保護】

#### ■1件保護する

メールー覧画面 メールを選択⇒答⇒「保護・ 解除」⇒<2⇒→「1件」⇒<2⇒→「保護する」⇒</p>(2回)

#### ■全件保護する

メールー覧画面 メールを選択⇒谷⇒「保護・ 解除」⇒ ♀→「全て」⇒ ♀→「保護する」⇒ ♀→「保護する」⇒ ♀♀(2回)

- ●保護を解除するときは「解除する」を選 択します。
- 下書きメールと未送信メールは保護できません。

| メールを削除したい<br>【1件削除/全件削除】                                                                                                    | メール内のリンクを利用したい<br>【発信/メール作成/電話帳登録/URL接続】                                                                                                    | 添付ファイルを確認/保存したい<br>【添付ファイル表示/再生/保存】                                                                                                    |
|----------------------------------------------------------------------------------------------------|----------------------------------------------------------------------------------------------------|----------------------------------------------------------------------------------------------------|
| <ul> <li>■1件削除する</li> <li>メールー覧画面 メールを選択⇒ (注)⇒「削除する」⇒(二)⇒「1件削除する」⇒(二)⇒「削除する」⇒(二)(2回)</li> <li>■全件削除する</li> <li>メールー覧画面 メールを選択⇒ (注)⇒「削除する」⇒(二)⇒「全て削除する」⇒(二)⇒(二)⇒(二)⇒(二)⇒(1)除する」⇒(二)(2回)</li> </ul> | <ul> <li>メールー範囲画 情報を含むメールを表示→リンク情報を選択→こ○</li> <li>利用できる項目は、青文字で表示されています。</li> <li>選択した電話番号に電話をかける</li> <li>「電話をかける」→こ→ご→ご</li> <li>選択した電話番号にテレビ電話をかける</li> <li>「電話をかける」→こ→ご⇒「テレビ電話」</li> </ul> | <ul> <li>メールー覧画面 ファイルが添付されている<br/>メールを表示→ファイルを選択→ (=)</li> <li>表示/再生する</li> <li>「表示する]/「再生する]→ (=)</li> <li>保存する</li> <li>「保存する」→ (=)→ファイル名を入力→ (=)→</li> <li>「本体]/「メモリカード」→ (=)(2回)</li> <li>添付ファイルの種類によって、「表示する」</li> </ul> |
| メール利用に関する機能<br>メールを転送したい<br>【メール転送】                                                                                                    | <ul> <li>⇒ ⊡</li> <li>■選択した電話番号 / Eメールアドレスに<br/>メールを送信する</li> <li>「メールを作る」⇒ ご⇒ メール作成画面</li> </ul>                                                                                              | または「再生する」が表示されます。デー<br>タによっては正しく表示/再生できない<br>場合があります。<br>• ファイルによってはコンテンツ・キー(コ<br>ンテンツ(の使用焼)を取得したいと表示/                                                                                                    |
| <ul> <li>メールー覧画面 メールを選択→径⇒→「転送する」→でつ</li> <li>● S!メールの場合は、題名も設定されます。<br/>題名には、転送を示す「Fw:」が付きます。</li> </ul>                                                                                         | <ul> <li>■選択した電話番号/Eメールアドレスを電話帳に登録する</li> <li>「電話帳に登録」→(→)「新規登録する」/</li> <li>「追加登録する」→(→)→電話帳登録画面</li> <li>●以降の操作は、電話帳に登録する (2-8ペー)</li> </ul>                                                 | 再生できません。また、コンテンツ・キー<br>以外の理由で表示/再生できない場合、<br>「保存する」を選択して保存すると、6-8<br>ページの方法で再生できる場合がありま<br>す。                                                                                                    |
| 送信者/宛先に電話をかけたい<br>【電話をかける】 メールを選択→注:→「電話を<br>かける」→ご:→● ●下書きメールと未送信メールからは電話                                                                                                    | ジ)を参照してください。<br>■インターネットに接続する<br>「接続する」 <b>⇒</b> ⊡⊃                                                                                                    | <ul> <li>ファイルによっては保存できない場合があります。</li> <li>受信したメールにファイルが20件以上添付されていた場合は、20件を超えた分のファイルは表示/再生できません。</li> </ul>                                                                                                    |

#### 便利な機能

| <ul> <li>未送信メールを編集して送信したい<br/>【未送信メール編集】</li> <li>■簡単メール作成の場合</li> <li>IDAL (IDAL)</li> <li>IDAL (IDAL)<th><ul> <li>■通常メール作成の場合</li> <li>◎→「送信メールや下書きを見る」→ (□)→</li> <li>下書きしたメールを見る」→ (□)→ メールを<br/>選択→ (□)→ 項目を選択→ (□)→ 項目を編集</li> <li>→ (□)→ 100</li> <li>● 宛先を追加/編集した場合は100</li> <li>を押します。</li> </ul></th></li></ul> | <ul> <li>■通常メール作成の場合</li> <li>◎→「送信メールや下書きを見る」→ (□)→</li> <li>下書きしたメールを見る」→ (□)→ メールを<br/>選択→ (□)→ 項目を選択→ (□)→ 項目を編集</li> <li>→ (□)→ 100</li> <li>● 宛先を追加/編集した場合は100</li> <li>を押します。</li> </ul> |
|----------------------------------------------------------------------------------------------------|----------------------------------------------------------------------------------------------------|
| <ul> <li>■通常メール作成の場合</li> <li>■通常メール作成の場合</li> <li>■○□&gt;「送信メールや下書きメールを見る」</li> <li>→□&gt;□&gt;「未送信のメールを見る」</li> <li>&gt;□&gt;□&gt;□</li> <li>×□→□</li> <li>×□→□</li> <li>×□</li></ul>                                                                                                    | メールの詳細を確認したい<br>【詳細メール】 メールー覧画面 メールを表示⇒ (書)⇒「詳細を<br>見る」⇒(=)                                                                                                    |
| <ul> <li>●宛先を追加/編集した場合は</li> <li>●宛先を追加/編集した場合は</li> </ul>                                                                                                    | 迷惑メールに振り分けられたメールを受信<br>メールに移動する<br>【受信メールへ移動】                                                                                                    |
| 下書きしたメールを編集して送信したい<br>【下書きメール送信】                                                                                                    | 図→「振り分けられた迷惑メールを見る」<br>→ □→メールを選択→告→「受信メール                                                                                                    |
| <ul> <li>■簡単メール作成の場合</li> <li>(◎) → [送信メールや下書きを見る] → (○) →</li> <li>「下書きしたメールを見る] → (○) → メールを<br/>選択 → (○) → 編集項目で「修正する] → (○) →</li> </ul>                                                                                                    | ´`]➡-モੋ>♥  修戦9 る]➡-モ→(2円)                                                                                                    |

項目を編集→〔→〕→「送信する」→〔→

| Yahoo! <i>ケータイ</i> ······ 5-2                      |
|----------------------------------------------------|
| Yahoo!ケータイについて・・・・・・・・・・・・・・・・・・・・・・・・・・・・・・5-2    |
| Yahoo!ケータイに接続する・・・・・・・・・・・・・・・・・・・・・・・・・・・・・・・・5-3 |
| 画面操作······5-4                                      |
| 情報画面の操作のしかた・・・・・・・・・・・・・・・・・・・・・・・・・・・・・・・・・・・・    |
| ブックマーク/お気に入り・・・・・・・・・・・・・・・・・・・・・・・・・・・・・・・5-5     |
| ブックマークを利用する・・・・・ 5-5                               |
| お気に入りを利用する・・・・・・ 5-5                               |
| 便利な機能・・・・・・・・・・                                    |

# Yahoo!ケータイについて

ソフトバンク携帯電話で接続できる携帯専用のインターネット画面「Yahoo!ケータイ」を利用した情報の閲覧ができます。

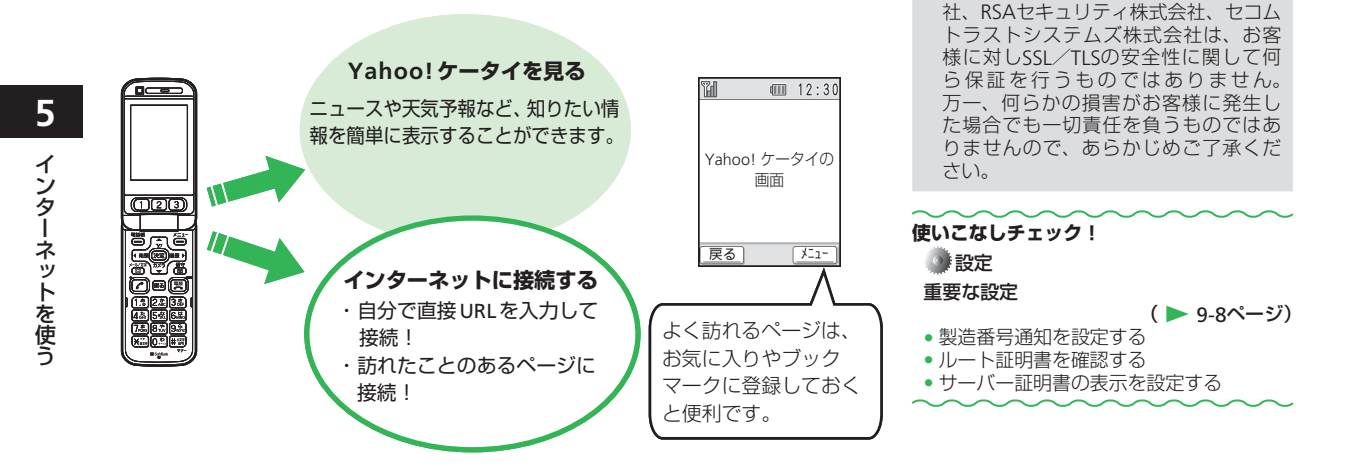

お客様自身によるSSL/TLSの利用に際し、ソフトバンクおよび認証会社であ

る日本ベリサイン株式会社、サイバー

トラスト株式会社、エントラストジャパ ン株式会社、グローバルサイン株式会

●セキュリティについて

本機には、あらかじめ認証機関から発行されたルート証明書が登録されており、SSL/ TLS(データを暗号化して送受信する通信規約)を利用して盗聴、改ざん、なりすましな どのネット上の危険から保護します。

●セキュリティで保護されている情報画面を表示する場合は、お客様は自己の判断と責任 においてSSL/TLS を利用するものとします。

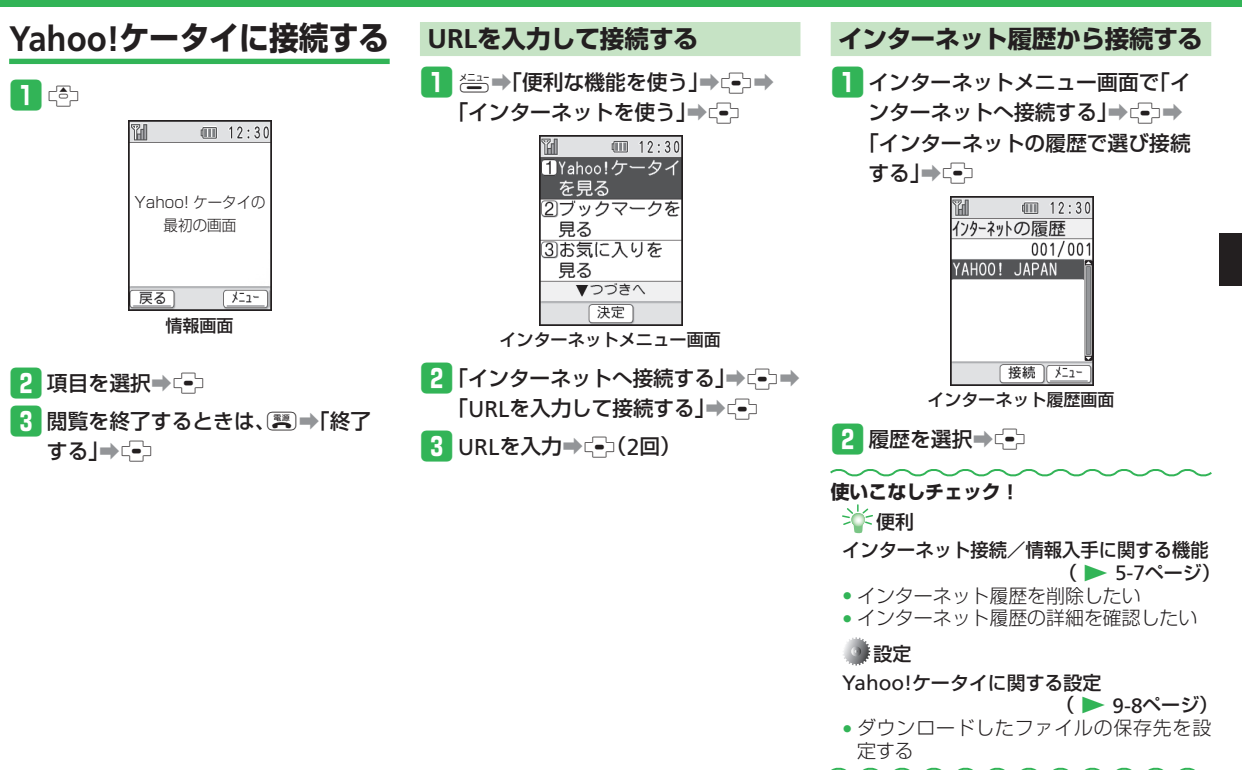

インターネットを使う

# 画面操作

# 情報画面の操作のしかた

## カーソルの移動

画面内に選択可能な項目がある場合は、 □ /⋴っを押してカーソルを移動します。

# 次の画面に進む/前の画面に戻る

表示した情報画面は一時的に記憶されていま す。情報画面で警(戻る)を押すと前の画 面に戻り、登を押して「次のページへ」を 選択すると次の画面に進みます。

# 情報内の文字入力や選択/実行ボタンについて

入力欄や選択項目が表示された場合は、以下 のように操作します。

年齢

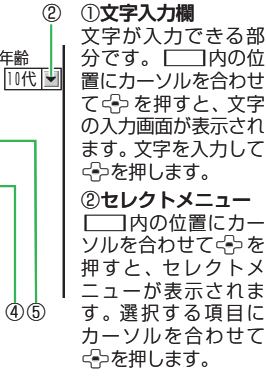

例です。実際の画面とは異なる場合が あります。

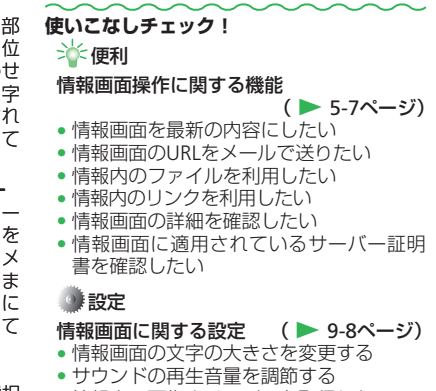

情報内の画像やメロディを取得しない

## ③実行ボタン

(3)

1

性別

🖲男 🖸女

キャンセル

送信

お名前

登録内容の送信やキャンセルなど、動作を選択 する部分です。
の位置にカーソルを合わ せていを押すと、 ]内の動作を行います。

#### ④チェックボタン

□にカーソルを合わせていを押すと、▼に変 わり、項目が選択されていることを示します。

#### ⑤ラジオボタン

○にカーソルを合わせて会を押すと、
●に変 わり、項目が選択されていることを示します。

5 1 シ ターネットを使う

# ブックマーク/お気に入り

# ブックマークを利用する

よく利用する情報のブックマークを登録して おくと、簡単な操作でインターネットに接続 できます。

# ブックマークを登録する

- 1 情報画面を表示→ <</p>
  「ブックマーク」→
- 2 「登録する」⇒ 🚭
- 3 タイトルを入力⇒⊂→(2回)
  - 登録しようとしているページにタイト ルがつけられている場合は、タイトル が入力された状態になっています。編 集の必要がなければそのままごを押 してください。

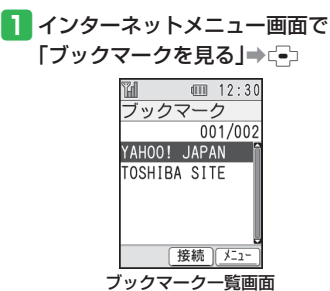

2 ブックマークを選択⇒ ⊡

ブックマークから接続する

# お気に入りを利用する

よく利用する情報(画面)をお気に入りに登録しておくと、あとでインターネットに接続しなくても簡単に参照できます。

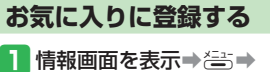

「お気に入り」⇒・⊡

2 「登録する」⇒-⊡

## 3 タイトルを入力⇒⊂→(2回)

- 登録しようとしているページにタイト ルがつけられている場合は、タイトル が入力された状態になっています。編 集の必要がなければそのままごを押 してください。
- 著作権などの制限により情報が保存で きないことがあります。
- すでに保存されているページと同じURL のページを保存した場合は、別のペー ジとして保存されます。

## ブックマーク/お気に入り

## 登録した情報画面を確認する

インターネットメニュー画面で「お 気に入りを見る」

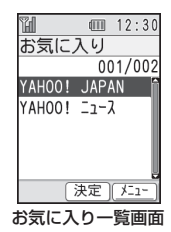

2 お気に入りを選択⇒(-)

使いこなしチェック!

👋 便利

- ブックマーク/お気に入りに関する機能 (▶ 5-9ページ)
- ブックマーク/お気に入りを削除したい
- ブックマーク/お気に入りのタイトルを 変更したい
- ブックマーク/お気に入りを並べ替えたい
- ブックマーク/お気に入りの詳細を確認 したい
- ブックマークをメールで配信したい
# 便利な機能

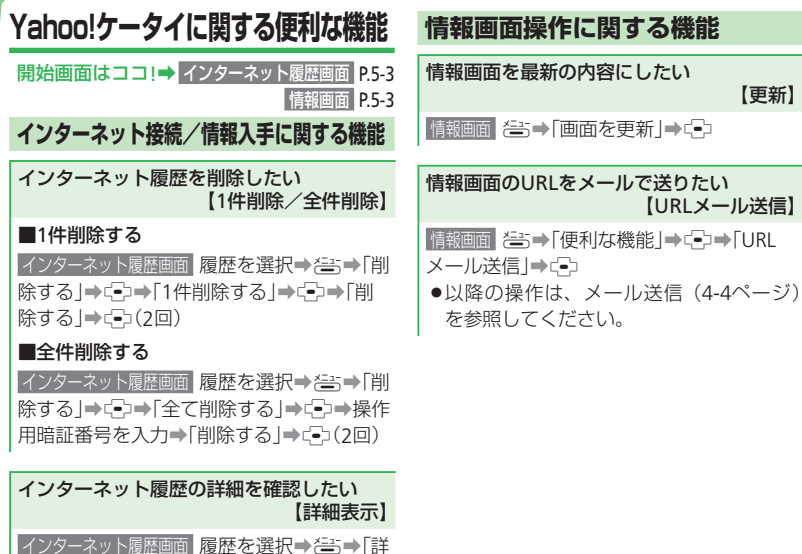

| 青 | 報内のファイルを利用したい      |
|---|--------------------|
| ľ | ファイル保存/詳細確認/ファイル再生 |

情報画面 ఊ⇒ ファイルの保存 → ファイル を選択⇒⊶

#### ■ファイルを再生する

帽

【更新】

【URLメール送信】

「再生・表示する | ⇒ □

- ●ファイルによっては正しく表示/再生で きない場合があります。
- ●再生・表示画面から属のを3回押すと情報 画面に戻ります。

#### ■ファイルを保存する

「保存する | ⇒ [ → ] → [ 本体 | / [ メモリカード | ⇒(-)(2□)

- ●著作権などの制限によりファイルが保存 できない場合があります。
- ■を押すと情報画面に戻ります。

#### ■詳細を確認する

「詳細を見る | → □

● ■を2回押すと情報画面に戻ります。

細を見る | ➡ □

●タイトルとURLが表示されます。

#### 便利な機能

| 情報内のリンクを利用したい<br>【リンクの利用】                                                                                                    | ■リンク先が音楽ファイルなどの場合<br>●以下の操作で、リンク先の音楽ファイルを                                                                                                    |
|----------------------------------------------------------------------------------------------------|----------------------------------------------------------------------------------------------------|
| <ul> <li>情報画面内の利用できる項目(リンク)には、アンダーラインが表示されます。</li> <li>「「「」」」」」」」」」」」」」</li> <li>「」」」」」」」」」」」」」」</li> <li>「」」」」」」」」」」」」」」</li> <li>「」」」」」」」」」」」」」」</li> <li>「」」」」」」」」」」」」」</li> <li>「」」」」」」」」」」」」」</li> <li>「」」」」」」」」」」」</li> <li>「」」」」」」」」」」」」」</li> <li>「」」」」」」」」」」」」」」」</li> <li>「」」」」」」」」」」」」」」」」」」」」」」」」」」」」」」」」」」」」</li></ul> | 着信音に設定できます。ただし、ファイル<br>によっては設定できない場合があります。<br>メニューが表示されたあと、「設定する」/<br>「保存して設定」→(=)→「電話着信時」/<br>「メール受信時」→(=)→「電話着信時」/<br>「メール受信時」→(=)→「電話着信時」/<br>「メール受信時」→(=)→(=)<br>● ファイルの保存や詳細情報の表示も行えます。情報内のファイルを利用したい(5-7<br>ページ)を参照してください。<br>■リンクが電話番号の場合<br>「電話をかける」/「電話帳に登録」→(=)<br>● 以降の操作は音声電話をかける(3-4ページ)、電話帳に登録する(2-8ページ)を参照<br>してください。<br>■リンクがEメールアドレスの場合<br>「メールを送る」/「電話帳に登録」→(=)<br>● 以降の操作はメール送信(4-4ページ)、<br>電話帳に登録する(2-8ページ)を参照してください。 |
| によっては設定できない場合があります。<br>メニューが表示されたあと、「設定する」⇒<br>€⊃(2回)                                                                                                    | <b>情報画面の詳細を確認したい</b><br>【 <b>詳細表示】</b><br>「「「「「「「「「「「「「「」」」」」」」<br>見る」→ (-)<br>● (med を3回押すと情報画面に戻ります。                                                                                                    |

情報画面に適用されているサーバー証明書 を確認したい

【サーバー証明書】

「報画面 (≧⇒)「便利な機能」→(⇒)」「サーバー証明書」→(=)→証明書を選択→(=)
 ● (應)を4回押すと情報画面に戻ります。

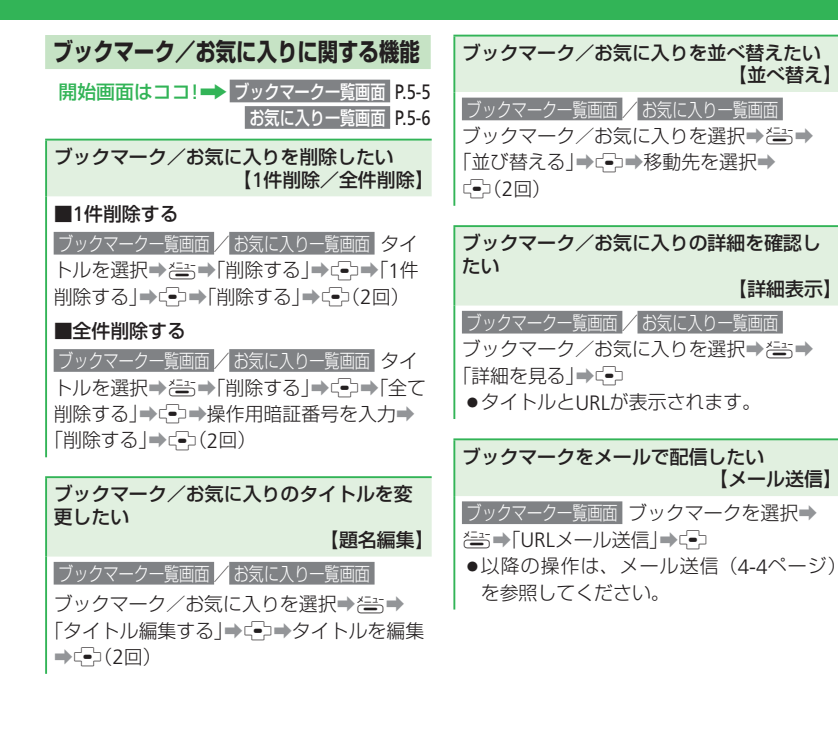

5

| 6      |
|--------|
| カ      |
| メラ     |
| ・デ     |
| ー<br>タ |

| カメラ・・・・・ 6-2                                  |
|-----------------------------------------------|
| カメラについて・・・・・・・・・・・・・・・・・・・・・・・・・・・・・・・・・・・・   |
| 写真を撮る・・・・・ 6-3                                |
| 静止画撮影モードについて6-3                               |
| 写真を撮る・・・・・・・・・・・・・・・・・・・・・・・・・・・・・・・・・・・・     |
| ビデオを撮る・・・・・ 6-5                               |
| 動画録画モードについて ······ 6-5                        |
| ビデオを撮る・・・・・・・・・・・・・・・・・・・・・・・・・・・・・・・・・・・・    |
| データ管理・・・・・・ 6-7                               |
| データ管理のしくみ・・・・・・・・・・・・・・・・・・・・・・・・・・・・・・・・・・・・ |
| ファイルを確認する・・・・・・ 6-8                           |
| ファイルを管理する・・・・・・ 6-10                          |
| メモリカード・・・・・ 6-11                              |
| メモリカードを利用する・・・・・・ 6-11                        |
| 便利な機能・・・・・・・・・・・・・・・・・・・・・・・・・・・・・・・・・・・・     |

# カメラ

# カメラについて

本機では、静止画や動画を撮影できます。 人物や風景などを撮影するメインカメラと、自分を撮影できるサブカメラを搭載しています。

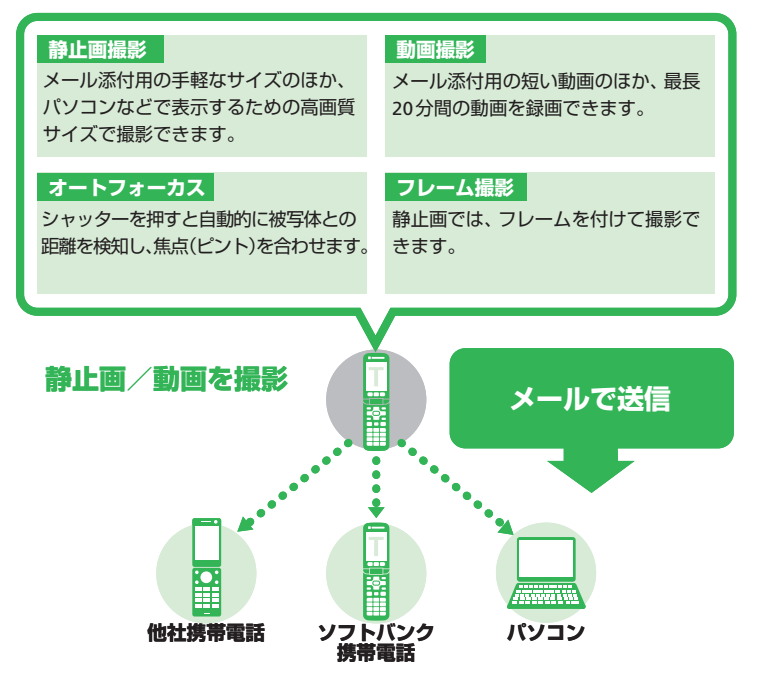

- 撮影した静止画は「JPEG形式」で、動 画は「MPEG-4形式」で保存されます。
- ●手ぶれにご注意ください。本機が動か ないようにしっかり持って撮影を行っ てください。
- レンズカバーに指紋や油脂などが付く と、ピントが合わなくなります。撮影 前に柔らかい布で拭いてください。
- 撮影する場合は、レンズに指やストラップなどがかからないように注意してください。

# 写真を撮る

# 静止画撮影モードについて

静止画の撮影モードには、「ケータイカメラ」、 「デジタルカメラ」があります。

#### ■ケータイカメラ

メール添付や壁紙設定用の写真を撮影します。 ■デジタルカメラ

パソコンなどの外部接続機器へ表示をする場 合の高画質な静止画を撮影します。

# 写真を撮る

## 1 😔

- 「ケータイカメラ」モードでファインダー 画面が表示され、
- 待受画面で@を押すと、同じように 「ケータイカメラ」モードでカメラが起動します。

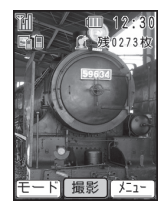

静止画ファインダー画面

#### 2 メインディスプレイに被写体を表示 ⇒ □-2 / □

撮影前にオートフォーカス調整を行い ます(フォーカス枠が表示される)。 シャッター音が鳴り、プレビュー(確認) 画面が表示されます。

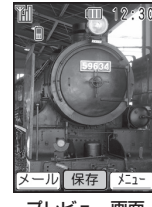

プレビュー画面

- 3 (-)/(0)→(-) 撮影した静止画が保存され、ファイン ダー画面に戻ります。
- 暗い場所では光量が不足するため、画 質が落ちて白い点が見えることがあり ます。明るい場所で撮影するか、モバ イルライトを使用することをおすすめ します。

## 静止画ファインダー画面で利用する主なボタン

| ズーム調整                            | ē/¢        |
|----------------------------------|------------|
| 露出補正                             |            |
| モバイルライト切替                        | ×          |
| メインカメラ/サブ<br>カメラ切替 <sup>**</sup> | <b>#</b> @ |

\*\*サブカメラに切り替えると、自分の顔写真 を撮影したい場合などに便利です。サブカ メラで撮影する際は「ケータイカメラ」モー ドになります。

#### 撮影した静止画を確認する

撮影した静止画は、以下の場所で確認できま す。確認方法については、写真・ビデオを見る (6-8ページ)を参照してください。

#### ■保存先設定が「本体」の場合

| 撮影モード   | 確認できる場所 |
|---------|---------|
| ケータイカメラ | 「定吉」    |
| デジタルカメラ |         |

#### ■保存先設定が「メモリカード」の場合

| 撮影モード   | 確認できる場所   |
|---------|-----------|
| ケータイカメラ | 「写真」      |
| デジタルカメラ | 「デジタルカメラ」 |

#### 写真を撮る

## 撮影モードを切り替える

「デジタルカメラ」モードで撮影したい場合 には、撮影モードを切り替えます。

- 1 静止画ファインダー画面で 響⇒
  - 「デジタルカメラ」→ (=)(3回)

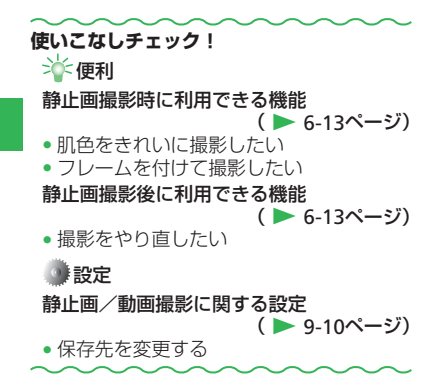

# ビデオを撮る

# 動画録画モードについて

動画の録画モードには、「ビデオ(小)」、「ビ デオ(大)」があります。 ■ビデオ(小) メール添付用の動画を録画します。

■ ビデオ(大)

長時間録画します。

# ビデオを撮る

撮影した動画は、「本体」または「メモリカー ド」の「ビデオ」に保存されます。

┃ ఊ⇒「写真・ビデオを撮る・見る」⇒

#### (●) → 「ビデオを撮る」 → (●)

 「ビデオ(小)」モードでファインダー 画面が表示されます。

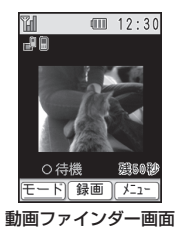

2メインディスプレイに被写体を表示 → (-)

開始音が鳴り、録画が開始されます。

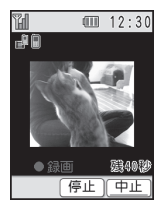

●録画モードを「ビデオ(大)」にしている場合は、響(休止)を押すと録画が一時停止します。響(録画)を押すと録画が再開します。

#### ビデオを撮る

に保存されます。

3 (-)

4 😔

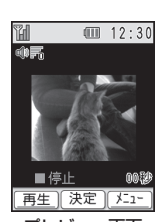

終了音が鳴り、録画した動画が自動的

#### プレビュー画面

プレビュー画面に録画した初めの画像が 表示されます。

撮影した動画を削除する場合は、以下の操作を行います。
 ご⇒「削除する」→「⇒「削除する」

➡.(2回)

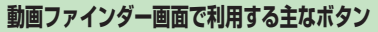

| ズーム調整                            | ¢/\$          |
|----------------------------------|---------------|
| 露出補正                             | 6/6           |
| モバイルライト切替                        | ×             |
| メインカメラ/サブ<br>カメラ切替 <sup>**</sup> | <b>#</b> (23) |

※サブカメラに切り替えると、自分を録画し たい場合などに便利です。サブカメラで録 画する際は「ビデオ(小)」モードになり ます。

#### 録画した動画を確認する

撮影した動画は、以下の場所で確認できます。 確認方法については、写真・ビデオを見る(6-8 ページ)を参照してください。

| 撮影モード  | 確認できる場所 |
|--------|---------|
| ビデオ(小) | 「ビデナ」   |
| ビデオ(大) |         |

#### 撮影モードを切り替える

「ビデオ(大)」モードで撮影したい場合には、 撮影モードを切り替えます。

動画ファインダー画面で響サ 「ビデオ(大)」⇒ [-](3回)

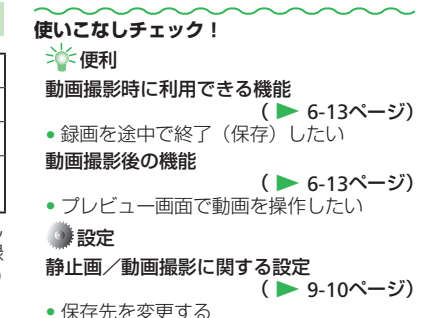

6 カ

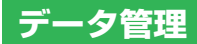

# データ管理のしくみ

撮影した静止画や動画、インターネットからダウンロードしたファイルなどは、下図のようにそれぞれ決まった場所に保存されます。

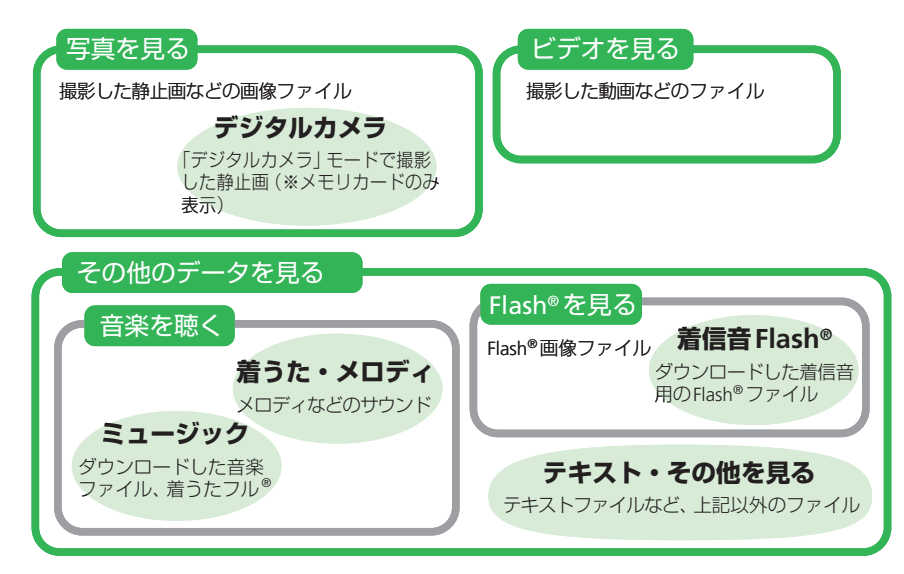

- ●本機に保存されているファイルは誤った使いかたをしたり、事故や故障によって変化・消失する場合があります。大切なファイルはバックアップを取っておかれることをおすすめします。
- ■コンテンツの使用権が必要なファイルは、そのファイルを選択したときに一が表示されます。このようなファイルは再生時にコンテンツ・ キーの取得を要求されることがあります。

### データ管理

# ファイルを確認する

マナーモード中に音声を伴うファイルを再生 した場合は、音を出すかどうか確認する画面 が表示されます。

## 写真・ビデオを見る

1 ఊ→「写真・ビデオを撮る・見る」→
---

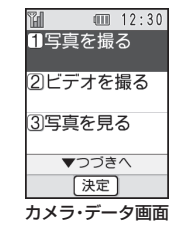

2「写真を見る」/「ビデオを見る」⇒ <->→「本体」/「メモリカード」→ (-)

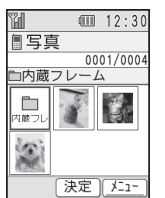

- メモリカード(6-11ページ)が挿入されていない場合は、「メモリカード」を 選択できません。
- 「デジタルカメラ」モードで撮影し、メ モリカードに保存した写真を見る場合 は、以下の操作を行います。
   「写真を見る」→ (→) 「メモリカード」
   → (→) 「デジタルカメラ」→ (→) → 任 意の保存場所→ (→)

## 3 ファイルを選択⇒ 😔

#### 「写真・画像ファイル表示時の操作」

写真や画像のファイルを表示した場合は、以 下の操作が行えます。

| 電話帳  | 通常表示/全画面表示を切り替<br>えます。                         |
|------|------------------------------------------------|
|      | 複数のファイルが保存されてい<br>る場合、前のファイル/次の<br>ファイルを表示します。 |
| *=1- | サブメニューを表示します。壁<br>紙への登録などができます。                |

#### (ビデオ・動画ファイル再生時の操作)

ビデオや動画のファイルを再生した場合は、 以下の操作が行えます。

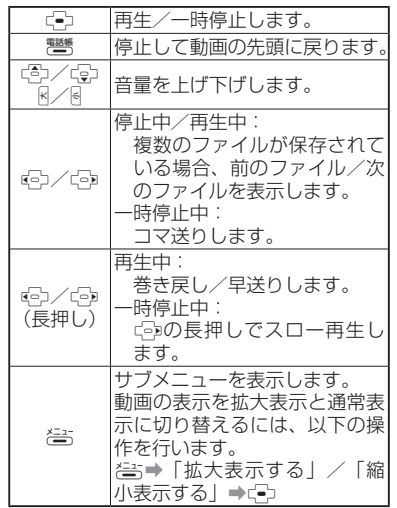

ファイルによっては、再生終了後にインターネット接続を行うか確認する画面が表示されます。

## その他のファイルを見る

- カメラ・データ画面で「その他のデー タを見る」⇒ -
- 2 「音楽を聴く」/「Flash<sup>®</sup>を見る」/ 「テキスト・その他を見る」→ 〔-〕
  - 音楽を聴く場合は、以下の操作を行います。
     「音楽を聴く」⇒「ミュージック」/「着うた・メロディ」⇒ご

## 3 「本体」/「メモリカード」⇒ 🔄

 着信音Flash<sup>®</sup>を再生する場合は手順2
 で「Flash<sup>®</sup>を見る」を選択し、上記操 作のあとで「着信音Flash<sup>®</sup>」を選択し ます。

## 音楽ファイル再生時の操作

着うた・メロディやミュージックのファイル を再生した場合は、以下の操作が行えます。

| ÷             | 再生/一時停止します。                                                                                   |
|---------------|-----------------------------------------------------------------------------------------------|
| 電話帳           | 停止してファイルの先頭に戻り<br>ます。                                                                         |
|               | 音量を上げ下げします。                                                                                   |
| 6/6           | 複数のファイルが保存されてい<br>る場合、前のファイル/次の<br>ファイルを表示します。                                                |
| €♪/亞<br>(長押し) | 巻き戻し/早送りします。                                                                                  |
| 1.0 / 3 th    | ファイルに歌詞が添付されてい<br>る場合、前の歌詞/次の歌詞に<br>表示を切り替えます。                                                |
|               | 複数のジャケット画像が添付さ<br>れている場合、画像を切り替え<br>ます。                                                       |
| ×=1-          | サブメニューを表示します。<br>ファイルによっては、以下の操<br>作で添付画像の表示を切り替え<br>ることができます。<br>≧5→「全画面表示へ」/「通<br>常表示へ」→C=⊃ |

ファイルによっては、再生終了後にインターネット接続を行うか確認する画面が表示されます。

## Flash<sup>®</sup>ファイル再生時の操作

Flash<sup>®</sup>や、着信音Flash<sup>®</sup>のファイルを再生し た場合は、以下の操作が行えます。Flash<sup>®</sup>ファ イルは、ファイル内容によってはここに挙げ た以外の操作が割り当てられていることがあ ります。

| K\\   | 音量を上げ下げします。                                                                               |
|-------|-------------------------------------------------------------------------------------------|
| ¢)⁄t) | ー時停止中:<br>複数のファイルが保存されて<br>いる場合、前のファイル/次<br>のファイルを表示します。                                  |
|       | サブメニューを表示します。<br>始めから、または続きから再生<br>しなおすには、以下の操作を行<br>います。<br>答:⇒「始めから再生」/「続き<br>から再生」→ €⊃ |

#### データ管理

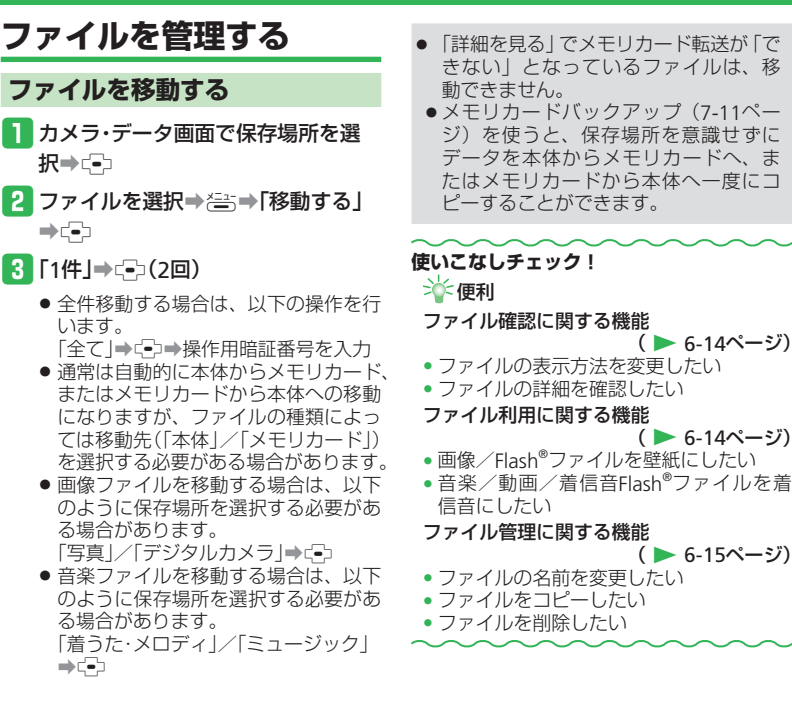

# メモリカード

# メモリカードを利用する

本機で撮影した静止画や動画、ダウンロード したさまざまなファイルを保存できます。

- 本書では、microSDメモリカードを「メモ リカード」と記載しています。
- 電池残量が少ないとファイルの読み込みや 書き込みができない場合があります。
- ファイルの読み込み中、書き込み中、また は初期化中にメモリカードを取り外したり、 電池パックを取り外したりしないでくださ い。ファイル消失もしくはメモリカードが 故障する原因になります。
- メモリカード内のファイルは誤った使いかたをしたり、事故や故障によって変化・消失する場合があります。大切なファイルはバックアップを取っておかれることをおすすめします。
- メモリカードに新たにラベルやシールを貼らないでください。
- メモリカードへのファイルの保存方法については、各機能の説明を参照してください。
- 本機では、記憶容量が2Gバイト(※2008 年1月現在)までのメモリカードに対応していますが、市販されているすべてのメモリカードの動作を保証するものではありません。
- メモリカードスロットのキャップを開ける とき、キャップに無理な力を加えると、 キャップが破損するおそれがあります。

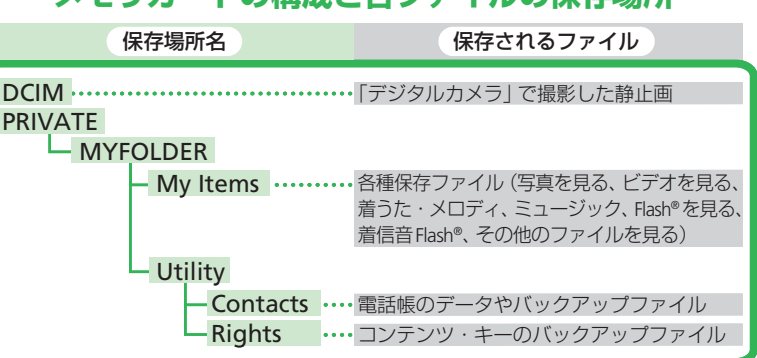

# メモリカードの構成と各ファイルの保存場所

## メモリカード

## メモリカードを取り付ける

必ず電源を切った状態で行ってください。メ モリカードのファイル消失の原因となります。

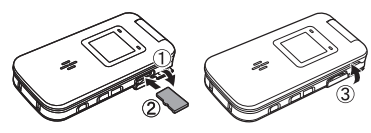

- メモリカードスロットのキャップを 開ける(①)
- 2 金色の端子が見える面を上にして、 上図の向きにメモリカードがロック
  - するまで差し込む(②)
  - メモリカードをカチッと音がするまで ゆっくり奥に差し込みます。
- 3 メモリカードスロットのキャップを 閉じる(③)

## メモリカードを取り外す

メモリカードを取り外すときは、キャップを 開けて、メモリカードを指先で軽く押し込ん でから手をはなしてください。メモリカード が少し飛び出てきたら、ゆっくり引き抜いて ください。

メモリカードを取り外すとき、メモリカードが本体から飛び出す場合がありますのでご注意ください。

## メモリカードを初期化(フォーマット)する

メモリカードを初期化すると、メモリカード 内のファイルがすべて削除されます。

● ほかの機器で初期化(フォーマット)した メモリカードは、本機では正常に使用でき ない場合があります。

1 答⇒「設定をする」→ - → 「重要な設定をする」→ - →

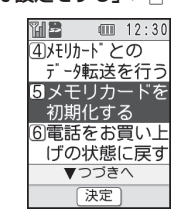

2「メモリカードを初期化する」→ (=)→ 操作用暗証番号を入力→ 「初期化する」→ (=)(2回)

6

# 便利な機能

とにフレームを切り替えます。

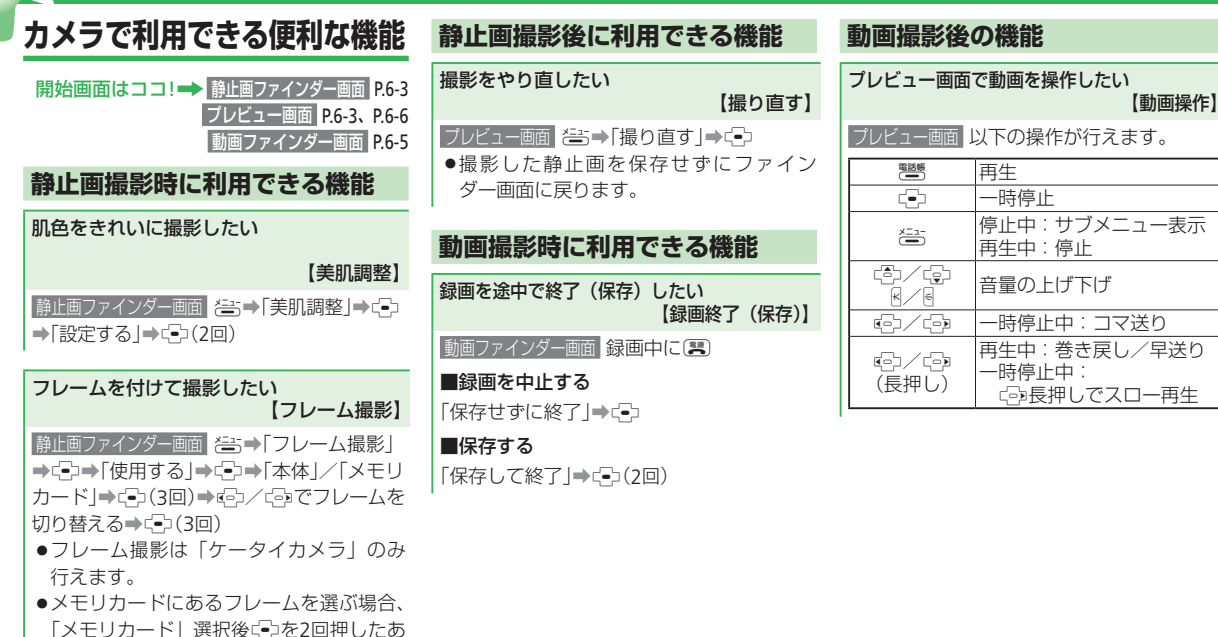

#### 便利な機能

| データ管理に関する便利な機能                                                                                                    | ファイル利用に関する機能                                                                                                    |
|----------------------------------------------------------------------------------------------------|----------------------------------------------------------------------------------------------------|
| 開始画面はココ!→ カメラ・データ画面 P.6-8                                                                                                    | 画像/Flash <sup>®</sup> ファイルを壁紙にしたい<br>【壁紙設定】                                                                                                    |
| <ul> <li>ファイル確認に関する機能</li> <li>ファイルの表示方法を変更したい<br/>【表示形式】</li> <li>カメラ・データ画面保存場所を選択→(□)→(=)<br/>→「表示を切替る」→(□)→(一)覧で表示する」<br/>/「縮小版で表示」→(=)</li> <li>保存場所の選択方法については、ファイ<br/>ルを確認する(6-8ページ)を参照してく</li> </ul> | <ul> <li>カメラ·データ画面 保存場所を選択⇒</li> <li>ファイルを選択⇒</li> <li>ご⇒)「待受に設定」⇒</li> <li>ご⇒)「待受に設定」⇒</li> <li>ご⇒)(3回)</li> <li>保存場所の選択方法については、ファイルを確認する(6-8ページ)を参照してください。</li> <li>・待受画面のサイズよりも大きな画像を選択した場合は、自動的に縮小されます。</li> </ul> |
| ださい。  ファイルの詳細を確認したい  【詳細表示】  カメラ・データ画面 保存場所を選択→ご→ ファイルを選択→ご⇒「詳細を見る」→ご→  ・保存場所の選択方法については、ファイ ルを確認する(6-8ページ)を参照してく ださい。                                                                                      | 縦横のサイズによっては余白ができるこ<br>とがあります。<br>・待受画面のサイズより小さな画像を選択<br>した場合は、画像が中央に配置され、周<br>囲に余白ができます。<br>・アニメーションのGIFファイルを選択した<br>場合は、一番初めの画像(静止画)だけ<br>が表示されます。<br>・着信音Flash®ファイルは壁紙に設定できま<br>せん。<br>・ファイルによっては設定できない場合が<br>あります。  |

音楽/動画/着信音Flash<sup>®</sup>ファイルを着信 音にしたい

#### 【着信音設定】

カメラ・データ画面保存場所を選択⇒⊂→→

- ファイルを選択⇒ఊ⇒「着信音にする」→
- (→)→「電話を受けた時」/「メールが届いた時」 ⇒(-)(3□)
- ●保存場所の選択方法については、ファイル を確認する(6-8ページ)を参照してくださ b
- ●ファイルによっては設定できない場合が あります。

6

## ファイル管理に関する機能

#### ファイルの名前を変更したい

【名称編集】

カメラ·データ画面 ファイルを選択⇒ (二) → 「名称編集する] → (二) → ファイル名を入力→ (二) (2回) ●保存場所の選択方法については、ファイ

ルを確認する(6-8ページ)を参照してく ださい。 ファイルをコピーしたい

⇒(-)(2□)

⇒(-)(2□)

ださい。

あります。

場合があります。

場合があります。

(-)

■ファイルを1件コピーする

■ファイルを全件コピーする

カメラ・データ画面保存場所を選択⇒⊂→

ファイルを選択⇒ ミ⇒ 「コピーする |→

(→)→[1件|→(→)→[本体|/[メモリカード]

カメラ・データ画面保存場所を選択⇒□⇒≧

→「コピーする |→ (→) → 「全て |→ (→) → 操作

用暗証番号を入力⇒「本体」/「メモリカード」

●保存場所の選択方法については、ファイ

ルを確認する(6-8ページ)を参照してく

「詳細を見る」で転送が「できない」となっているファイルはコピーできない場合が

●画像ファイルをコピーする場合は、以下のように保存場所を選択する必要がある

「着うた・メロディ|/「ミュージック|→

「写真」/「デジタルカメラ」⇒ 
●音楽ファイルをコピーする場合は、以下のように保存場所を選択する必要がある

ファイルを削除したい

【コピー】

#### 【削除】

#### ■ファイルを1件削除する

カメラ・データ画面 保存場所を選択→ (□)→ ファイルを選択→ (□)→ (□)→ (□)→ [1件]→ (□)→ (□)除する (→ (□))

 ●保存場所の選択方法については、ファイル を確認する(6-8ページ)を参照してください。

#### ■ファイルを全件削除する

カメラ·データ画面 保存場所を選択→ご→ (本) →「削除する」→ ご→「全て」→ ご→→操作用 暗証番号を入力→「削除する」→ ご) (2回) 6 カメラ・データ

| いろいろな機能 (便利機能)・・・・・・・・・・・・・・・・・・・・・・・・・ 7-2          |
|------------------------------------------------------|
| いろいろな機能について・・・・・ 7-2                                 |
| 緊急ブザー・・・・・・・・・・・・・・・・・・・・・・・・・・・・・・・・・・ 7-3          |
| 緊急ブザーを利用する・・・・・ 7-3                                  |
| 位置ナビ・・・・・・・・・・・・・・・・・・・・・・・・・・・・・・・・・ 7-5            |
| 位置ナビを利用する・・・・・・ 7-5                                  |
| カレンダー・・・・・・・・・・・・・・・・・・・・・・・・・・・・・・・・・・・・            |
| カレンダーを見る・・・・・・・・・・・・・・・・・・・・・・・・・・・・・・・・・・・ 7-6      |
| 目覚まし時計・・・・・・・・・・・・・・・・・・・・・・・・・・・・・・・・・ 7-7          |
| 目覚まし時計を利用する・・・・・ 7-7                                 |
| 電卓                                                   |
| 電卓を利用する・・・・・ 7-9                                     |
| バーコードリーダー・・・・・・・・・・・・・・・・・・・・・・・・・・・・・・・・・・          |
| QRコード読み取り・・・・・.7-10                                  |
| メモリカードバックアップ・・・・・・・・・・・・・・・・・・・・・・・・・・・・・・・・・・・      |
| メモリカードバックアップについて・・・・・・・・・・・・・・・・・・・・・・・・・・・・・・・・・・・・ |
| くーまんの部屋・・・・・・ 7-13                                   |
| くーまんの部屋を起動する・・・・・ 7-13                               |
| 操作を練習する・・・・・・                                        |
| 操作を練習する・・・・・・                                        |
| 便利な機能・・・・・・・                                         |

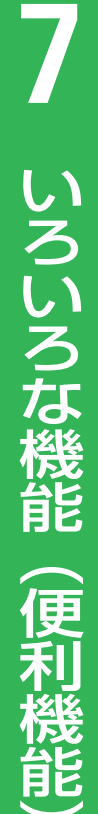

# いろいろな機能(便利機能)

# いろいろな機能について

本機では、以下の便利な機能を利用できます。

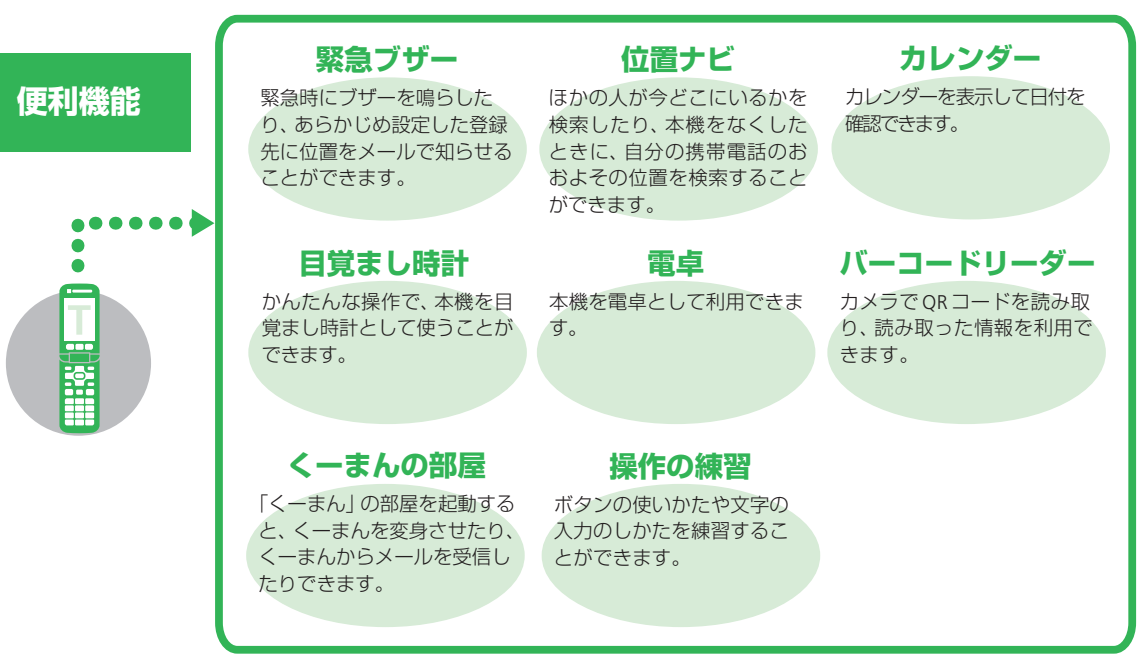

7 いろいろな機能(便利機能

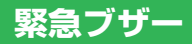

# 緊急ブザーを利用する

出先で急に具合が悪くなった場合など、困っ たときには「緊急ブザースイッチ」を押し上 げると、ブザーを鳴らして周囲に知らせるこ とができます。また、自動的に家族に電話を かけたり、メールで居場所を知らせたりでき ます。

## 緊急ブザーを鳴らす

#### 緊急ブザースイッチのオレンジ色の ロックを押す

- 2 ロックを押しながら上に押し上げる ブザーが大きな音量で鳴動します。
  - 緊急ブザースイッチを下げると、ブ ザーが停止します。

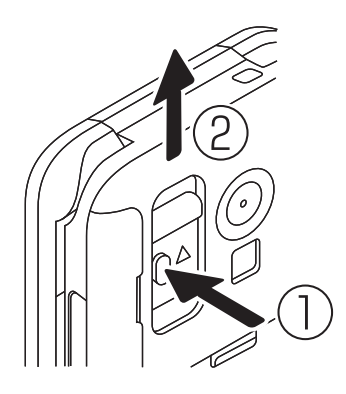

- 緊急ブザーを動作させるには、本体の 電源がONになっている必要があります。
- ブザーと連動した電話の発信やメールの送信など、より安全な緊急ブザーの機能を利用するためには、本機を電波の届く所でご使用ください。
- 位置情報の取得にはGPS機能(7-5ページ)を利用しています。
- ●圏外等で位置情報が取得できなかった 場合は、その旨のメールを自動で送信 します。
- ●「測位機能を禁止する」(9-13ページ) を「設定する」に設定している場合も、 緊急ブザースイッチの操作でメールを 送信するときには、位置情報を取得し てお知らせします。
- ●各種お知らせメールの送信には、メー ル送信料と測位時の通信料がかかりま す。
- 緊急ブザーは停止操作を行うか、電池 残量がなくなるまで鳴り続けます。
- 本機のスピーカーからの距離が10cm程度の場合、音量は約90dBになります。
   また、周囲の環境などによっては、周辺の第三者にブザー音が聞き取りにくい場合があります。
- ブザーの音量は調節できません。電池 残量によっては音量が小さくなる場合 があります。
- 緊急ブザーは必ずしも犯罪防止や安全 を保証するものではありません。
- 耳元で緊急ブザーを鳴らさないでくだ さい。耳に障害を起こす原因となります。

### 緊急時に電話をかける相手を設定する

ご⇒「設定をする」→ ご⇒
 「重要な設定をする」→ ご⇒
 「緊急ブザーの設定をする」→ ご⇒
 操作用暗証番号を入力

| 12:30 1音を設定する      |
|--------------------|
| 2)電話とメールの<br>設定をする |
|                    |
| 決定                 |

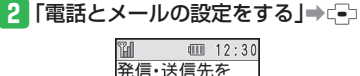

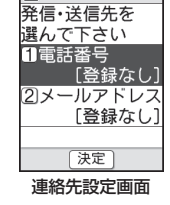

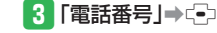

いろいろな機能(便利機能

7

## 緊急ブザー

- 4 「電話帳から選ぶ」→ 〔--〕→ 電話帳を選択⇒⊆→ 電話番号を選択→(-)(2回)
  - 電話番号を直接入力して設定する場合 は、以下の操作を行います。 「番号を入力する」→□→電話番号を 入力⇒(→)(2回)
- 5 「音声電話で発信」/「テレビ電話で 発信 | ⇒ [→] (2回)
- 緊急通報番号(110番(警察)、119番(消) 防<br />
  ・救急)、118番(海上保安本部))は 登録できません。
- 緊急時にメールを送る相手を設定する 連絡先設定画面で「メールアドレス」 ⇒(-) 12:30 緊急メールを送る 宛先を登録します 1<登録な(,> 2|<登録なし> 3<登録なし> 444444444444444444444444444444444444444444444444444444444444444444444444444444444444444444444444444444444444444444444444444444444444444444444444444444444444444444444444444444444444444444444444444444444444 決定 メニュー 緊急メール宛先一覧画面
- 「電話帳から選ぶ」→□→ 電話帳を選択⇒□→
  - Eメールアドレスを選択⇒ (-)(3回)
  - ●電話番号 / Eメールアドレスを直接入 力して設定する場合は、以下の操作を 行います。
    - 「番号を入力する」/「メールアドレ スを入力 | ➡ C=つ ➡ 電話番号 / Eメール アドレスを入力→ (→) (3回)

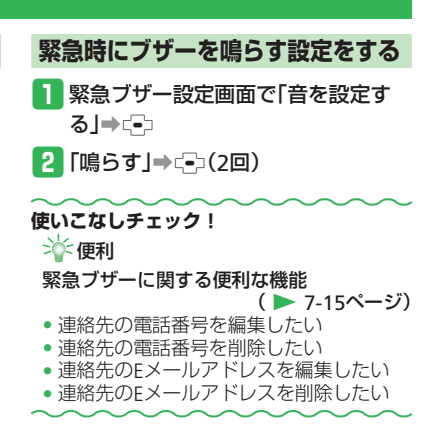

# 位置ナビ

# 位置ナビを利用する

ほかの人が今どこにいるかを検索したり、本 機をなくしたときに、自分の携帯電話のおお よその位置を検索することができます。

# ご会⇒「便利な機能を使う」⇒ご⇒ 「位置情報を見る」⇒ご

### 2 「位置ナビを使う」→ 🕞

- 以降の操作は、画面の指示に従ってく ださい。
- 位置ナビをご利用になるには、位置情 報要求をする側がサービスに加入する 必要があります。
- ●位置情報要求を受ける側は、あらかじ めYahoo!ケータイ上で位置情報要求を 許可する相手(位置情報を知らせる相 手)を登録する必要があります。
- 電波の届かない場所では、位置ナビは ご利用になれません。
- 紛失時の検索は、事前のお申し込み・ 設定が必要で、パソコンからのみご利 用いただけます。

### S! GPSナビについて

S! GPSナビは、GPS衛星による測位情報と、 基地局との通信による測位情報を使用してい ます。

※本機ではS! GPSナビの一部の機能を利用して位置ナビを利用できます。

- GPS衛星または基地局の信号による電波 の受信状況が悪い場所でご利用の場合 は、位置情報の精度が低くなることが あります。
- ●正しい位置情報が取得できない場合は、 天空が見える場所へ移動してください。
- ●提供した位置情報に起因する障害については、当社は責任を負いかねますので、あらかじめご了承ください。
- •測位機能禁止中は、本機からの測位は 行えません。

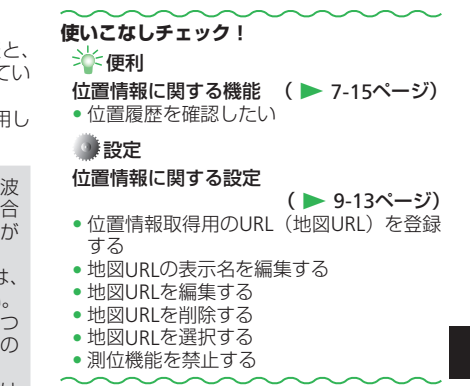

# カレンダー

# カレンダーを見る

カレンダー画面では、土曜日が青文字、日曜 祝日は赤文字で表示されます。

1 ఊ⇒「便利な機能を使う」→ ⊕→
「カレンダーを見る」→ ⊕

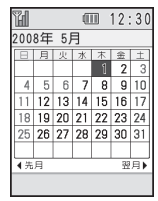

カレンダー画面

●前月/翌月に表示を切り替えるには
 ◎○/◎●を押します。

# 目覚まし時計

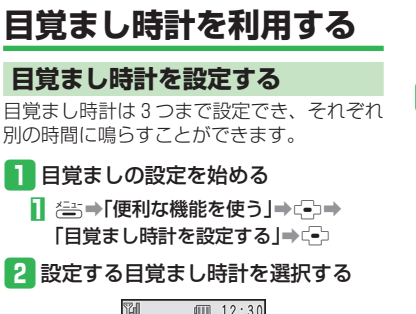

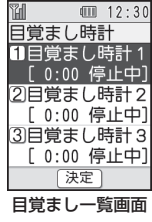

- ] 目覚まし時計を選択⇒(--)⇒「設定する」
   →(--)
- 3 目覚ましの時間を設定する

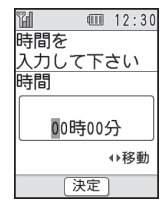

- ] 時間を入力⇒:•⊃
- 2 「次へ進む」⇒ ⊡
- 4 繰り返しの種類を設定する

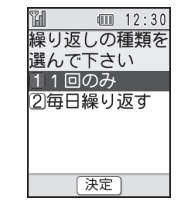

- ▋「1回のみ」/「毎日繰り返す」⇒ 🚭
- 2 「次へ進む」⇒ ⊡
- 5 音の種類を設定する

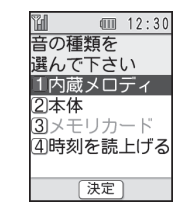

- ┃「内蔵メロディ」⇒ (=)⇒メロディを選択 ⇒ (=)
- メロディを確認する場合は
   と押します。

- 本体/メモリーカード内のファイルを 設定する場合は、以下の操作を行います。
   「本体」/「メモリカード」→・→メロ ディを選択→・→(2回)
- メロディの代わりに、時刻を声で読み 上げるように設定する場合は、以下の 操作を行います。
   「時刻を読上げる → ->

2 「次へ進む」⇒-=>

## 6 音量を設定する

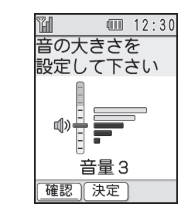

- ] 音量を設定⇒-->
- 音量を確認する場合は
   ■(確認)を押します。
- 2 「次へ進む」→ (→)

### 目覚まし時計

#### 7 振動(バイブレーター)を設定する

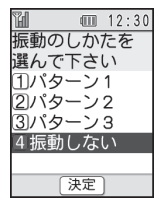

●振動が不要な場合は、「振動しない」

を選択します。

2 「次へ進む」⇒(-)

## 目覚まし時計を止める

目覚まし時計は約1分が経過すると自動的に 停止しますが、手動でも停止できます。

目覚まし時計の起動中に、いずれかのボタンを押す

## 目覚まし時計の設定を解除する

- 目覚まし一覧画面で解除する目覚まし時計を選択
- 2 → 「停止する」→ → (2回)
- 目覚まし時計の設定を編集する
- 目覚まし一覧画面で編集する目覚まし時計を選択
- 2 → 「設定する」 → →
  - 以降の操作は、目覚まし時計を設定する(7-7ページ)を参照してください。

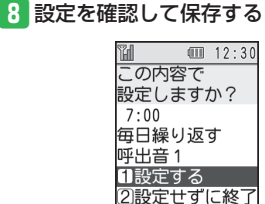

決定

| 「設定する」⇒-(2回)

## 電卓

# 電卓を利用する

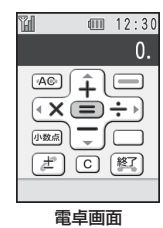

#### 電卓画面での操作

| 数字を入力        | 0.0.       |
|--------------|------------|
| +            | Ē          |
| -            | ÷          |
| ×            | (C)        |
| ÷            | ( DP       |
| =            | -          |
| ± (+/−切替)    |            |
| AC(オールクリア)   | 電話帳        |
| C (クリア)      | (戻る)       |
| .(小数点)       |            |
| Exit (電卓を終了) | (1)<br>(1) |

# バーコードリーダー

# QRコード読み取り

### ORコードについて

どを行うこともできます。

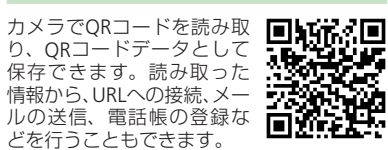

- ORコードが汚れていたり影がかかって いたりすると読み取れないことがあり ます。
- ORコードのサイズやバージョンによっ ては、情報を読み取れないことがあり ます。

#### ORコードを読み取る

| 1 | ≧⇒「便利な機能を使う」→ 〔●〕→ |
|---|--------------------|
|   | 「バーコードを読み取る」⇒・⊡    |

7

い

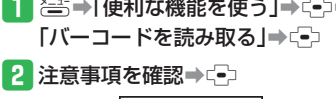

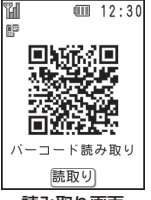

読み取り画面

#### 3 QRコードをメインディスプレイに 合わせる⇒〔•〕

- ピントが合わない場合は、以下の操作 で調節することができます。 答●「ピント合わせ」●□
- 読み取ったORコードが分割データの 場合は、「読み込む」を選択し、読み 取りを繰り返してください。すべて読 み取るとORコードデータが表示され ます。

| H   |     | 12:3  | 0 |
|-----|-----|-------|---|
| 読み取 | り結  | 果     |   |
| QR⊐ | ード  | の読    | î |
| み取り | 、成  | 功で    |   |
| す。  |     |       |   |
| これを | 使う。 | こと    |   |
| で、様 | 々な  | 情報    | U |
| を得る | ことフ | がで    | Ļ |
|     |     | (XI1- | Ĵ |
| 読み取 | り結  | 果画面   | 5 |

読み取り結果を利用する

読み取り結果の中に電話番号やEメールアド レス、URLなどのリンク情報が含まれる場合 は、青い文字で表示されます。

#### 】 読み取り結果画面で情報を選択⇒-->

#### ■電話番号/Eメールアドレスの場合 「電話をかける|/「メールを送る|/「電 話帳に登録 | ➡ (━)

■URLの場合

「接続する」⇒(-)

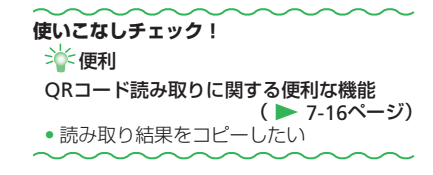

- (IND) (IND) ● 読み取り結果を破棄して他のバーコー ドを読み取る場合は、読み取り結果画
- 面で以下の操作を行います。

(扇●「破棄する |● ->

# メモリカードバックアップ

# メモリカードバックアップについて

本体からメモリカードへ電話帳など各種デー タをファイルにしてバックアップできます。 また、バックアップしたファイルをメモリ カードから本体に読み込むこともできます。

## メモリカードバックアップ利用時のご注意

- データの内容によっては、メモリカードへ 転送できないデータもあります。
- メモリカードに転送したファイルをパソコンなどで参照したり、書き替えたりしないでください。ファイルが破損するおそれがあります。
- 著作権で保護されているデータは、メモリ カードへ転送/本体へ読み込みできない場 合や、転送時/読み込み時に本体/メモリ カードから削除される場合があります。
- 本体に読み込むデータのファイル名が33 文字以上の場合、32文字を超えたファイ ル名は削除されて転送されます。

# コンテンツ・キーのバックアップについて

- コンテンツ・キーのバックアップファ イルはメモリカードに1つしか保存されないため、再度別のコンテンツ・キー をバックアップすると、前回のバック アップで保存されたファイルが上書き されます。前回バックアップしたコン テンツ・キーも残したいときは、メモ リカードからコンテンツ・キーのバッ クアップファイルを本体へ読み込んだ あと、あらためてバックアップの操作 を行ってください。
- ・コンテンツ・キーはバックアップにより本体からメモリカードへ移動するため、コンテンツ・キーを移動したファイルは使用できなくなります。
- ・本体へ読み込むとき、コンテンツ・キー は本体内のコンテンツ・キーを上書き せず、追加します。

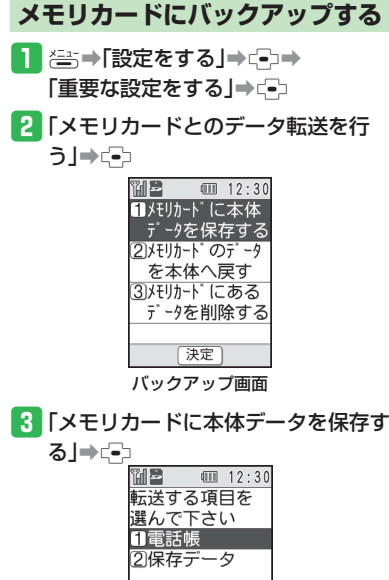

決定

「電話帳」/「保存データ」⇒〔-〕

ろいろな機能(便利機能)

7

い

#### メモリカードバックアップ

- コンテンツ・キーが含まれるときは、 コンテンツ・キーも一緒に転送するか 確認する画面が表示されます。
- 5 □○で注意事項を確認→□→操作用 暗証番号を入力→□○(2回)

メモリカードから読み込む

バックアップ画面(7-11ページ)で
 「メモリカードのデータを本体へ戻す」⇒

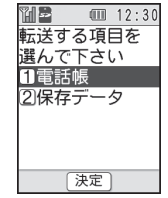

- ●「追加登録する」を選択すると、本体の登録内容を削除せずに追加登録できます。
- ●「全て削除し登録」を選択すると、削 除してよいか確認する画面が表示され ます。

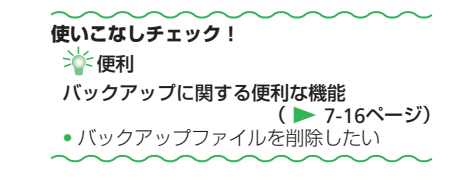

- 2 「電話帳」/「保存データ」⇒ (-)
  - 「保存データ」を選択した場合、コン テンツ・キーが含まれるときは、コン テンツ・キーも一緒に転送するか確認 する画面が表示されます。

#### 3 - - ⇒ 操作用暗証番号を入力

- ●電話帳を読み込む場合は、以下の操作を行います。
   「追加登録する」/「全て削除し登録」を選択⇒
   (2回)⇒データを選択⇒
- 保存データ内のデータを読み込む場合は、以下の操作を行います。
   「追加登録する」/「全て削除し登録」を 選択⇒□つ(2回)

7 いろいろな機能(便利機能

# くーまんの部屋

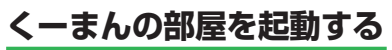

1 ఊ→「便利な機能を使う」→ ⊕→ 「くーまんの部屋に行く」→ ⊕

## 2 [行く」→⊡

続いて、くーまんを待受画面に設定するかどうかを選択します。以下の操作を行ってください。
 「設定する」/「設定しない」→

## くーまんの部屋について

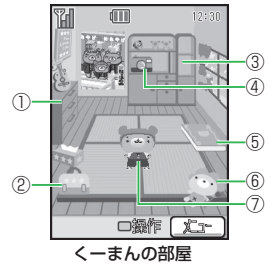

©Dora communications

#### ①きがえ

- くーまんの着替えが入っています。
- ②たからばこ

くーまんが大事にしているものが入ってい ます。

#### ③とだな

- トロフィーが飾られます。さまざまな賞が あるようです。
- ④さつえい
- くーまんの写真を撮ることができます。 ⑤アルバム
- くーまんの写真を集めたアルバムです。 ⑥へんし~ん!
  - 待受くーまんがぬいぐるみをかぶって変身 します。
- ⑦くーまん

自由気ままな星の輪熊のあかちゃん「くー まん」です。ふらりと旅行に行くことがあ ります。

## くーまんと遊ぶ

くーまんが大事にしている宝箱をのぞいたり、 待受くーまんを変身させたり、記念撮影した りできます。

#### 例:待受く一まんを変身させる場合

- くーまんの部屋で
   くーまんの部屋が操作できるようになります。
- 2 ఊ(前へ) / 讐(次へ)で「へんし~ ん!」を選択⇒・・
- - くーまんの部屋では変身前の洋服を着 ています。

## くーまんからのメールを確認する

待受くーまんを設定すると、くーまんから メールが送られてくることがあります。 くーまんからのメールには、プレゼントが添 付されていることがあります。

- 1 くーまんの部屋で≧⇒
  - 「くーまんメール」⇒⊡
- 2 メールを選択⇒⊂→

#### くーまんの部屋でできることを知りたい

【 くーまんの部屋で≧⇒「ヘルプ」→ (-)→項目を選択→(-)

## 使いこなしチェック! ● 設定 待受くーまんに関する設定

待受く一まんを設定する

⊆ (▶ 9-14ページ) 7

# 操作を練習する

# 操作を練習する

画面の指示にしたがって操作することで、携 帯電話の操作を練習できます。

## 基本の操作を練習する

1 ≧⇒「設定をする」⇒・・・・ 「携帯電話の操作を練習する」⇒・・・・

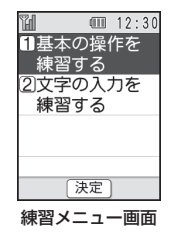

- 2 「基本の操作を練習する」→ (-)→
   練習を選択→(-)
  - ここでは以下の練習ができます。
  - 基本操作1(カーソルボタンの練習)
  - 基本操作2(ボタンの練習)
  - 基本操作3(ソフトボタンの練習)

## 3 画面の指示にしたがって操作する

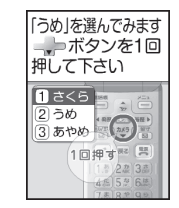

- 画面の指示通りの操作を行うことで次 の画面に進みます。
- ひとつの練習が終わると、練習を終了 するか、次の練習項目を表示するかを 選択できます。
- 練習を途中で終了したいときは、こを 押します。

## 文字の入力を練習する

- 練習メニュー画面で、「文字の入力を 練習する」→ (=)→練習を選択→ (=)
   ここでは以下の練習ができます。
  - ひらがな入力
  - 漢字入力
  - いろいろな文字(記号)の入力

## 2 画面の指示にしたがって操作する

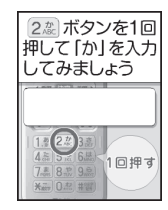

- 画面の指示通りの操作を行うことで次の画面に進みます。
- ひとつの練習が終わると、練習を終了 するか、次の練習項目を表示するかを 選択できます。
- ●練習を途中で終了したいときは

   ■を 押します。

# 便利な機能

# 位置情報に関する便利な機能

## 位置情報に関する機能

#### 位置履歴を確認したい

←→「便利な機能を使う」→ (□)→「位置情報を見る」→ (□)→「位置履歴を見る」→ (□)→「位置履歴を見る」→ (□)→

【位置履歴】

## 緊急ブザーに関する便利な 機能

開始画面はココ!→ 連絡先設定画面 P.7-3 緊急メール宛先一覧画面 P.7-4

## 連絡先の電話番号を編集したい 【電話番号編集】

連絡先設定画面「電話番号」→ ④ → 😂 → 「編 集する」 → 🚭

・以降、新規入力時と同じように操作します(7-3ページ)。

#### 連絡先のEメールアドレスを削除したい 【Eメールアドレス削除】

緊急メール宛先一覧画面宛先を選択⇒を

#### ■1件削除する

「1件削除する」→ (→) 「削除する」→ (→) (2回)

#### ■全件削除する

「全て削除する」→ (=)→ 操作用暗証番号を入 カ→ 「削除する」→ (=) (2回)

#### 連絡先の電話番号を削除したい 【電話番号削除】

連絡先設定回面「電話番号」→ (=) → (=) → (=) → [削除する] → (=) → [削除する] → (=) (2回)

#### 連絡先のEメールアドレスを編集したい 【Eメールアドレス編集】

緊急メール宛先一覧画面 宛先を選択⇒そう⇒「編 集する」⇒ (=)

・以降、新規入力時と同じように操作します(7-4ページ)。

## QRコード読み取りに関する便利な機能 バックアップに関する便利な機能

| 開始画面はココ!➡  | 読み取り結果画面 | P.7-1 |
|------------|----------|-------|
| 読み取り結果をコピー | したい      |       |

【コピー】

0

読み取り結果画面 (書)→「コピーする」→ (⇒) → コピーをしたい文字の先頭へカーソルを移 動→ (=)→コピーをしたい文字の最後へカー ソルを移動→ (=) (2回)

 コピーした内容はメール本文に貼り付け ることができます。 開始画面はココ!→ バックアップ画面 P.7-11

バックアップファイルを削除したい 【転送データ削除】

バックアップ画面 「メモリカードにあるデータ を削除する」→ 
・

#### ■全件削除する

「全てのデータ」→・・シート「削除する」→・・シー→ 操作用暗証番号を入力→・・シ

#### ■1件削除する

「データを選ぶ」→ €→ テータを選択→ €→ → 「削除する」→ €→ (2回)

●続けて削除するデータを選択できます。
| 操作用暗証番号変更・・・・・・・・・・・・・・・・・・・・・・・・・・・・・・・・・・・8- | 2 |
|------------------------------------------------|---|
| 操作用暗証番号を変更する・・・・・.8-                           | 2 |
| 使用禁止/制限·····8-                                 | 3 |
| 本機の操作を禁止/制限する・・・・・ 8-                          | 3 |
| 便利な機能・・・・・・・・・・8-                              | 5 |

# 操作用暗証番号変更

# 操作用暗証番号を変更する

- 操作用暗証番号は忘れないように、別にメ モなどに取り、他人に知られないように保 管してください。
- [ 登⇒「設定をする」→ (\*) →
   「重要な設定をする」→ (\*) →
   「暗証番号を変更する」→ (\*) →
   (\*)

| 🛍 💷 12:30    |
|--------------|
| 1電話の暗証番号     |
| を変更する        |
| 2 P I N に関する |
| 設定をする        |
|              |
|              |
|              |
| 決定           |
|              |
| 暗証番号変更画面     |

### 2 「電話の暗証番号を変更する」→ - ->

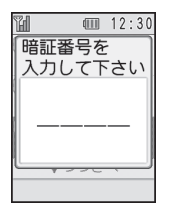

| 1   | <b>12:3</b> |
|-----|-------------|
| 新しい | い番号を        |
| 人力  | して下さい       |
| 新しい | い暗証番号       |
|     | )           |
|     |             |

3 現在の操作用暗証番号を入力

## 4 新しい操作用暗証番号を入力⇒ -

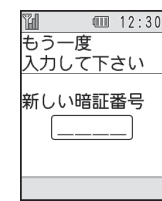

5 確認のためにもう一度新しい操作用 暗証番号を入力⇒ (=)(2回)

# 使用禁止/制限

本機の操作を禁止/制限する

#### PIN設定を有効にする

USIMカードを取り付けた状態で本機の電源 を入れたときに、PINの入力による照合を行 うよう設定できます。

 

 日証番号変更画面で「PINに関する設 定をする」⇒ (-)

| ¥ 0           | 12:3 |  |
|---------------|------|--|
| <b>1</b> PINを | 2    |  |
| 使用する          | 5    |  |
| 2 P I Nを      | 2    |  |
| 変更する          | 5    |  |
| 3 P I N 2     | を    |  |
| 変更する          | 5    |  |
|               |      |  |
| 決定            | 2    |  |
| PIN設定画面       |      |  |

## 2 「PINを使用する」→ □→ 「使用する」

#### 

- 解除する場合は「使用しない」を選択します。
- 3 PINを入力⇒ (2回)

## 本機の使用を禁止する

操作用暗証番号を入力しない限り、ボタン操 作を行えないように設定できます。

| ï | 1   | 1      |            | 12: | : 30 |
|---|-----|--------|------------|-----|------|
| 1 | 電話  | 5•>    | <u>ر</u> – | ·JV | の    |
|   | 相手  | -<br>を | 制          | 良す  | -る   |
| 2 | リイン | タ      |            | ネッ  | ト    |
|   | を規  | 制      | する         | 3   |      |
| 3 | 〕発信 | 者      | 番号         | 弓の  | )    |
|   | 通知  | ]を     | 設定         | 定す  | -る   |
|   |     | 22     | )き         | ^   |      |
|   |     | (決)    | 定 ]        |     |      |
|   | 制阻  | 設      | 定面         | 画面  | i    |

2「携帯電話にカギをかける」→ (-)→ 操作用暗証番号を入力→

#### 設定する項目を選択⇒ (2回)

設定できる内容は以下のとおりです。

 ①電話を閉じた時:本体を閉じたときにボタン操作を行えないようにする
 ②電源を入れた時:電源を入れるたびにボタン操作を行えないようにする
 ①と②の両方:本体を閉じたとき、および電源を入れるたびにボタン操作を行えないようにする

- 「携帯電話にカギをかける」が左記の いずれかに設定されていると、ボタン 操作をしたときに暗証番号の入力画面 が表示されます。操作用暗証番号を入 力すると一時的にボタン操作が可能に なりますが、左記の設定内容に応じて 再びボタン操作が行えなくなります。
- 設定を解除するには、まず操作用暗証 番号を入力してボタン操作を可能にし、 左記手順で「携帯電話にカギをかける」の設定を「カギをかけない」にしてく ださい。

#### 使用禁止/制限

## 安心遠隔ロックを利用する

安心遠隔ロックサービスを利用することで、 本機を紛失したときなど、パソコンや携帯電 話からの遠隔操作により、本機の操作をロッ クすることができます。

ロックを設定すると、電源のON以外のボタン操作ができなくなります。

「安心遠隔ロック」の詳細とご利用規約につ きましては、弊社ホームページ(http:// www.softbank.jp)もしくは携帯電話より My SoftBankへ接続し、ご覧ください。

(携帯電話からMy SoftBankに接続する)

I ☆→「メニューリスト」→ (シー・)
「My SoftBank」→ (-)

Yahoo!ケータイへの接続については、
 5-3ページを参照してください。

使いこなしチェック! ``▲便利 使用禁止/制限に関する機能 ( > 8-5ページ) PIN / PIN2コードを変更したい PINロックを解除したい Yahoo!ケータイの使用を制限したい 着信拒否に関する設定 ( ▶ 9-4ページ) 相手先の種類によって着信を拒否する 指定した番号からの着信を拒否する 拒否電話リストの登録/編集をする 発信先・送信先の規制に関する設定 (▶ 9-9ページ) 特定の相手先にしか発信・送信ができな。 いようにする

# 便利な機能

操作をする→PUK/PUK2を入力→ (=) ●PINロック解除コード(PUK)の入力を10 回続けて間違うとUSIMカードがロック (USIMロック)されます。USIMカードが ロックされた場合は、解除することはで きません。お問い合わせ先(10-26ページ)

までご連絡ください。

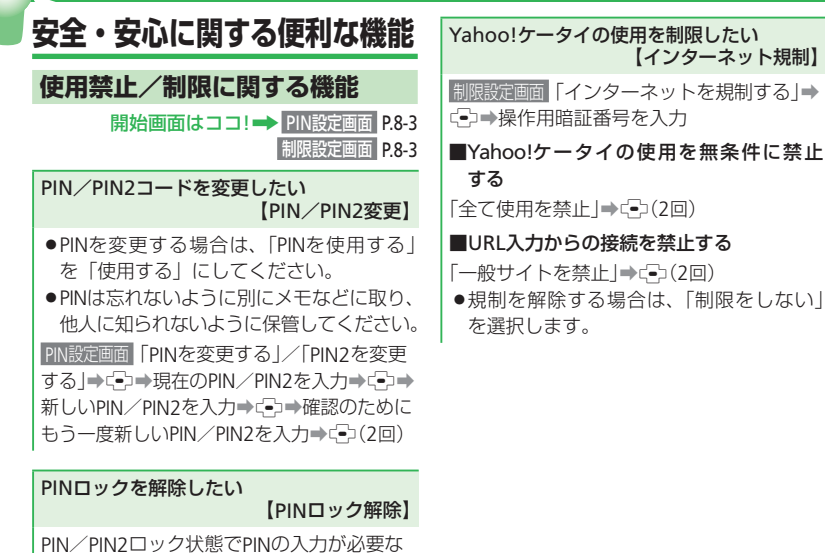

安全・安心のための設定をする

8

8-5

| ディスプレイ設定・・・・・・・・・・・・・・・・・・・・・・・・・・・・・・・・・・・・ |
|----------------------------------------------|
| 着信時設定・・・・・・・・・・・・・・・・・・・・・・・・・・・・・・・・・・・・    |
| 音設定・・・・・・・・・・・・・・・・・・・・・・・・・・・・・・・・・・・・      |
| メール設定・・・・・・ 9-7                              |
| Yahoo!ケータイの設定 ・・・・・・ 9-8                     |
| 電話設定・・・・・・・・・・・9-9                           |
| カメラ設定・・・・・・ 9-10                             |
| 初期化・・・・・・・・・・・・・・・・・・・・・・・・・・・・・・・・・・・・      |
| 電話帳設定・・・・・・・・・・・・・・・・・・・・・・・・・・・・・・・・・・・・    |
| いろいろな機能 (便利機能)・・・・・ 9-13                     |

# ディスプレイ設定 ―― 画像や文字表示に関する設定――

## 画面表示に関する設定

共通操作 📇 ➡ 「設定をする」 ➡ 💽 ▶

#### メインディスプレイの壁紙に画像を設定する

| 本体にあらかじめ用意されている画像を設定する  | ▶「待受画面に画像を設定する」➡==>➡「内蔵画像」➡===→画像を選択➡==>(3回)                                                                                                    |
|-------------------------|----------------------------------------------------------------------------------------------------|
| 保存場所の画像を設定する            | <ul> <li>▶「待受画面に画像を設定する」→□→「本体」/「メモリカード」→□→保存場所を<br/>選択→□→画像を選択→□○(3回)</li> <li>●待受画面のサイズよりも大きな画像を選択した場合は、自動的に縮小されます。<br/>縦横のサイズによっては余白ができることがあります。</li> <li>●待受画面のサイズより小さな画像を選択した場合は、画像が中央に配置され、<br/>周囲に余白ができます。</li> </ul> |
| メインディスプレイに時計/カレンダーを表示する | <ul> <li>▶「画面の表示や音・ライトの設定」→□→「時計を設定する」→□→「時計の種類を設定する」→□→「待受画面」→□→時計のデザインまたはカレンダーを選択→</li> <li>□→□○→「待受画面」→□→時計のデザインまたはカレンダーを選択→</li> <li>□→□○</li> <li>□●「時計・カレンダーの表示が不要の場合は、「表示しない」を選択します。</li> </ul>                       |
| サブディスプレイの時計のデザインを設定する   | ▶「画面の表示や音・ライトの設定」→ □→「時計を設定する」→ □→「時計の種類を<br>設定する」→ □→ 「外側の画面」→ □→時計のデザインを選択→ □→ (2回)                                                                                                    |

### バックライトに関する設定

共通操作 巻き→「設定をする」→ 全→「画面の表示や音・ライトの設定」→ 全→「画面表示の設定をする」→ 全→「画面の照明時間を設定する」

メインディスプレイの照明時間を設定する ▶ 「照明時間」→ 😳 → 照明時間を入力(0~60秒) → 😳 (2回)

メインディスプレイを消して電池を長持ちさせる ▶「省電力」⇒(=)⇒時間を選択⇒(=)(2回)

●通話中や待受画面で、設定した時間の間にボタン操作をしなかった場合、メインディスプレイを消灯して電池の消耗を抑えます。
 ●テレビ電話通話中は、メインディスプレイが常に点灯した状態になります。

## お知らせボタンのライトに関する設定

## 電話の留守録に関する設定

電話の留守録の応答時間を設定する

▶ 書⇒「設定をする」→ □→「留守番電話と割込通話」→ □→「電話の留守録を設定・再生する」→ □→「留守録が応答するまでの時間」→ □→応答時間を入力(0~30秒)→ □ (2回)

### 着信拒否に関する設定

共通操作 🚈 → 「設定をする」→ 😳 → 「重要な設定をする」→ 😳 → 「機能・操作を制限する」 → 🗊 → 「電話・メールの相手を制限する」 → 🗊 →

操作用暗証番号を入力➡「拒否する着信を設定する」➡(━)▶

| 相手先の | D種類によって着信を拒否する | <ul> <li>▶拒否する着信を選択⇒ご⇒「拒否する」⇒ご(2回)</li> <li>●発信者番号通知のない着信、電話帳に登録されていない相手からの着信、公衆<br/>電話からの着信、発信者番号通知のできない相手からの着信を選択し、それぞ<br/>れ拒否を設定できます。</li> </ul> |
|------|----------------|----------------------------------------------------------------------------------------------------|
| 指定した | と番号からの着信を拒否する  | ▶「拒否する番号を登録する」→ □→ 「拒否する」→ □>(2回) ● 拒否電話リストに登録した相手先からの着信を拒否します。                                                                                     |
| 拒否電調 | 話リストの登録/編集をする  |                                                                                                    |
| 電調   | 活帳から選択する       | ▶「拒否する番号を登録する」→ ・ → 「番号を登録する」 → ・ → 拒否電話リストの登録/編集したい場所を選択→ き → 「編集する」 → ・ ・ ・ ・ ・ ・ ・ ・ ・ ・ ・ ・ ・ ・ ・ ・ ・ ・                                         |
| 電調   | 活番号を直接入力する     | ▶「拒否する番号を登録する」→ ④ →「番号を登録する」 → ④ →拒否電話リストの登録/編集したい場所を選択→登 →「編集する」 → ⑤ →「番号を入力する」 → ④ →<br>電話番号を入力→ ④ (3回)                                           |
| 通言   | 活履歴から選択する      | ▶「拒否する番号を登録する」→ (=)→「番号を登録する」→ (=)→拒否電話リストの登録/編集したい場所を選択→(=)→「編集する」→ (=)→「履歴から選び」→ (=)→履歴の種類を選択→(=)→相手先を選択→(=)(3回)                                  |

# 音設定 ――音に関する設定――

## マナーモードに関する設定

マナーモード中の目覚まし音の動作を設定する

▶ 答⇒「設定をする」→ □→「マナーモードを設定する」→ □→「設定する」→ □→「鳴らす」/「鳴らさない」→ □ (2回)

#### 音・バイブレーターに関する設定

共通操作 📇 → 「設定をする」 → 💬 🕨

#### 着信音を設定する

| 本体にあらかじめ用意されている音を設定する | ▶「電話・メールを受けた時の音と振動」→ → 「音声電話・テレビ電話を受けた時」/<br>「メールが届いた時」 → → 「音の種類を選ぶ」 → → 「内蔵メロディ」 → → ×<br>ロディを選択 → ⊕ (2回)                                                                                                    |
|-----------------------|----------------------------------------------------------------------------------------------------|
| 保存場所のファイルを設定する        | <ul> <li>▶「電話・メールを受けた時の音と振動」→ □→「音声電話・テレビ電話を受けた時」/</li> <li>「メールが届いた時」→ □→「音の種類を選ぶ」→ □→「本体」/「メモリカード」→</li> <li>□→保存場所を選択→ □→ メロディを選択→ □ (3回)</li> <li>●選択したファイルに再生開始ポイントが含まれている場合は、ファイル選択後に再生開始ポイントを選択します。</li> <li>●着信音パターンに画像付き SMAF データを設定しても画像が正しく表示されない場合があります。</li> </ul> |

## 音設定

| 共通操作 📇 ➡「設定をする」→ 🕞 ▶ |                                                                                                    |
|----------------------|----------------------------------------------------------------------------------------------------|
| 着信音量を設定する            | ▶「電話・メールを受けた時の音と振動」→ (□) → 「音声電話・テレビ電話を受けた時」<br>/「メールが届いた時」→ (□) → 「音の大きさを設定する」 → (□) → 音量を調節→<br>(□) (2回)                       |
| メール受信時の鳴動時間を設定する     |                                                                                                    |
| 時間を直接入力して指定する        | ▶「電話・メールを受けた時の音と振動」→ → 「メールが届いた時」→ → 「音を鳴らす時間を設定する」→ → 「時間を指定する」→ → → 時間を入力(1~99秒) → → (2回)                                      |
| 設定したメロディを最後まで再生する    | ▶「電話・メールを受けた時の音と振動」→ ④ →「メールが届いた時」 → ④ →「音を鳴ら<br>す時間を設定する」 → ④ →「1回再生」 → ④ (2回)                                                  |
| バイブレーターを設定する         | ▶「電話・メールを受けた時の音と振動」→ (□) → 「音声電話・テレビ電話を受けた時」/<br>「メールが届いた時」→ (□) → 「振動の種類を選ぶ」→ (□) → パターンを選択→<br>(□) (2回)                        |
| 通話中の音量を設定する          | <ul> <li>▶「画面の表示や音・ライトの設定」→ → 「音の設定をする」→ → 「通話中の音量を設定する」→ → 音量を調節→ → (2回)</li> <li>●「でか」を設定しても、テレビ電話では「音量 5」の音量になります。</li> </ul> |
| ボタン音の音量を設定する         | ▶「画面の表示や音・ライトの設定」→ ④ → 「音の設定をする」 → ④ → 「ボタンを押した時の音量を設定」 → ④ → 音量を調節 → ④ (2回)                                                     |

# メール設定 ――メールに関する設定――

# メールに関する設定

| 共通操作 | 図 ⇒「メールの設定をする」 ⇒ 🕘 ) |
|------|----------------------|
|------|----------------------|

| 表示する文字の大きさを設定する | ▶「文字の大きさを設定する」➡☞=□➡大きさを選択➡☞=□(2回)                          |
|-----------------|------------------------------------------------------------|
| メールの作成方法を選択する   | ▶「メールの作り方を選ぶ」➡ጬ➡「簡単メール作成」/「通常メール作成」➡ጬ (2回)                 |
| 受信メールの自動削除を設定する | ▶「古い受信メールを自動削除する」➡<;●→「自動削除する」/「自動削除しない」➡<br>(2回)          |
| メールの受信方法を選択する   | ▶「メールの受信方法を選ぶ」➡-(=)➡「自動で受信する」/「手動で受信する」➡-(=)(2回)           |
| サーバーにあるメールを削除する | ▶「サーバーにあるメールを全て削除する」➡<≧>➡操作用暗証番号を入力➡<≦>➡<br>「削除する」➡<=>(2回) |
| 迷惑メール対策をする      | ▶「迷惑メールを振り分ける」➡ ☜ ➡「振り分ける」/「振り分けない」➡ ☜ (2回)                |

## メール一覧画面利用中の設定

## メールー覧画面 →(4-12ページ)

| 電話番号/Eメールアドレスを電話帳に新規登録する | ▶メールを選択➡ఊ➡「電話帳に登録」➡==>▼新規登録する」➡==><br>●以降の操作は、電話帳に登録する(2-8 ページ)を参照してください。 |
|--------------------------|---------------------------------------------------------------------------|
| 電話番号/Eメールアドレスを電話帳に追加登録する | ▶メールを選択➡ఊ➡「電話帳に登録」➡ ☜ ➡ 「追加登録する」 ➡ ☜ ➡登録先の電<br>話帳を選択➡ ☜ ➡ 響 ➡ ☜           |

# Yahoo!ケータイの設定 — Yahoo!ケータイに関する設定 —

#### 重要な設定

共通操作 📇 ➡「便利な機能を使う」➡ 🗣 ➡「インターネットを使う」 ➡ 🗣 ➡「インターネットの設定をする」 ➡ 🗣 ➡「重要な設定をする」 ➡

製造番号通知を設定する
 ▶「製造番号を要求された時の設定」→ □→ 「通知する」/「通知しない」→ □→ (2回)
 ルート証明書を確認する
 ▶「ルート証明書を見る」→ □→ 「表示する」/「表示しない」→ □→ (2回)
 サーバー証明書の表示を設定する」→ □→ 「表示する」/「表示しない」→ □→ (2回)

#### Yahoo!ケータイに関する設定

ダウンロードしたファイルの保存先を設定する

▶ 書→「便利な機能を使う」→ →「インターネットを使う」→ →「インターネットの設定をする」→ →「ダウンロードしたファイルの保存場所」→ →「本体」/「メモリカード」→ → (2回)

#### 情報画面に関する設定

情報画面 →(5-3ページ)

| 情報画面の文字の大きさを変更する  | ▶ ఊ⇒「ブラウザ設定」→ ⊕→「文字の大きさ」→ ⊕→大きさを選択→ ⊕      |
|-------------------|--------------------------------------------|
| サウンドの再生音量を調節する    | ▶ ఊ⇒「ブラウザ設定」→ ⊕ → 「音量の調節」 → ⊕ → 音量を調節 → ⊕  |
| 情報内の画像やメロディを取得しない | ▶ ఊ→「ブラウザ設定」→ ⊕→「画像・音の取得を設定する」→ ⊕→「画像の取得」/ |
|                   | 「音の取得」⇒(=>⇒「取得しない」⇒(=>                     |

# 電話設定 ――電話に関する設定――

#### 発着信規制サービスに関する設定

本機は発着信規制サービスに対応していません。ただし、機種変更などで使用される場合に、以前の機種で設定していた発着信規制サービス を本機から解除できます。このとき、発着信規制用暗証番号は、以前の機種での契約時に使用していたものを入力します。

発着信規制サービスを解除する

▶ ఊ→ 「設定をする」→ ⊕→ 「留守番電話と割込通話」→ ⊕→ 「発着信規制を解除する」→ ⊕ (2回)→規制解除用の暗証番号を入力→自動的にネットワークに接続→

## 発信先・送信先の規制に関する設定

特定の相手先にしか発信・送信ができないようにする

▶ (二) → 「設定をする」 → 「重要な設定をする」 → 「機能・操作を制限する」 → 「電話・メールの相手を制限する」 → (二) → 操作用暗証番号を入力 → 「発信・送信 先を規制する」 → (二) → 「電話発信先」 / 「メール送信先」 → 「ワンタッチのみ」 / 「電話帳のみ」 → (二) (2回)

# カメラ設定 ―カメラに関する設定―

#### 静止画/動画撮影に関する設定

静止画ファインダー画面 →(6-3ページ)

動画ファインダー画面 →(6-5ページ)

保存先を変更する

▶ ఊ→「保存先設定」 → ⊕ → 「本体」 / 「メモリカード」 → ⊕ (2回)

#### 動画撮影に関する設定

動画ファインダー画面 →(6-5ページ)

保存形式を設定する

▶ 書→「ファイル形式」→ → 「MPEG4にする」 / 「H.263にする」 → (2回)

●動画の保存形式は「ビデオ(小)」モードのみ選択できます。動画をメールで送信した先でファイルが開けない場合は、保存形式を変更 してもう一度録画してください。

# 初期化 ――各種設定などを元に戻す操作――

## お買い上げ時の状態に戻す操作

**各種設定をお買い上げ時の状態に戻し、本機に登録し** ▶ <br/>
<br/>
<br/>
たデータを消去する <br/>
<br/>
トデータを消去する <br/>
<br/>
トデータを消去する <br/>
<br/>
トアータを消去する <br/>
<br/>
トアータを消去する <br/>
<br/>
トアータを消去する <br/>
<br/>
トアータを消去する <br/>
<br/>
トアータを消去する <br/>
<br/>
トアータを消去する <br/>
トアータを消去する <br/>
トアータを消去する <br/>
トアータを消去する <br/>
トアータを消去する <br/>
トアータを消去する <br/>
トアータを消去する <br/>
トアータを消去する <br/>
トアータを消去する <br/>
トアータを消去する <br/>
トアータを消去する <br/>
トアータを消去する <br/>
トアータを消去する <br/>
トアータを消去する <br/>
トアータを消去する <br/>
トアータを消去する <br/>
トアータを消去する <br/>
トアータを消去する <br/>
トアータを消去する <br/>
トアータを消去する <br/>
トアータを消去する <br/>
トアータを消去する <br/>
トアータを消去する <br/>
トアーター <br/>
トアーター <br/>
トアーター <br/>
トアーター <br/>
トアーター <br/>
トアーター <br/>
トアーター <br/>
トアーター <br/>
トアーター <br/>
トアーター <br/>
トアーター <br/>
トアーター <br/>
トアーター <br/>
トアーター <br/>
トアーター <br/>
トアーター <br/>
トアーター <br/>
トアーター <br/>
トアーター <br/>
トアーター <br/>
トアーター <br/>
トアーター <br/>
トアーター <br/>
トアーター <br/>
トアーター <br/>
トアーター <br/>
トアーター <br/>
トアーター <br/>
トアーター <br/>
トアーター <br/>
トアーター <br/>
トアーター <br/>
トアーター <br/>
トアーター <br/>
トアーター <br/>
トアーター <br/>
トアーター <br/>
トアーター <br/>
トアーター <br/>
トアーター <br/>
トアーター <br/>
トアーター <br/>
トアーター <br/>
トアーター <br/>
トアーター <br/>
トアーター <br/>
トアーター <br/>
トアーター <br/>
トアーター <br/>
トアーター <br/>
トアーター <br/>
トアーター <br/>
トアーター <br/>
トアーター <br/>
トアーター <br/>
トアーター <br/>
トアーター <br/>
トアーター <br/>
トアーター <br/>
トアーター <br/>
トアーター <br/>
トアーター <br/>
トアーター <br/>
トアーター <br/>
トアーター <br/>
トアーター <br/>
トアーター <br/>
トアーター <br/>
トアーター <br/>
トアーター <br/>
トアーター <br/>
トアーター <br/>
トアーター <br/>
トアーター <br/>
トアーター <br/>
トアーター <br/>
トアーター <br/>
トアーター <br/>
トアーター <br/>
トアーター <br/>
トアーター <br/>
トアーター <br/>
トアーター <br/>
トアーター <br/>
トアーター <br/>
トアーター <br/>
トアーター <br/>
トアーター <br/>
トアーター <br/>
トアーター <br/>
トアーター <br/>
トアーター <br/>
トアーター <br/>
トアーター <br/>
トアーター <br/>
トアー <br/>
トアーター <br/>
トアー <br/>
トアーター <br/>
トアー <br/>
トアーター <br/>
トアー <br/>
トアー <br/>
トアー <br/>
トアー <br/>
トアー <br/>
トアー <br/>
トアー <br/>
トアー <br/>
トアー <br/>
トアー <br/>
トアー <br/>
トアー <br/>
トアー <br/>
トアー <br/>
トアー <br/>
トアー <br/>
トアー <br/>
トアー <br/>
トアー <br/>
トアー <br/>
トアー <br/>
トアー <br/>
トアー <br/>
トアー <br/>
トアー <b

●リセットを行ってもUSIMカード、メモリカードのデータはお買い上げ時の状態に戻りません。

# 電話帳設定 ――電話帳に関する設定――

### 電話帳のグループに関する設定

共通操作 為「電話帳を使う・履歴を見る」→ →「グループの名称を変更する」→ → グループを選択→ と

グループ名を変更する

▶「編集する」➡ 🖘 ➡ グループ名を入力 ➡ 🔁 (2回)

グループ名をお買い上げ時の状態に戻す

▶「元に戻す」→ (二)→ (三)→ (2回)

# いろいろな機能(便利機能) ――いろいろな機能(便利機能)に関する設定――

## 位置情報に関する設定

共通操作 🗁 → 「便利な機能を使う」 → 🕞 → 「位置情報を見る」 → 🕞 →

| 位置情報取得用のURL(地図URL)を登録する | ▶「地図のURLを設定する」➡ <v>●→未登録の項目を選択➡<v>●→URLを入力➡<v></v></v></v>                                                                                                    |
|-------------------------|----------------------------------------------------------------------------------------------------|
| 地図URLの表示名を編集する          | ▶「地図のURLを設定する」 <b>→</b> □→地図URLを選択 <b>→</b> ≧=→「表示名を <b>編集」→</b> □=→<br>表示名を編集 <b>→</b> □⊃                                                                                      |
| 地図URLを編集する              | <ul> <li>▶「地図のURLを設定する」→・・・・・・・・・・・・・・・・・・・・・・・・・・・・・・・・・・・・</li></ul>                                                                                                    |
| 地図URLを削除する              | <ul> <li>▶「地図のURLを設定する」→□→地図URLを選択→≧⇒「削除する」→□→「削除する」→□→「削除する」→□→「削除する」→□→「削除する」→□→「削除する」→□→「削除する」→□→「削除する」→□→「削除する」→□→「削除する」→□→「削除する」→□→「削除する」→□→「削除する」→□→「削除する」→□→□</li> </ul> |
| 地図URLを選択する              | ▶「地図のURLを設定する」➡→地図URLを選択➡(2回)                                                                                                    |
| 測位機能を禁止する               | ▶ 「測位機能を禁止する」 ➡ 🗗 ➡ 操作用暗証番号を入力 ➡ 「設定する」 ➡ 🗗 (2回)                                                                                                    |

#### いろいろな機能

## 待受くーまんに関する設定

待受くーまんを「表示する」に設定すると、3Dアニメーションのキャラクター「くーまん」が待受画面に表示され、季節や一日の時間帯など の条件に応じて、さまざまな姿や身振りでコメントをお伝えします。

● 壁紙にFlash®が設定されている場合は、待受く一まんとFlash®画像を同時に表示できません。

©Dora communications

| USIMカード · · · · · · · · · · · · · · · · · · ·                                                                                                    |
|----------------------------------------------------------------------------------------------------|
| USIMカードのお取り扱い・・・・・・・・・・・・・・・・・・・・・・・・・・・・・・・・・・・・                                                                                                    |
| USIMカードの時証悉号(PINI/PINI2)・・・・・・・・・・・・・・・・・・・・・・・・・・・・・・・・・・・                                                                                                    |
|                                                                                                    |
| USINI/Jートを取り131/る/取りが9・・・・・・・・・・・・・・・・・・・・・・・・・・・・・・・・・・・・                                                                                                    |
| 電池バック・・・・・・10-4                                                                                                    |
| 電池パックのお取り扱い・・・・・・・・・・・・・・・・・・・・・・・・・・・・・・・・・・・・                                                                                                    |
| 電池パックを取り付ける/取り外す・・・・・・・・・・・・・・・・・・・・・・・・・・・・・10-5                                                                                                    |
| ソフトウェア更新・・・・・・10-6                                                                                                    |
| ソフトウェアを更新する・・・・・10-6                                                                                                    |
| 故     市かな     ア     ・     ・     ・     ・     ・     ・     ・     ・     ・     ・     ・     ・     ・     ・     ・     ・     ・     ・     ・     ・     ・     ・     ・     ・     ・     ・     ・     ・     ・     ・     ・     ・     ・     ・     ・     ・     ・     ・     ・     ・     ・     ・     ・     ・     ・     ・     ・     ・     ・     ・     ・     ・     ・     ・     ・     ・     ・     ・     ・     ・     ・     ・     ・     ・     ・     ・     ・     ・     ・     ・     ・     ・     ・     ・     ・     ・     ・     ・     ・     ・     ・     ・     ・     ・     ・     ・     ・     ・     ・     ・     ・     ・     ・     ・     ・     ・     ・     ・     ・     ・     ・     ・     ・     ・     ・     ・     ・     ・     ・     ・     ・     ・     ・     ・     ・     ・     ・     ・     ・     ・     ・     ・     ・     ・     ・     ・     ・      ・     ・     ・     ・     ・     ・     ・     ・     ・     ・     ・     ・     ・      ・     ・      ・     ・      ・      ・      ・      ・      ・      ・      ・      ・      ・      ・      ・      ・      ・      ・      ・      ・      ・      ・      ・      ・      ・      ・      ・      ・      ・      ・      ・      ・      ・      ・      ・      ・      ・      ・      ・      ・      ・      ・      ・      ・      ・      ・      ・      ・      ・      ・      ・      ・      ・      ・      ・      ・      ・      ・      ・      ・      ・      ・      ・      ・      ・       ・      ・      ・      ・      ・      ・      ・      ・      ・      ・      ・      ・      ・      ・      ・      ・      ・      ・      ・      ・      ・      ・      ・      ・      ・      ・      ・      ・      ・      ・      ・      ・      ・      ・      ・      ・      ・      ・      ・      ・      ・      ・      ・      ・      ・     ・     ・     ・     ・     ・     ・     ・     ・     ・     ・     ・     ・     ・     ・     ・     ・     ・     ・     ・     ・     ・     ・     ・     ・     ・     ・     ・     ・     ・     ・     ・     ・     ・     ・     ・     ・     ・     ・     ・     ・     ・     ・     ・     ・     ・     ・     ・     ・     ・     ・     ・     ・     ・     ・     ・     ・     ・     ・     ・     ・     ・     ・     ・     ・     ・     ・     ・     ・     ・ |
| (10)                                                                                                    |
|                                                                                                    |
| 《標準力式····································                                                                                                    |
| 仕様                                                                                                    |
| 主な仕様・・・・・・10-10                                                                                                    |
| 機能別仕様                                                                                                    |
| お買い上げ時の設定・・・・・・10-14                                                                                                    |
| 田語集                                                                                                    |
| 索引                                                                                                    |
|                                                                                                    |
| 央 数字・50 音別・・・・・・・・・・・・・・・・・・・・・・・・・・・・・・・・・・・・                                                                                                    |
| 目的別・・・・・・10-22                                                                                                    |
| 保証とアフターサービス・・・・・10-25                                                                                                    |
| 保証について・・・・・・10-25                                                                                                    |
| 修理を依頼される場合・・・・・・・・・・・・・・・・・・・・・・・・・・・・・・・・・・・・                                                                                                    |
| お問い合わせ先一覧・・・・・・・・・・・・・・・・・・・・・・・・・・・・・・・・・・・・                                                                                                    |

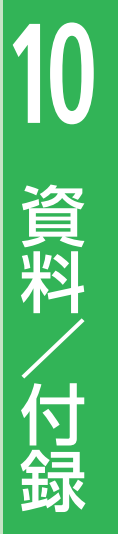

# USIMカード

# USIMカードのお取り扱い

USIMカードは、お客様の電話番号や情報な どが記憶されたICカードです。本機のご利用 にはUSIMカードが必要です。

- USIMカードには電話帳をコピーすること ができます(2-16ページ)。
- USIMカードに保存したデータは、ほかの USIMカード対応のソフトバンク携帯電話 にもご利用いただけます。
- 他社製品のICカードリーダーなどにUSIM カードを挿入し故障したときは、お客様ご 自身の責任となり当社は責任を負いかねま すのであらかじめご注意ください。
- IC部分はいつもきれいな状態でご使用くだ さい。
- お手入れは乾いた柔らかい布などで拭いて ください。
- USIMカードにラベルなどを貼り付けない でください。故障の原因となります。
- USIMカードに関するその他の内容については、USIMカードに付属の取扱説明書を ご覧ください。

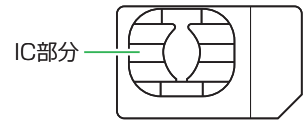

- USIMカードの所有権は当社に帰属しま す。
- 紛失・破損によるUSIMカードの再発行 は有償となります。
- ●解約の際は、USIMカードを当社にご返 却ください。
- お客様からご返却いただいたUSIMカードは、環境保全のためリサイクルされます。
- ●USIMカードの仕様、性能は予告なしに 変更する可能性があります。ご了承く ださい。
- お客様ご自身でUSIMカードに登録された情報内容は、控えを取っておかれることをおすすめします。登録された情報内容が消失した場合の損害につきましては、当社は責任を負いかねますのであらかじめご了承ください。
- ●USIMカードやソフトバンク携帯電話 (USIMカード挿入済み)を盗難・紛失 された場合は、必ず緊急利用停止の手 続きを行ってください。詳しくは、お 問い合わせ先(10-26ページ)までご連 絡ください。

# USIMカードの暗証番号 (PIN/PIN2)

USIMカードには、PIN/PIN2と呼ばれる2種 類の暗証番号があります。大切な暗証番号で すので、忘れないように別にメモなどに取り、 他人に知られないように保管してください。

- PIN / PIN2は変更できます(8-5ページ)。
- お買い上げ時はPIN/PIN2とも「9999」に 設定されています。

### PIN

PINとは、第三者による本機の無断使用を防 ぐための4~8桁の暗証番号です。「PINを使 用する」を「使用する」に設定している場合 は、電源を入れたときにPINを入力しないと 本機を使用することができません。

#### PIN2

PIN2とは、USIMカード内に保存されている データを変更する場合などに使用する4~8 桁の暗証番号です。

#### PINロック解除コード(PUK)

PINロック解除コード (PUK/PUK2) とは、 PIN/PIN2ロック状態を解除するために使用 する暗証番号です。間違ったPIN/PIN2を3 回続けて入力すると、PIN/PIN2で少状態 になります。PINロック解除コードは、お問 い合わせ先(10-26ページ)までご連絡くだ さい。  間違ったPINロック解除コードを10回続 けて入力すると、USIMカードがロック されます(USIMロック)。USIMカード がロックされた場合は、ロックを解除 する方法はありません。お問い合わせ 先(10-26ページ)までご連絡ください。

# USIMカードを取り付ける/取り外す

USIMカードの取り付けや取り外しは、電源 を切り、電池パックを取り外してから行いま す。

#### USIMカードを取り付ける

 IC部分(10-2ページ)を下にして、下 図に示す向きにUSIMカードをまっ すぐ差し込む

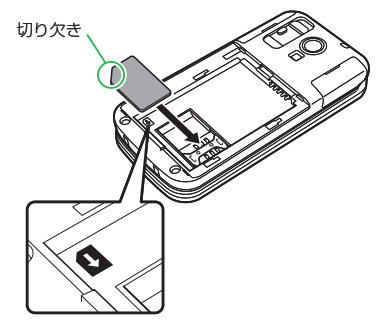

#### USIMカードを取り外す

USIMカードをスライドさせながら 引き抜く

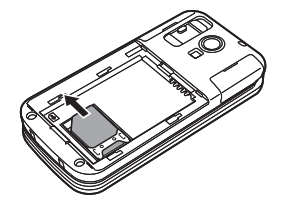

- ●USIMカードを取り扱う際には、IC部分 に触れたり、傷つけたりしないように ご注意ください。また、無理に取り付 けたり取り外そうとすると、USIMカー ドが変形し破損の原因となります。
- 取り外したUSIMカードをなくさないようにご注意ください。

資料/付録

10

2 USIMカードが固定されるよう奥ま で押し込む

# 電池パック

# 電池パックのお取り扱い

- お買い上げ時の電池パックは十分に充電されていません。必ず充電してからお使いください。
- ●本機の電池パックはリチウムイオン電池を 使用しています。使用時間にともなって下 図のように徐々に電圧が下がる性質があり ます。

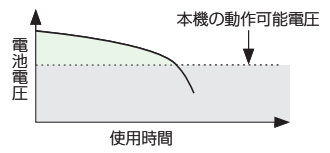

- 高温環境や低温環境では性能が低下し、使用時間が短くなります。また、高温下での使用は電池パックの寿命を短くすることがあります。
- 電池パック単体で保管する場合は、電池 パックの端子部がショートしないように ケースなどに入れて、なるべく乾燥した涼 しいところで保管してください。このとき、 あまり充電されていない状態で保管するこ とをおすすめします。
- 利用可能時間は充電・放電の繰り返しにより徐々に短くなります。利用可能時間が短くなったら新しい電池パックをお買い求めください。

- 環境保護のため、不要になった電池パック は、端子部を絶縁するためにテープを貼る かポリ袋に入れてソフトパンクショップま たはリサイクル協力店にお持ちください。
   電池パックを分別回収している市町村の場 合は、その条例に従って処分してください。
   衝撃を与えたり、落としたりしないでくだ

## 電池の消耗について

- 電池パックは使用しなくても長期保管しておくと徐々に放電していきます。月に10%~20%、半年で約半分程度の自然放電をします。
- 電波の弱い場所での通話や圏外表示での待 受、モバイルライトの利用などは、電池の 消耗が多くなります。

#### 電池レベルについて

ディスプレイの電池レベル表示(1-4ページ)は、ご使用の時間経過とともに変化します。電池レベル表示をご確認のうえ、充電または電池パック交換の目安にしてください。電池切れ(ロ)になるとメッセージや電池アラーム音でお知らせし、約30秒後に電源が切れます。

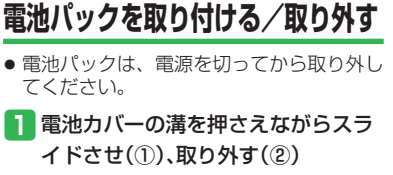

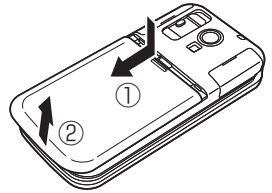

2本体の端子部に電池パックの端子部を押し当てながら、電池パックを押し込む

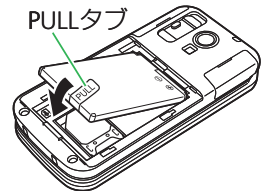

● 電池パックを取り付ける場合は、PULL タブが電池パックの上に出るようにし ます。  電池パックを取り外す場合は、PULL タブを持ち上げます。PULLタブを持ち上げる方法以外で取り外そうとすると、端子部が破損するおそれがあります。

#### 3 電池カバーを取り付ける

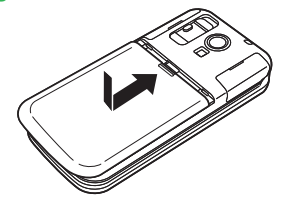

# ソフトウェア更新

本機のソフトウェアを更新する必要があるか どうかをチェックし、必要な場合にはネット ワークを利用して更新することができます。

- ソフトウェアの更新には、通信料は発生しません。
- ソフトウェアの更新方法には、「今すぐ更新」と「予約更新」の2種類があります。
   今すぐ更新:すぐにソフトウェア更新を行います。
   200元町:エアビナスロセンマやオストース
  - 予約更新:更新する日時を予約すると、予約した日時に自動的にソフトウェアが更新されます。
- ソフトウェア更新には時間がかかることが あります。
- ソフトウェア更新は、電池が十分に充電されている状態で実行してください。また、 更新中には電池パックを取り外さないでください。
- ソフトウェア更新は、電波状態の良い環境 で、移動せずに実行してください。
- ソフトウェア更新中は、ほかの機能は操作 できません。また、ほかの機能が起動して いるときはソフトウェア更新を行うことは できません。
- ソフトウェア更新は、本機に登録された電 話帳、画像、サウンドなどを残したまま行 うことができますが、本機の状態(故障・ 破損・水漏れなど)によってはデータの保 護ができない場合があります。必要なデー タはバックアップを取っていただくことを おすすめします。

 ソフトウェア更新に失敗した場合、本 機が使用できなくなることがあります。 ソフトバンクお客さまセンターの故障受 付(10-26ページ)までご連絡ください。

# ソフトウェアを更新する

- 1 (注)→「便利な機能を使う」→ (こ)→ 「ソフトウェアの更新をする」→ (こ)→「更新する」→ (こ)
- 2「同意する」→ (-)(2回)→交換機用暗 証番号を入力→ (-)→ (-)→ (-)→ (-)
  - チェックの結果が表示されます。以降 の操作は、画面の指示に従ってください。

#### (ソフトウェア更新が完了すると)

ソフトウェアが更新されると、自動的に電源 が入れ直されます。再起動後、更新情報の確 認画面が表示されます。

#### 予約更新を利用した場合

予約時刻になるとソフトウェア更新の確認画面が表示されます。 こを押すか、そのまま約10秒間経過すると自動的にソフトウェア更新が実行されます。

- ●ほかの機能を操作しているときは、予約した日時にソフトウェア更新は実行されません。
- 予約日時に圏外表示の状態になった場合は、ソフトウェア更新は実行されません。

10

10-6

# 故障かな?と思ったら

| 現象                                 | 確認すること/対処方法                                                                                     |  |
|------------------------------------|-------------------------------------------------------------------------------------------------|--|
| 電源がみらたい                            | 電池パックは正しく取り付けられていますか?(10-5ページ)                                                                  |  |
| 電源が入りない                            | 電池切れになっていませんか?(10-4ページ)                                                                         |  |
| 「充電器との接続を確認してくださ<br>い」と表示され、充電できない | 充電端子や外部接続端子、電池パックの端子などが汚れていませんか?<br>乾いた綿棒などで清掃してください。                                           |  |
|                                    | PIN認証画面が表示されていませんか?<br>「PINを使用する」を「使用する」に設定しています。PINを入力してください。                                  |  |
| 電源を入れたあと、通常の操作が<br>できない            | 「操作規制中」が表示されていませんか?(8-3ページ)<br>「携帯電話にカギをかける」が設定されています。操作用暗証番号を入力してください。                         |  |
|                                    | 「USIMが未挿入です 一旦電源を切りUSIMを挿入して下さい」と表示されていませんか?<br>電源を切り、USIMカードが正しく取り付けられていることを確認してください(10-3ページ)。 |  |
| 電話やテレビ電話がつながらない、                   | 感が表示されていませんか?サービスエリア外か電波の届きにくい場所にいませんか? 電波の届く場所に移動してから、やり直してください。                               |  |
| またはメールやインターネットが                    | 内蔵アンテナ部分(1-3ページ)を手などで覆っていませんか?                                                                  |  |
| 利用できない                             | ⑧、「電波を停止中」が表示されていませんか? 「電波を出さないようにする」を「電波を出す」に設定してください(1-14ページ)。                                |  |
|                                    | 市外局番からかけていますか?                                                                                  |  |
| 電話やテレビ電話がかけられない                    | 「現在電話がかかりにくくなっております」と表示されていませんか?<br>回線が混み合っています。しばらくたってからもう一度かけ直してください。                         |  |
|                                    | 以前に使っていた機種で発信規制を設定していませんでしたか?<br>発着信規制を解除してください(9-9ページ)。                                        |  |
| 電話やテレビ電話が着信しない                     | 着信拒否を設定していませんか?(9-4ページ)                                                                         |  |
|                                    | 転送電話サービスや留守番電話サービスで、「呼出なし」の設定をしていませんか?(3-9ページ、<br>3-10ページ)                                      |  |
|                                    | 以前に使っていた機種で着信規制を設定していませんでしたか?<br>発着信規制を解除してください(9-9ページ)。                                        |  |

## 故障かな?と思ったら

| 現象                     | 確認すること/対処方法                                                                                                    |
|------------------------|----------------------------------------------------------------------------------------------------|
| メールが送信できない             | 以前に使っていた機種で発信規制を設定していませんでしたか?<br>発着信規制を解除してください(9-9ページ)。                                                                        |
| メールが受信できない             | 以前に使っていた機種で着信規制を設定していませんでしたか?<br>発着信規制を解除してください(9-9ページ)。                                                                        |
| 通話の途中に途切れたり、切れた        |                                                                                                    |
|                        | 内蔵アンテナ部分(1-3ページ)を手などで覆っていませんか?                                                                                                  |
| ボタンを押しても、何も反応しな<br>い   | 「操作規制中」が表示されていませんか?(8-3ページ)<br>「携帯電話にカギをかける」が設定されています。操作用暗証番号を入力してください。                                                         |
|                        | 電源がOFFになっていませんか?電源がOFFのとき、緊急ブザーは動作しません。                                                                                         |
| 緊急ブザーを操作しても何も起こ<br>らない | 「緊急ブザーの設定をする」を設定していますか?<br>「音を設定する」を「鳴らす」に設定しないと音は鳴りません(7-4ページ)。また、「電話とメールの<br>設定をする」で連絡先を設定しないと緊急時の電話の発信やメールの送信はされません(7-3ページ)。 |

# 文字入力時のボタン割り当て

# 標準方式

| 文字入力<br>モード<br>ボタン            | 全角かな(漢字変換)                             | 半角カタカナ                      | 全角英文 <b>字</b><br>半角英 <b>文字</b> | 全角数字<br>半角数字 |
|-------------------------------|----------------------------------------|-----------------------------|--------------------------------|--------------|
| 1.0                           | あいうえおぁぃぅぇぉ                             | アイウエオアイウエオ                  | .@1                            | 1            |
| 2 <sup>m</sup> <sub>ABC</sub> | かきくけこ                                  | カキクケコ                       | abcABC2                        | 2            |
| 3 <sup>e</sup>                | さしすせそ                                  | サシスセソ                       | defDEF3                        | 3            |
|                               | たちつてとっ                                 | タチツテトッ                      | ghiGHI4                        | 4            |
| 5 <u>*</u>                    | なにぬねの                                  | ナニヌネノ                       | jklJKL5                        | 5            |
| 6 <sup>lat</sup>              | はひふへほ                                  | ハヒフへホ                       | mnoMNO6                        | 6            |
| 7 <sup>#</sup>                | まみむめも                                  | ZETXE                       | pqrsPQRS7                      | 7            |
| 8 to                          | やゆよゃゅょ                                 | ₽⊒∃₽⊒∃                      | tuvTUV8                        | 8            |
| <b>9</b>                      | らりるれろ                                  | 7.JIIV0                     | wxyzWXYZ9                      | 9            |
| ( <u>,</u> ,)                 | わをんー、。                                 | ワヲンー、。                      | ~/?!0                          | 0            |
| ×.                            | 絵文字 · 濁点 · 半濁点 · 長音(一)<br>読点(、)· 句点(。) | 濁点・半濁点・長音(-)<br>読点(、)・句点(。) | 絵文字                            | 絵文字          |
| H DX3                         | 記号・大文字/小文字切り替え                         | 記号<br>大文字/小文字切り替え           | 記号<br>大文字/小文字切り替え              | 記号           |
|                               | 入力中の文字を確定/入力を終了 入力を終了 入力を終了            |                             | 入力を終了                          |              |
|                               | カーソルの移動、 🔄 で改行<br>🗊 で未確定文字変換           | カーソルの移動                     | カーソルの移動<br>②で改行                |              |
| 戻る                            | 入力した文字の削除                              |                             |                                |              |

資料/付録

10

10-9

# 仕様

# 主な仕様

#### 821T

| 周波数範囲                 | 1920~2170MHz        |
|-----------------------|---------------------|
| 連続通話時間                | 約200分(テレビ電話時:約100分) |
| 連続待受時間                | 約400時間              |
| 充電時間                  | 約120分               |
| 折りたたみ時のサイズ<br>(W×H×D) | 約50×102×17.9mm      |
| 最大出力                  | 0.25W               |
| 質量                    | 約115g(電池パック装着時)     |
|                       |                     |

- 上記は、電池パック装着時の数値です。
- 連続通話時間とは、充電を満たした新品の電池パックを装着し、電波が正常に受信できる静止状態から算出した平均的な計算値です。
- 連続待受時間とは、充電を満たした新品の電池パックを装着し、本体を閉じた状態で通話や操作をせず、電波が正常に受信できる静止状態から算出した平均的な計算値です。電波の届きにくい場所(ビル内、車内、カバンの中など)や、圏外表示の状態での待受では、ご利用時間が約半分以下になることがあります。また、使用環境(充電状態、気温など)によってはご利用時間が変動することがあります。。
- 電池の利用可能時間は、電波が安定した状態で算出した当社計算値です。電波の弱い場所での通話や、圏外表示での待受は電池の消耗が多いため、ご利用時間が半分以下になることがあります。なお、利用可能時間は充電・放電の繰り返しにより徐々に短くなります。利用可能時間が短くなったら新しい電池パックをお買い求めください。

- モバイルライトを使用した撮影のご利用が多い場合、連続通話時間 および連続待受時間は短くなります。
- メインディスプレイの照明が点灯している状態でのご利用 (Yahoo! ケータイご利用時など)が多い場合は、連続通話時間および連続待 受時間は短くなります。
- ●液晶ディスプレイは、ドット落ち(画素欠け)や常時点灯する画素 がある場合もありますので、あらかじめご了承ください。

### 急速充電器(オプション品)

| 入力電圧   | AC100~240V、50/60Hz |
|--------|--------------------|
| 充電可能温度 | 5~35°C             |

# 機能別仕様

# 共通機能/操作

## 文字入力

| クリ | ッ | プボー | ド |
|----|---|-----|---|
|----|---|-----|---|

#### 電話帳

| 電話帳登録    | 1,000件           |
|----------|------------------|
| 名前       | 32文字             |
| ヨミガナ     | 32文字             |
| 電話番号     | 3件、32桁           |
| Eメールアドレス | 3件、128文字         |
| グループ     | 20グループ、グループ名16文字 |

20件

## 保存場所

| メモリ容量 | 約15Mバイト*、1000件 |
|-------|----------------|
| ファイル名 | 32文字           |

※ 削除できるデータをすべて削除した場合に利用可能な空き容量。

#### その他

| 緊急時お知らせ先  | 電話番号1件、Eメールアドレス4件          |  |
|-----------|----------------------------|--|
| ワンタッチダイヤル | ワンタッチボタン3個、1個あたり電話<br>帳1件分 |  |

## 電話

| 発信履歴・着信履歴 | 各20件        |
|-----------|-------------|
| 電話の留守録    | 5件、1件あたり30秒 |

#### メール

| メモリ容量   | 受信メール<br>(振り分けた迷<br>惑メール含む) | 約3.75Mバイト、1,500件                                        |
|---------|-----------------------------|---------------------------------------------------------|
|         | 送信メール・<br>未送信メール            | 約750Kバイト、300件                                           |
|         | 下書き                         | 約700Kバイト、60件                                            |
| 宛先      |                             | To/Cc/Bcc合わせて20件、電話<br>番号24桁 (SMS20桁)、Eメールア<br>ドレス254文字 |
| S!メール本文 |                             | 全角約15,000文字/<br>半角約30,000文字                             |
| 添付ファイル  |                             | 約300Kバイト(宛先・題名・本<br>文を含む)                               |
| SMS本文   |                             | 全角70文字/半角カタカナ70文<br>字/半角英数字160文字                        |

# 資料/付録

# Yahoo!ケータイ

| ブックマーク/お気に入り | 各50件 |
|--------------|------|
| インターネット履歴    | 20件  |

# カメラ

| 有効画素数 | 196万画素                 |  |
|-------|------------------------|--|
| 保存形式  | 静止画JPEG、動画MPEG-4/H.263 |  |

#### 静止画撮影モード

| 撮影モード   | 画像サイズ       | 最大ズーム |
|---------|-------------|-------|
| ケータイカメラ | W240×H320   | 約4.9倍 |
| デジタルカメラ | W1600×H1200 | -     |

# 動

資料/付録 10

## 動画撮影モード

| 録画モード  | 録画サイズ     | 最大ズーム | 最大録画時間 |
|--------|-----------|-------|--------|
| ビデオ(大) | W320×H240 | 約2.4倍 | 約20分   |
| ビデオ(小) | W176×H144 | 約2.4倍 | 約50秒   |

# いろいろな機能(便利機能)

| 目覚まし時計 | 3件                                         |
|--------|--------------------------------------------|
| カレンダー  | 2000年1月2日~2015年12月31日<br>(祝日は2008~2010年まで) |
| 位置情報   | 位置履歴20件                                    |
| 電卓     | 最大9桁入力・表示(小数点以下は8桁まで)                      |

## メロディー覧

お買い上げ時に登録されているメロディ(内蔵メロディ)は以下のと おりです。

| タイトル                     | 作曲者名                                        |  |
|--------------------------|---------------------------------------------|--|
| いい日旅立ち                   | 谷村 新司                                       |  |
| 昴                        | 谷村 新司                                       |  |
| 川の流れのように                 | 見岳章                                         |  |
| PRIDE <sup>*1</sup>      | 布袋 寅泰                                       |  |
| なごり雪                     | 伊勢正三                                        |  |
| 早春賦                      | 中田 章                                        |  |
| 枯葉                       | Kosma Joseph                                |  |
| ダニーボーイ                   | アイリッシュ民謡<br>(TRADITIONAL)                   |  |
| オリーブの首飾り                 | MORGAN CLAUDE                               |  |
| YESTERDAY <sup>**2</sup> | LENNON JOHN WINSTON<br>MCCARTNEY PAUL JAMES |  |
| この胸のときめきを                | DONAGGIO PINO                               |  |
| オーシャンゼリゼ                 | DEIGHAN MICHAEL ANTONY                      |  |
| ムーンライトセレナーデ              | MILLER GLENN (US 1)                         |  |
| エーデルワイス                  | RODGERS RICHARD                             |  |
| タラのテーマ                   | STEINER MAX (US)                            |  |
| ムーンリバー                   | MANCINI HENRY NICOLA                        |  |
| 海の見える街                   | 久石 譲                                        |  |

※1:本機のメロディ選択画面では「プライド」と表示されます。 ※2:本機のメロディ選択画面では「イエスタデイ」と表示されます。

| タイトル      | 作曲者名                                   |
|-----------|----------------------------------------|
| 威風堂々      | ELGAR EDWARD<br>(NON PROTECTED SHARES) |
| 花         | 滝 廉太郎                                  |
| 春~四季より~   | VIVALDI ANTONIO LUCIO                  |
| 花+呼出音     | 滝 廉太郎                                  |
| 春+呼出音     | VIVALDI ANTONIO LUCIO                  |
| 黒電話       | 東芝オリジナル                                |
| ピンポーン     | 東芝オリジナル                                |
| 目覚まし      | 東芝オリジナル                                |
| 鳩時計       | 東芝オリジナル                                |
| お電話です     | 東芝オリジナル                                |
| メールをご覧下さい | 東芝オリジナル                                |
| チャイム      | 東芝オリジナル                                |
| おはようございます | 東芝オリジナル                                |

T-0810025

# お買い上げ時の設定

# メール

| 機能     | 初期値                                                                                  |
|--------|--------------------------------------------------------------------------------------|
| 表示・作成  | 文字の大きさ:中、メールの作成方法:簡単メー<br>ル作成                                                        |
| メールの設定 | 文字の大きさ:中、メールの作り方:簡単メー<br>ル作成、古いメールの自動削除:自動削除する、<br>メールの受信方法:自動で受信する、迷惑メー<br>ル:振り分けない |

# Yahoo!ケータイ

| 機能      | 初期値                                                                 |                              |
|---------|---------------------------------------------------------------------|------------------------------|
| インターネット | 文字の大きさ:中、画像:音の取得(画像の取得:<br>取得する、音の取得:取得する)、ダウンロー<br>ドしたファイルの保存場所:本体 |                              |
| の設定     | 重要な設定                                                               | 製造番号通知:通知する、<br>サーバー証明書:表示する |

カメラ

| 機能    | 初期値                                                                                    |
|-------|----------------------------------------------------------------------------------------|
| 写真を撮る | 撮影モード:ケータイカメラ、モバイルライト:<br>光らせない、撮影方向切替:人・風景を撮る、<br>フレーム撮影:使用しない、保存先設定:本体、<br>美肌調整:設定する |

| 機能     | 初期値                                                                            |
|--------|--------------------------------------------------------------------------------|
| ビデオを撮る | 録画モード:ビデオ(小)、モバイルライト:<br>光らせない、撮影方向切替:人・風景を撮る、<br>保存先設定:本体、ファイル形式:MPEG4に<br>する |

## 便利機能

| 機能      | 初期値                                                                      |
|---------|--------------------------------------------------------------------------|
| 目覚まし時計  | 目覚まし時刻:0:00、繰り返しの種類:1回のみ、<br>音の種類:内蔵メロディの呼出音1、音の大きさ:<br>音量3、振動のしかた:振動しない |
| 位置情報    | 地図URL設定:Yahoo!地図、測位機能の禁止:<br>設定しない                                       |
| くーまんの部屋 | くーまんデータの表示切替:縮小版で表示                                                      |

# 保存場所

| 機能                              | 初期値         |
|---------------------------------|-------------|
| 写真を見る/ビデ<br>オを見る/その他<br>のデータを見る | 表示切替:縮小版で表示 |

## 電話帳

| 機能     | 初期値                                                        |
|--------|------------------------------------------------------------|
| 電話帳    | 検索の方法:一覧で表示する                                              |
| 専用の着信音 | 電話着信音(音の種類:通常と同じ)、メール<br>受信音(音の種類:通常と同じ、音を鳴らす時間:<br>通常と同じ) |

## 設定

#### 待受画面

| 機能      | 初期値    |
|---------|--------|
| 待受画面の画像 | 内蔵画像の虹 |

#### (電話・メールを受けたときの音と振動)

| 機能                   | 初期値                                                       |
|----------------------|-----------------------------------------------------------|
| 音声電話・テレビ<br>電話を受けたとき | 音の種類:内蔵メロディのプライド、音の大き<br>さ:音量5、振動の種類:振動しない                |
| メールが届いたとき            | 音の種類:内蔵メロディの呼出音1、音の大きさ:<br>音量5、音を鳴らす時間:5秒、振動の種類:振<br>動しない |
| マナーモード               | 設定しない(設定時:目覚まし音を鳴らさない)                                    |

## 留守番電話と割り込み通話

| 機能     | 初期値                        |        |
|--------|----------------------------|--------|
| 電話の留守録 | 留守番電話の設定:設定しない、<br>の時間:18秒 | 応答するまで |

#### (画面の表示や音・ライトの設定)

| 機能        | 初期値                                                               |
|-----------|-------------------------------------------------------------------|
| 時計の設定     | 日時設定:2008年01月01日 00:00、時計の種類(待受画面:でか時計、外側の画面:でか時計)、時間の表示形式:24時間表示 |
| 画面表示の設定   | メニューの表示:横文字のメニュー、画面の照<br>明時間(照明時間:60秒、省電力:5分)、待受<br>くーまん:表示しない    |
| 音の設定      | 通話中の音量:音量5、ボタンを押したときの<br>音量:消音                                    |
| お知らせボタン   | 光るお知らせボタン:光らせる                                                    |
| ワンタッチダイヤル | 待受画面での表示:表示する                                                     |

# お買い上げ時の設定

## 重要な設定

| 機能             | 初期値                                                                                                    |
|----------------|----------------------------------------------------------------------------------------------------|
| 緊急ブザー          | 音の設定:鳴らす                                                                                                    |
| 機能・操作を制限<br>する | 発信先・送信先の規制(電話発信先:制限をし<br>ない、メール送信先:制限をしない)、拒否す<br>る着信(番号通知のない着信:拒否しない、電<br>話帳にない着信:拒否しない、拒否する番号の<br>指定:拒否しない、公衆電話からの着信:拒否<br>しない、通知不可能の着信:拒否しない)、イ<br>ンターネットの規制:制限をしない、発信者番<br>号の通知:相手に通知する、携帯電話の使用制<br>限:全て解除する、電波の制限:電波を出す |
| 暗証番号           | 電話の暗証番号:9999                                                                                                    |
### 用語集

| 用語      | 説明                                                                                                    |
|---------|----------------------------------------------------------------------------------------------------|
| 3G      | 第3世代(3G)移動体通信システムです。                                                                                                    |
| USIMカード | 本機に取り付けて使います。カード内にはお客様<br>の電話番号や契約している携帯電話機の情報など<br>が記憶されています。また、電話帳などを保存す<br>ることができます。携帯電話機を変更する際も同<br>じUSIMカードを継続して利用することにより、<br>その情報を新しい携帯電話機へ引き継ぐことがで<br>きます。 |
| PIN     | Personal Identification Number (個人識別番号)<br>の略で、本機でUSIMカードを使うために必要な<br>暗証番号のことです。本機が紛失・盗難などにあっ<br>た場合でも、第三者が携帯電話を使えないように<br>できます。                                  |
| S!メール   | 長い文字のメッセージや静止画、動画、メロディ<br>を添付して送受信できます。                                                                                                    |
| SMS     | 携帯電話どうしで短い文字のメッセージを送受信<br>できます。                                                                                                    |
| SSL     | インターネット上でデータを暗号化して送受信す<br>る通信方法です。プライバシーに関わる情報やク<br>レジットカード番号などを安全に送受信でき、盗<br>聴、改ざん、なりすましなどのインターネット上<br>の危険を防げます。SSL通信ではサーバー証明書<br>を利用します。                        |
| サーバー証明書 | サーバーを運用しているサイトが信頼できること<br>を示す電子的な証明書です。SSL通信(暗号化さ<br>れた通信)に必要な情報、サーバーの情報、また、<br>そのサーバーが本物であると証明した認証機関の<br>電子的な署名がされています。                                          |

### 索引

| 数字<br>12時間表示/24時間表示の切替・・・・・1-13<br>E<br>Eメールアドレス/URLの入力・・・・・2-5<br>I<br>IC部分・・・・2-5<br>P<br>PIN/PIN2 10-2<br>変更・・・・8-5<br>PIN設定・・・8-3<br>PINロック解除・・・・0-2<br>Q<br>QRコード・・・・・7-10                                                                         | 英数字・50音別                                                                                                    |
|----------------------------------------------------------------------------------------------------|----------------------------------------------------------------------------------------------------|
| 12時間表示/24時間表示の切替・・・・・1-13<br><b>E</b><br>Eメールアドレス/URLの入力・・・・・2-5<br><b>I</b><br>IC部分・・・・2-5<br><b>P</b><br>PIN/PIN2 10-2<br>変更・・・・・8-5<br>PIN設定・・・・8-5<br>PIN設定・・・・8-3<br>PINロック解除・・・・・・10-2<br>PUK (PINロック解除コード)・・・・10-2<br><b>Q</b><br>QRコード・・・・・7-10 | 数字                                                                                                    |
| E<br>Eメールアドレス/URLの入力・・・・・2-5<br>I<br>IC部分・・・・10-2<br>P<br>PIN/PIN2 ・・・・・10-2<br>変更・・・・8-5<br>PIN設定・・・・8-3<br>PIN回ック解除・・・・・10-2<br>PUK (PINロック解除コード)・・・・10-2<br>Q<br>QRコード・・・・・7-10                                                                      | 12時間表示/24時間表示の切替・・・・・・1-13                                                                                        |
| Eメールアドレス/URLの入力 ······ 2-5<br>I<br>IC部分····· 10-2<br>P<br>PIN/PIN2 ···· 10-2<br>変更 ···· 8-5<br>PIN設定 8-3<br>PINロック解除 ···· 10-2<br>PUK (PINロック解除コード) ···· 10-2<br>Q<br>QRコード ···· 7-10                                                                   | E                                                                                                    |
| I<br>IC部分・・・・・10-2<br>P<br>PIN/PIN2 ・・・・・10-2<br>変更・・・・・8-5<br>PIN設定 8-5<br>PIN設定 8-3<br>PINロック解除・・・・・・・10-2<br>PUK (PINロック解除コード)・・・・10-2<br>Q<br>QRコード・・・・・・7-10                                                                                       | Eメールアドレス/URLの入力 ・・・・・・ 2-5                                                                                        |
| IC部分・・・・・・・・・・・・・・・・・・・・・・・・・・・・・・・・・・・・                                                                                                    | I                                                                                                    |
| PIN/PIN2       10-2         変更       8-5         PIN設定       8-3         PINロック解除       10-2         PUK (PINロック解除コード)       10-2         Q       0         QRコード       7-10                                                                            | IC部分・・・・・ 10-2                                                                                                    |
| PIN./PIN2                                                                                                    | Ρ                                                                                                    |
| <b>Q</b><br>QR⊐−ド ······ 7-10                                                                                                    | PIN/PIN2 ・・・・・ 10-2<br>変更・・・・・ 8-5<br>PIN設定・・・・・・ 8-3<br>PINロック解除・・・・・・・・・・・ 10-2<br>PUK (PINロック解除コード)・・・・・・ 10-2 |
| QR⊐−ド ····· 7-10                                                                                                    | Q                                                                                                    |
|                                                                                                    | QR⊐−ド ····· 7-10                                                                                                  |
| S                                                                                                    | S                                                                                                    |

| S! GPSナビ           | 7-5 |
|--------------------|-----|
| S!メールの送信・・・・・ 4-4、 | 4-5 |
| ワンタッチダイヤルで送信・・・・・  | 4-9 |
| SMSの送信 ······ 4-7、 | 4-8 |
| SSL/TLS ······     | 5-2 |

#### U

| URLメール送信    | ••• | • | •• | •• | • | •• | • | ••• | ••  | • | 5-  | 7、 | 5-9  |
|-------------|-----|---|----|----|---|----|---|-----|-----|---|-----|----|------|
| USIMカード ・・・ | ••• | • | •• | •• | • | •• | • | ••• | ••• | • | ••• | •• | 10-2 |
| USIMロック・・・  | ••• | • | •• | •• | • | •• | • | ••• | ••• | • | ••• | •• | 10-3 |

#### Υ

Yahoo!ケータイ ······ 5-2 Yahoo!ケータイの設定 ····· 9-8

#### あ

| アイコン                         |    |
|------------------------------|----|
| サブディスプレイ・・・・・・・・・・・・・・・・・・ 1 | -4 |
| テレビ電話通話中・・・・・ 3              | -7 |
| メインディスプレイ・・・・・ 1             | -4 |
| メール一覧・・・・・ 4-                | 12 |
| 文字入力モード・・・・・・2               | -3 |
| アカウント名 (メールアドレス) 変更・・・・ 4    | -3 |
| 宛先の追加 (S!メール) ·····・4-14、4-  | 15 |
| アドレス選択画面・・・・・2               | -5 |
| 暗証番号変更                       |    |
| PIN/PIN2 8                   | -5 |
| 操作用暗証番号・・・・・8                | -2 |
| 安心遠隔ロック・・・・・ 8               | -4 |

#### い

| 位置ナビ・・・・・・・・・・・・・・・・・・・・・・・・・・・・・・・・・・・・ | 7-5  |
|------------------------------------------|------|
| 位置履歴・・・・・                                | 7-15 |
| イヤホンマイク/外部接続端子・・・・・                      | 1-3  |
| イヤホンマイク応答・・・・・                           | 3-13 |

| インターネッ | $   \dots $ | ••  | ••  | ••  | ••  | ••  | ••  | ••• | • | • | • | ••• | 5-1 |
|--------|-------------|-----|-----|-----|-----|-----|-----|-----|---|---|---|-----|-----|
| 各種設定…  |             | • • | • • | • • | • • | • • | •   | • • | · | • |   | • • | 9-8 |
| インターネッ | ト規制         | ••  | ••  | ••  | ••  | • • | ••  | ••• | • | • | • | ••• | 8-5 |
| インターネッ | ト履歴         | ••  | ••  | ••  | ••  | • • | •   | ••• | • | • | • | ••• | 5-3 |
| 削除     | • • • • • • | • • | • • | • • | • • | • • | • • | • • | • | • | • | • • | 5-7 |

### え

|--|

### お

| 応答保留・・・・・・・・・・・・・・・・・・・・・・・・・・・・・・・・・・・・ |
|------------------------------------------|
| 削除                                       |
| タイトル変更・・・・・ 5-9                          |
| 並び替える・・・・・ 5-9                           |
| お知らせ画面・・・・・ 1-5                          |
| お知らせボタン・・・・・ 1-5                         |
| お知らせボタンライトの設定・・・・・ 9-3                   |
| 音設定・・・・・ 9-5                             |
| 音声切替 (通話中)・・・・・3-13、3-14                 |
| 音声消音                                     |
| 音声雷話                                     |
| 雪託岠からかける                                 |
|                                          |
| クノタッテタイ PルCカリる・・・・・・3-4<br>辛二の30日        |
| 百重の設定                                    |
| Yahoo!ケータイ · · · · · · · · · · · 9-8     |
| 着信音量                                     |
| 通話中の音量3-4、3-7、9-6                        |
|                                          |
| ファイル再生中・・・・・・・・・・・・・・・・・・・・・・ 6-8、6-9    |

索引

10

| 目覚まし時計・・ |  | ·7-7 グ |
|----------|--|--------|
|----------|--|--------|

### か

| カーソルボタン・・・・・・・・・・・・・・・・・・・・・・・・・・・・・・・・・・・・  |
|----------------------------------------------|
| 改行の入力・・・・・ 2-14                              |
| 外部接続端子 · · · · · · · · · · · · · · · · · · · |
| 顔文字の入力・・・・・ 2-5                              |
| 各部の名前・・・・・ 1-3                               |
| 画像サイズ・・・・・ 10-12                             |
| カメラ・・・・・ 6-1                                 |
| 保存先設定 9-10                                   |
| カメラ切替                                        |
| 静止画撮影6-3                                     |
| テレビ電話通話中・・・・・・・・・・・・・・・3-14                  |
| 動画録画・・・・・ 6-6                                |
| 画面表示設定・・・・・ 9-2                              |
| カレンダー・・・・・・・・・・・・・・・・・ 7-6                   |
| 簡単メール作成・・・・・ 4-4、4-7、9-7                     |

### き

| 記号の入力・・・・・・・・・・・・・・・・・                         | 2-4 |
|------------------------------------------------|-----|
| 急速充電器・・・・・・・・・・・・・・・・                          | 1-7 |
| 緊急通報・・・・・                                      | 3-3 |
| 緊急通報位置通知 · · · · · · · · · · · · · · · · · · · | 3-3 |
| 緊急ブザースイッチ・・・・・                                 | 1-3 |
| ブザー・・・・・・・・・・・・・・・・・・・・・・・・・・・・・・・・・・・・        | 7-4 |
| 連絡先の登録・・・・・・・・・・・・・・・・・・・・・・・・・・・・・・・・・・・・     | 7-3 |

### <

| くーまんの部屋・ | • | • | •   | • • | • | • | • | • | • | • | • | • | • | • | • | • | • | • | • | 7-13 |
|----------|---|---|-----|-----|---|---|---|---|---|---|---|---|---|---|---|---|---|---|---|------|
| くーまんメール・ | • | • | • • | • • | • | • | • | • | • | • | • | • | • | • | • | • | • | • | • | 7-13 |

| ブループ・・・・・・            | 2-10 |
|-----------------------|------|
| グループ名をお買い上げ時の状態に戻す・・・ | 9-12 |
| グループ名を編集する・・・・・       | 9-12 |

### け

| ァータイカメラ・・・・・・・・・・・・・・・・・・・・・・・・・・・・・・・・・・・・ | 6-3 |
|---------------------------------------------|-----|
| 隽帯電話にカギをかける・・・・・                            | 8-3 |
| 検索方法の変更 (電話)・・・・・・・・・・・・2                   | -12 |

### z

| 交換機用暗証番号 · · · · · · · · · · · · · · 1-15  |
|--------------------------------------------|
| 国際電話・・・・・ 3-5                              |
| 故障かな?と思ったら・・・・・ 10-7                       |
| コピー (文字)・・・・・ 2-6                          |
| 小文字の入力・・・・・・・・・・・・・・・・・・・・・・・・・・・・・・・・・・・・ |
| コンテンツ・キー                                   |
| 取得6-7                                      |
| バックアップ・・・・・ 7-11                           |

### さ

| サーバー証明書・・・・・ 5-8             |
|------------------------------|
| サーバーメール削除・・・・・・・・・・・ 9-7     |
| 削除 (文字)・・・・・ 2-6             |
| 撮影サイズ・・・・・10-12              |
| 撮影モード・・・・・・ 6-4、6-6          |
| サブカメラ・・・・・ 1-3               |
| サブディスプレイ・・・・・・・・・・・・・・・・ 1-3 |

| し   |     |
|-----|-----|
| シガー | -=1 |

| シガーライター充電器・・・・・ 1-8            |
|--------------------------------|
| 下書き保存・・・・・ 4-14                |
| 自分の電話番号・・・・・ 3-3               |
| シャットダウン(終了)画面・・・・・ 1-10        |
| 充電・・・・・ 1-7                    |
| 急速充電器                          |
| シガーライター充電器・・・・・ 1-8            |
| _ 卓上充電台                        |
| 充電時間・・・・・10-10                 |
| 充電端子                           |
| 充電ランプ・・・・・・・・・・・・・・・・・・・・・ 1-3 |
| 受信メール                          |
| 確認する・・・・・4-10                  |
| 自動削除4-12、9-7                   |
| 自動受信                           |
| 仕様・・・・・10-10                   |
| 省電力                            |
| 情報画面の更新・・・・・ 5-7               |
| 情報画面の操作・・・・・5-4                |
| 照明時間・・・・・ 9-3                  |
| 初期化                            |
| お買い上げ時の状態に戻す・・・・・・ 9-11        |
| グループ名をお買い上げ時の状態に戻す・・・ 9-12     |
| メモリカード・・・・・ 6-12               |
| 新着メール・・・・・ 4-10                |
| 振動の種類を選ぶ                       |
| 電話を受けたとき/                      |
| メールが届いたとき・・・・・・・ 1-12、9-6      |
| 目覚まし時計・・・・・ 7-8                |

### 索 引 10

#### 索引

### す

#### ズーム

| ~  |              |       |               |       |             |        |
|----|--------------|-------|---------------|-------|-------------|--------|
| ナ  | コメラ・         |       |               | ·6-3、 | 6-6、        | 10-12  |
| ラ  | ・レビ電         | 話通話   | 中・・・・         |       |             | · 3-14 |
| スト | <b>トラッ</b> フ | 'n取り付 | け穴・・・         | ••••  | • • • • • • | ·· 1-3 |
| スヒ | ピーカー         |       | • • • • • • • | ••••  | • • • • • • | ·· 1-3 |
| スヒ | ピーカー         | ·で出力  | • • • • • • • | ••••  | · 3-13      | . 3-14 |
| スヘ | ペースの         | )入力・・ |               | ••••  |             | · 2-14 |

### せ

-

| 静止画撮影・・・ | • | ••• | ••• | • | • | • | •  | • | • • | ••• | •   | • | • | • | • | • | •   | ••• | • | 6   | -3 |
|----------|---|-----|-----|---|---|---|----|---|-----|-----|-----|---|---|---|---|---|-----|-----|---|-----|----|
| 保存先設定·   | • | • • | • • | • | · | · | •  | • | • • | • • | •   | · | • | • | • | • | •   | • • | 9 | 9-1 | 0  |
| 製造番号通知·  | • | ••• | • • | • | • | • | •  | • | • • | ••• | •   | • | • | • | • | • | •   | ••• | • | 9   | -8 |
| セキュリティ   | ( | Y   | a   | h | 0 | c | )! | ŗ | Γ   | _   | - : | 5 | - | 1 | ) |   | • • | ••• | • | 5   | -2 |

# 索引

| я |              |
|---|--------------|
|   |              |
|   | $\mathbf{U}$ |

|   | て                        |
|---|--------------------------|
|   | 操作用暗証番号・・・・・・・・・・・・・1-15 |
| _ | 変更8-2                    |
|   | 挿入・・・・・2-15              |
|   | 測位機能禁止・・・・・ 9-13         |
|   | ソフトウェア更新・・・・・ 10-6       |
|   | ソフトボタン·····xi、1-3        |

### た

| 代替画像・・・・・                                 | •••• 3    | -14 |
|-------------------------------------------|-----------|-----|
| ダイヤルボタン・・・・・・・・・・・                        | 1-3、      | 2-2 |
| 卓上充電台・・・・・・・・・・・・・・・・・・・・・・・・・・・・・・・・・・・・ | • • • • • | 1-8 |
| 濁点(゛)/半濁点(゜)の入力・                          | • • • • • | 2-4 |
| 単漢字変換・・・・・・・・・・・・・・・・・・・・・・・・・・・・・・・・・・・・ | •••• 2    | -14 |

#### ち

| 也図URL<br>着信音・・<br>着信音量<br>着信拒否<br>着信のお | 設定<br>·····<br>知ら1 | ····<br>····<br>±··· | •••• | · · · ·<br>· · · ·<br>· · · · | ••••  | · · · · | •••<br>•••<br>••• | • 1<br>• 1<br>• 3 | -11<br>-12<br>-13 | 9-13<br>、9-5<br>、9-6<br>、9-4<br>3-11<br>・1-3 |
|----------------------------------------|--------------------|----------------------|------|-------------------------------|-------|---------|-------------------|-------------------|-------------------|----------------------------------------------|
| 自旧ノノ                                   | -                  |                      |      |                               |       |         |                   |                   |                   |                                              |
| 首信腹歴                                   | • • • • •          | •••                  | •••  | •••                           | •••   | •••     | •••               | •••               | •••               | • 3-8                                        |
| 音声/                                    | テレ                 | ご電                   | 話到   | ŧε                            | • • • |         | • •               |                   | • • •             | 3-12                                         |
| 削除…                                    |                    |                      |      |                               | • • • |         | • •               |                   |                   | 3-14                                         |
| 電話帳                                    | 登録·                |                      |      |                               | • • • |         |                   |                   |                   | 2-11                                         |
| 不在着                                    | 信履                 | 陸・・                  |      |                               | • • • |         |                   |                   |                   | 3-12                                         |

#### っ

| 通常メール作成・・・・・・4-5、4-8、<br>通話中の音量 | 9-7  |
|---------------------------------|------|
| 事前に設定する                         | 9-6  |
| 通話中に設定する・・・・・・・・・3-4、           | 3-7  |
| 通話履歴・・・・・                       | 3-8  |
| 続き受信・・・・・ 4                     | 1-16 |

### τ

| デジタルカメラ・・・・・・・・・・・・・・・・・・・・・・・6-3、                                       | 6-4         |
|--------------------------------------------------------------------------|-------------|
| テレビ電話・・・・・・・・・・・・・・・・・・・・・・・・・・・・・・・・・・・・                                | 3-7         |
| ワンタッチダイヤルでかける・・・・・                                                       | 3-7         |
| 電源••••••••••                                                             | 1-10        |
| 転送電話サービス・・・・・・・・・・・・・・・・・・・・・・・・・・・・・・・・・・・・                             | 3-9         |
|                                                                          |             |
| 電卓・・・・・・・・・・                                                             | 7-9         |
| 電卓・・・・・・・・・・・・・・・・・・・・・・・・・・・・・<br>電池パック・・・・・・・・・・・・・・・・・・・・・・・・・・・・・・・・ | 7-9<br>10-4 |

| 電池レベル・・・・・・・・・・・・・・・・・1-4、10-4 |
|--------------------------------|
| 電波状態・・・・・ 1-4                  |
| 電波を停止中・・・・・ 1-14               |
| 添付ファイル                         |
| 表示/再生/保存 4-17                  |
| ファイルの添付・・・・・・・・・・ 4-4、4-6      |
| 電話・・・・・ 3-2                    |
| 電話から電波を制限する・・・・・・・・・ 1-14      |
| 電話帳・・・・・ 2-7                   |
| 検索方法を変更する・・・・・ 2-12            |
| コピー・・・・・・・・・・・・・・・・・・・・・・ 2-16 |
| 削除                             |
| 電話をかける・・・・・ 2-12               |
| 登録・・・・・2-8                     |
| 表示切替                           |
| 編集・・・・・2-15                    |
| 電話の留守録・・・・・ 3-5                |
| 応答時間設定・・・・・・・・・・・・・・9-4        |
| 録音メッセージ削除・・・・・・・・・・ 3-14       |
|                                |

## 

#### な

| 内蔵アンテナ部分・・・・・・・・・・・・・・・・1- | 3 |
|----------------------------|---|
|----------------------------|---|

#### に

| 日時設定· | • | • | • | • | • | • | • | • | • | • | • | • | • | • | • | • | • | • | • | • | • | • | • | • | • | ••• | 1-13 |
|-------|---|---|---|---|---|---|---|---|---|---|---|---|---|---|---|---|---|---|---|---|---|---|---|---|---|-----|------|
| 入力予測・ | • | • | • | • | • | • | • | • | • | • | • | • | • | • | • | • | • | • | • | • | • | • | • | • | • | ••• | 2-14 |

### ね

| ネットワーク自動調整・・・・・・・・・・・ 1-* | 10 |
|---------------------------|----|
|---------------------------|----|

### は

| バーコードリーダー・・・・・・・・・ 7-   | 10  |
|-------------------------|-----|
| 初めて使う時の設定・・・・・・・・・1-    | ·11 |
| バックアップ・・・・・ 7-          | 11  |
| バックライトに関する設定・・・・・・・     | 9-3 |
| 発信者番号通知・・・・・・・・・・・・・・3- | 12  |
| 発信履歴・・・・・3-             | 12  |
| 音声/テレビ電話発信・・・・・・ 3-     | 12  |
| 削除3-                    | 14  |
| 電話帳登録                   | -11 |
| 発着信規制サービスの解除・・・・・       | 9-9 |
| 番号通知・・・・・3-             | 12  |

### ъ

| レデオ   | $(\mu)$ .   |             |             |               |           |
|-------|-------------|-------------|-------------|---------------|-----------|
|       | (10)        |             |             |               |           |
| ビデオ   | (大)・・       | • • • • • • | •••••       | •••••         | 6-5、6-6   |
| 美肌・・・ | • • • • • • |             | • • • • • • | • • • • • • • | •••• 6-13 |
| 表示形式  | 式           |             |             |               | •••• 6-14 |

### ß

| ファイルの移動 | •••••• 6-10    |
|---------|----------------|
| ファイルのコピ | 6-15           |
| ファイルの削除 | •••••• 6-15    |
| ファイルの詳細 | を見る・・・・・ 6-14  |
| ファイルの添付 | •••••• 4-4、4-6 |
| ファイルの利用 | •••••• 6-14    |

| ファイル名の変更・・・・・・・・・・・・・・・・・ 6-1!      | 5 |
|-------------------------------------|---|
| 下在着信履歴・・・・・ 3-12                    | 2 |
| ブックマーク・・・・・ 5-!                     | 5 |
| 削除・・・・・5-                           | 9 |
| タイトル変更・・・・・ 5-9                     | 9 |
| 並び替える・・・・・ 5-9                      | 9 |
| メール送信・・・・・ 5-9                      | 9 |
| フレーズ予測・・・・・ 2-14                    | 4 |
| フレーム撮影・・・・・・・・・・・・・・・・・・・・・・・・・ 6-1 | 3 |

#### $\mathbf{h}$

| 変換予測 | • | • | • | • | • | • | • | • | • | • | • | • | • | • | • | • | • | • | • | • | • | • | • | • | • | , | ••• | 2-14 |
|------|---|---|---|---|---|---|---|---|---|---|---|---|---|---|---|---|---|---|---|---|---|---|---|---|---|---|-----|------|
| 返信   | • | • | • | • | • | • | • | • | • | • | • | • | • | • | • | • | • | • | • | • | • | • | • | • | • |   | ••  | 4-11 |

### ほ 1

| 保護 (メール)・・・・・・・・・・・・・・・・・・・・・・・・4          | -16 |
|--------------------------------------------|-----|
| 保存先設定                                      |     |
| Yahoo!ケータイ・・・・・・・・・・・                      | 9-8 |
| カメラ・・・・・・・・・・・・・・・・9                       | -10 |
| ボタン音の音量・・・・・・・・・・・・・・・・・・・・・・・・・・・・・・・・・・・ | 9-6 |
| 本文編集 · · · · · · · · · · · · · · · 4-14、4  | -15 |

### ま

| マイク | (送話   | <u>і</u> П). | • • • • | • • • • | • • • • |             | ••• 1-3   |
|-----|-------|--------------|---------|---------|---------|-------------|-----------|
| 待受画 | 面・・・・ | ••••         | ••••    | • • • • | • • • • | • • • • • • | •• 1-10   |
| 画像  | の設定   |              | • • • • |         |         | · · · 1-1   | 1、9-2     |
| 待受く | ーまん   | , • • • •    | ••••    | • • • • | • • • • | • • • • • • | •• 9-14   |
| マナー | モード   | ••••         | ••••    | • • • • | • • • • | • • • • • • | •• 1-14   |
| 設定  |       | • • • •      | • • • • |         |         |             | • • • 9-5 |

### ን

| 未送信メー | ル編集・         | <br>•••• | <br>4-18 |
|-------|--------------|----------|----------|
|       | 1 P 4/10 -1~ |          |          |

### め

| 鳴動時間 (メール受信音)・・・・・ 9-6              |
|-------------------------------------|
| 個別設定・・・・・2-15                       |
| 米或メール設定・・・・・・・・・・・・・・・・・・・・・・・・・9-7 |
|                                     |
| 文信/一ル/、移動・・・・・・・・・・・・・・・・・・4-18     |
| 振り分ける・・・・・ 9-7                      |
| メインカメラ・・・・・・・・・・・・・・・・・・・・・・・ 1-3   |
| メインカメラ/サブカメラ切り替え                    |
| 撮影方向切替6-3、6-6                       |
| テレビ電話通話中・・・・・・・・・・・・・3-14           |
| メインディフプレイ                           |
|                                     |
|                                     |
| 表示形式の切り替え・・・・・・・・・・ 2-2             |
| メール・・・・・・・・・・・・・・・・・・・・・・・ 4-2      |
| 各種設定                                |
| メールアドレス変更・・・・・ 4-3                  |
| メール一覧・・・・・ 4-12                     |
| 各種設定                                |
| → 上削除                               |
|                                     |
|                                     |
| メールの詳細・・・・・ 4-18                    |
| 目覚まし時計・・・・・ 7-7                     |
| メモリカード・・・・・ 6-11                    |
| 初期化・・・・・6-12                        |
| バックアップする・・・・・・・・・                   |
|                                     |
|                                     |
| 入てり谷重 (8)(1)                        |
| 保仔場所 10-11                          |
| メール・・・・・・・・・・・・・・・・・・・・・・・・10-11    |

# 索引

10

#### メロディー覧・・・・・10-13

#### Ð

| 文字入力・・・・・2-3、2-4              |
|-------------------------------|
| ボタン割り当て・・・・・・・・・・・・10-9       |
| 文字入力モード・・・・・ 2-3              |
| 文字の大きさ                        |
| インターネット・・・・・・・・・・・・・・・・・・ 9-8 |
| メール・・・・・・・・・・・・・・・・・・・・・・ 9-7 |
| 文字編集・・・・・2-6、2-15             |
| モバイルライト・・・・・ 1-3、6-3、6-6      |

#### る

n

| ルート証明書表示・・・ | • • | • | • | •• | • | • | • | • • | ••  | • | • | • | • | • | 9-8  |
|-------------|-----|---|---|----|---|---|---|-----|-----|---|---|---|---|---|------|
| 留守番電話サービス・  | • • | • | • | •• | • | • | • | • • | ••• | • | • | • | • | 3 | 3-10 |

索引

10

| レシー | -バー (受話口)・・・・・・・・・・・・・・・ 1-3 |
|-----|------------------------------|
| 連続通 | 話時間・・・・・10-10                |
| 連続待 | ·受時間・・・・・10-10               |

#### 3

| 録画サイズ・・・  | ••• | • • • • • | •••••         | 1(        | )-12 |
|-----------|-----|-----------|---------------|-----------|------|
| 録画モード・・・  | ••• | • • • • • | • • • • • • • | •••••     | 6-5  |
| 露出補正・・・・・ | ••• | • • • • • | •••••         | •••• 6-3、 | 6-6  |

#### わ

割込通話サービス・・・・・ 3-9、3-15

ワンタッチダイヤル
 テレビ電話をかける・・・・・・3-7
 電話をかける・・・・・・3-4
 登録する・・・・・2-12
 S!メールを送信する・・・・・4-9
 ワンタッチボタン・・・・・1-3

### 目的別

#### あ行

#### 移動する

|   | ファイル・・・・ | • • | • • | • • | • • | • • | • • | • • | · | • | • • | • | · | • | • ( | 6-10 |
|---|----------|-----|-----|-----|-----|-----|-----|-----|---|---|-----|---|---|---|-----|------|
|   | 迷惑メール・・  | • • | • • | • • | • • | • • | •   | • • | · | • | • • | • | • |   | . , | 4-18 |
| 受 | ける(応答す   | る   | )   |     |     |     |     |     |   |   |     |   |   |   |     |      |
|   | 応答時間設定   | (   | 電   | 話   | Ð   | )留  | 15  | Fi  | 渌 | ) | • • | • | · | • | • • | 9-4  |
|   | 音声電話・・・・ | • • | • • | • • | • • | • • | •   | • • | · | • |     |   | · | • | • • | 3-4  |
|   | テレビ電話・・  | • • | • • | • • | • • | • • | •   | • • | · | • |     |   | · | • | • • | 3-7  |
|   | 割込通話・・・・ | • • | • • | • • | • • | • • | • • | • • | · | • | • • | • | · | • | • : | 3-15 |

#### か行

#### 解除する

|   | PIN U " | ック   | • • • |     | • • | • • | •          |   | • • | • • |   | • • | • • |   | 8 | 3-5 | 5, |    | 1 | 0-2 |
|---|---------|------|-------|-----|-----|-----|------------|---|-----|-----|---|-----|-----|---|---|-----|----|----|---|-----|
|   | インタ・    | ーネ   | ッ     | 1   | 規   | 制   | ŀ          |   | • • | • • |   | • • | • • |   | • |     |    | •  | • | 8-5 |
|   | 操作規制    | 钊 (扌 | 隽芹    | 詷   | Ī   | 刮   | C          | ナ | ]=  | Ë:  | を | t   | )/( | ナ | 2 | 5)  | •  | •  | · | 8-3 |
|   | 電波停.    | 止モ   | _     | ド   | • • | • • | •          | · | • • | •   | · | • • | • • | • | • | • • | ·  | •  | 1 | -14 |
|   | 電話の     | 留守   | 録     | • • | • • | • • | •          | · | • • | • • | · | • • | • • | • | · | • • | ·  | •  | · | 3-5 |
|   | マナー     | ŧ-   | ド     | • • | • • | • • | •          | · | • • | •   | · | • • | • • | • | • | • • | ·  | •  | 1 | -14 |
|   | 目覚ま     | し時   | 計     | • • | • • | • • | •          | · | • • | • • | · | • • | • • | • | · | • • | ·  | •  | • | 7-8 |
|   | 私の音     | 声消   | 音     | • • | • • | • • | •          | · | • • | • • | · | • • | • • | • | · | • • | ·  | •  | 3 | -13 |
| か | ける      |      |       |     |     |     |            |   |     |     |   |     |     |   |   |     |    |    |   |     |
|   | 音声電     | 話・・  | • •   | • • | • • | • • | •          | · | • • | •   | · | • • | • • | • | • | • • | ·  | •  | • | 3-4 |
|   | 国際電     | 話・・  | • •   | • • | • • | • • | •          | · | • • | • • | · | • • | • • | • | · | • • | ·  | •  | · | 3-5 |
|   | 着信履     | 歴・・  | • •   | • • | • • | • • | •          | · | • • | • • | · | • • | • • | • | · | • • | ·  | •  | 3 | -12 |
|   | テレビ     | 電話   | • •   | • • | • • | • • | •          | · | • • | •   | · | • • | • • | • | • | • • | ·  | •  | • | 3-7 |
|   | 発信履     | 歴・・  | • •   | • • | • • | • • | •          | · | • • | • • | · | • • | • • | • | · | • • | ·  | •  | 3 | -12 |
|   | 不在着     | 信履   | 歴     | • • | • • | • • | •          | · | • • | • • | · | • • | • • | • | · | • • | ·  | •  | 3 | -12 |
|   | ワンタ     | ッチ   | ダ・    | 1   | ヤ   | ル   | <i>,</i> . | · | • • | • • | · | • • | • • | • | • | 3   | -4 | 4. |   | 3-7 |

#### 起動する

| <ーまんの部屋・・・・・・・・・・・・・・・7-13<br>電源を入れる・・・・・・・・・・・・・・・・1-10<br>バーコードリーダー・・・・・・・・・・・・・・・・・7-10 |
|--------------------------------------------------------------------------------------------|
| 禁止する                                                                                       |
| 測位機能・・・・・ 9-13                                                                             |
| 検索する                                                                                       |
| 電話帳・・・・・2-12                                                                               |
| 更新する                                                                                       |
| 情報画面(Yahoo!ケータイ)・・・・・・5-7                                                                  |
| ソフトウェア更新・・・・・・・・・・・・10-6                                                                   |
| コピーする                                                                                      |
| 電話帳・・・・・2-16                                                                               |
| バーコード読取結果・・・・・ 7-16                                                                        |
| ファイル・・・・・・・・・・・・・・・・・・・・・・ 6-15                                                            |
| 文字                                                                                         |

### さ行

| 再生する                                                     |     |     |       |
|----------------------------------------------------------|-----|-----|-------|
| Flash <sup>®</sup> · · · · · · · · · · · · · · · · · · · | • • | • • | · 6-9 |
| 音楽・・・・・                                                  | • • | • • | · 6-9 |
| 静止画・・・・・・・・・・・・・・・・・・・・・・・・・・・・・・・・・・・・                  | • • | • • | · 6-8 |
| 電話の留守録・・・・・・・・・・・・・・・・・・・・・・・・・・・・・・・・・・・・               | • • | • • | · 3-5 |
| 動画・・・・・                                                  | • • | • • | · 6-8 |
| 留守番電話サービス・・・・・・・                                         | • • | • • | 3-11  |
| 削除する                                                     |     |     |       |
| 緊急ブザー設定・・・・・                                             | • • | • • | 7-15  |
| サーバーメール・・・・・・・・                                          | • • | • • | · 9-7 |
| 通話履歴・・・・・                                                | • • | • • | 3-14  |
| 電話帳・・・・・・・・・・・・・・・                                       | • • | • • | 2-16  |
| 電話の留守録・・・・・・・・・・・・・・・・・・・・・・・・・・・・・・・・・・・・               | • • | • • | 3-14  |
| バックアップデータ(メモリカート                                         | ")  | • • | 7-16  |
| ファイル・・・・・・・・・・・・・・・・・・・・・・・・・・・・・・・・・・・・                 | • • | • • | 6-15  |

| ブックマーク・・・・5-9<br>メール・・・・・・4-17<br>文字・・・・・2-6、2-15                |
|------------------------------------------------------------------|
| SIメール・・・・・・・・・・・・・・・・・・・・・・・・・・・・・・・・・・・・                        |
| <b>撮影する</b><br>静止画・・・・・・・・・・・・・・・・・・・・・・・・・・・・・・・・・・・・           |
| <b>充電する</b><br>急速充電器・・・・・・・・・・・・・・・・・・・・・・・・・・・・・・・・・・・・         |
| 卓上充電台····································                        |
| 电标を切る・・・・・・・・・・・・・・・・・・・・・・・・・・・・・・・・・・・・                        |
| 4)月1129 る<br>お買い上げ時の状態に戻す・・・・・・9-11<br>グループ名をお買い上げ時の状態に戻す・・・9-12 |
| メモリカート・・・・・・・・・・・・・・・・・・・・・・・・・・・・・・・・・・・・                       |
| 操作規制·····8-3<br>測位機能·····9-13<br>電波停止モード·····1-14                |
| 発信先/送信先・・・・・・・9-9<br>接続する<br>イセホンマイク・・・・・・3-13                   |
| インターネット・・・・・・・・・・・・・・・・・・・・・・・・・・・・・・・・・・・・                      |
| SIS                                                              |

| 代替画像(テレビ電話)・・・・・・・・             | 3-14  |
|---------------------------------|-------|
| プッシュトーン・・・・・・・・・・・・・・・・・・・・・・・・ | 3-13  |
| ワンタッチダイヤル・・・・・・・・               | · 4-9 |

### た行

| 調節する(受話音量)                                                                                                    |
|----------------------------------------------------------------------------------------------------|
| 音声通話中・・・・・ 3-4                                                                                                    |
| テレビ電話通話中・・・・・・・・・・・・・・・・・                                                                                                    |
| 通話する                                                                                                    |
| 音声切替3-13、3-14                                                                                                    |
| 音声通話                                                                                                    |
| 国際電話・・・・・3-5                                                                                                    |
| 着信履歴3-12                                                                                                    |
| テレビ電話・・・・・・・・・・・・・・・・・・・・・・3-7                                                                                                    |
| 発信履歴                                                                                                    |
| 不在着信履歴                                                                                                    |
| 割沃诵話                                                                                                    |
| 転送する                                                                                                    |
| 転送電話サービス・・・・・・・・・・・・・3-9                                                                                                    |
| メール・・・・・・・・・・・・・・・・・・・・・・・・・・・・・・・・・・・・                                                                                                    |
| 点灯(点滅)する                                                                                                    |
| お知らせボタン・・・・・・・・・・・・・・・・・ 1-5、9-3                                                                                                    |
| 充電ランプ・・・・・・・・・・・・・・・・・・・・・・ 1-7                                                                                                    |
| バックライト・・・・・・・・・・・・・・・・・9-3                                                                                                    |
| モバイルライト・・・・・・・・・・・・・・・・・・・・・・・・・・・・・・・・・・・                                                                                                    |
| 添付する                                                                                                    |
| $\nabla \mathcal{T} \mathcal{A} \parallel_{1} \cdots \cdots \cdots \cdots \cdots \cdots \cdots \wedge \mathcal{A} \mathcal{A} \mathcal{A} \mathcal{A} \mathcal{A} \mathcal{A} \mathcal{A} \mathcal{A}$ |
| 登録する                                                                                                    |
| ま気に入り                                                                                                    |
| 55                                                                                                    |
| 1000000000000000000000000000000000000                                                                                                    |
| ※ボノリー・・・・・・・・・・・・・・・・・・・・・・・・・・・・・・・・・・・・                                                                                                    |
| 日月の街方・・・・・・・・・・・・・・・・・・・・・・・・・・・・・・・・・・・・                                                                                                    |
|                                                                                                    |

#### 10-23

索 引 10

| ブックマーク・・・・・・・・・・・5       | -5 |
|--------------------------|----|
| 目覚まし時計・・・・・・・・・・・・・・・・ 7 | -7 |
| ワンタッチダイヤル・・・・・・・・・2-     | 12 |

### な行

#### 並び替える

| ブックマーク/お気に入り・・・・・・           | 5-9 |
|------------------------------|-----|
| 入力する(文字)                     |     |
| Eメールアドレス/URL・・・・・・           | 2-5 |
| 英数字 (入力モード変更)・・・・・・・・        | 2-3 |
| 絵文字・・・・・                     | 2-5 |
| 改行2                          | -14 |
| 顔文字・・・・・                     | 2-5 |
| 漢字・・・・・                      | 2-4 |
| 記号                           | 2-4 |
| 小文字・・・・・                     | 2-4 |
| スペース・・・・・・・・・・・・・・・・・・・・・・ 2 | -14 |
| 濁点(゛)/半濁点(゜)・・・・・・・          | 2-4 |

# 索 引 10 は行

| バックアップする・・・・・ 7-              | 11  |
|-------------------------------|-----|
| 発信する                          |     |
| 音声電話・・・・・ 3                   | 3-4 |
| 国際電話・・・・・3                    | 3-5 |
| 着信履歴・・・・・3-                   | 12  |
| テレビ電話・・・・・ 3                  | 3-7 |
| 発信履歴・・・・・3-                   | 12  |
| 不在着信履歴・・・・・・・・・・・・・・3-        | 12  |
| 貼り付ける                         |     |
| 文字                            | 2-6 |
| 変換する(文字)                      |     |
| カタカナ・・・・・・・・・・・・・・・・・・・・・・ 2- | 14  |

| 展示 Δ-4                                                                                                    |
|----------------------------------------------------------------------------------------------------|
| 単漢字・・・・・2-14                                                                                                    |
| 変更する                                                                                                    |
| PIN/PIN2 8-5                                                                                                    |
| グループ名・・・・・ 9-12                                                                                                    |
| 検索方法 (電話帳)                                                                                                    |
| 静止画撮影モード・・・・・・・・・・・・・・・・・・・・・・ 6-4                                                                                                    |
| 操作用暗証番号8-2                                                                                                    |
| タイトル(ブックマーク/お気に入り)・・・ 5-9                                                                                                    |
| 動画録画モード・・・・・・・・・・・・・・・・・ 6-6                                                                                                    |
| 表示形式6-14                                                                                                    |
| ファイル名・・・・・・・・・・・・・・・・・・・・・・ 6-15                                                                                                    |
| メインメニューの表示方法・・・・・・ 2-2                                                                                                    |
| メールアドレス・・・・・・・・・・・・・・・・ 4-3                                                                                                    |
| 文字入力モード・・・・・ 2-3                                                                                                    |
| 文字の大きさ (インターネット)・・・・ 9-8                                                                                                    |
| 文字の大きさ (メール)・・・・・・・・ 9-7                                                                                                    |
| 編集する                                                                                                    |
|                                                                                                    |
| 拒否電話リスト・・・・ 9-4                                                                                                    |
| 拒否電話リスト・・・・・・・・・・・・・・・・・・・・・・・・・・・・・・・・・・・・                                                                                                    |
| 拒否電話リスト・・・・・9-4<br>タイトル(ブックマーク/お気に入り)・・5-9<br>電話帳・・・・・2-15                                                                                                    |
| 拒否電話リスト・・・・9-4<br>タイトル(ブックマーク/お気に入り)・・5-9<br>電話帳・・・・・・2-15<br>入力した文字・・・・・2-6                                                                                                    |
| 拒否電話リスト・・・・9-4<br>タイトル(ブックマーク/お気に入り)・・5-9<br>電話帳・・・・・・2-15<br>入力した文字・・・・2-6<br>ファイル名・・・・6-15                                                                                                    |
| 拒否電話リスト・・・・9-4<br>タイトル(ブックマーク/お気に入り)・・・5-9<br>電話帳・・・・・・2-15<br>入力した文字・・・・・2-6<br>ファイル名・・・・・6-15<br>メール・・・・・・4-14、4-15                                                                                                    |
| 指否電話リスト・・・・9-4<br>タイトル(ブックマーク/お気に入り)・・・5-9<br>電話帳・・・・・2-15<br>入力した文字・・・・・2-6<br>ファイル名・・・・・6-15<br>メール・・・・・4-14、4-15<br>目覚まし時計・・・・・7-8                                                                                                    |
| 指否電話リスト・・・・9-4<br>タイトル(ブックマーク/お気に入り)・・5-9<br>電話帳・・・・・・2-15<br>入力した文字・・・・・2-6<br>ファイル名・・・・・6-15<br>メール・・・・・4-14、4-15<br>目覚まし時計・・・・・7-8<br>返信する                                                                                                    |
| 指否電話リスト・・・・9-4<br>タイトル(ブックマーク/お気に入り)・・5-9<br>電話帳・・・・・・2-15<br>入力した文字・・・・・2-15<br>ファイル名・・・・・6-15<br>メール・・・・・4-14、4-15<br>目覚まし時計・・・・・・4-14、4-15<br>目覚まし時計・・・・・・7-8<br>返信する<br>受信したメール・・・・・4-11                                                                                             |
| 指否電話リスト·····9-4<br>タイトル(ブックマーク/お気に入り)···5-9<br>電話帳······2-15<br>入力した文字···2-6<br>ファイル名···2-15<br>メール・···4-14、4-15<br>目覚まし時計·····4-14、4-15<br>目覚まし時計····7-8<br>返信する<br>受信したメール···4-11<br>保護する                                                                                              |
| 指否電話リスト·····9-4<br>タイトル(ブックマーク/お気に入り)···5-9<br>電話帳······2-15<br>入力した文字···2-6<br>ファイル名····4-14、4-15<br>目覚まし時計·····4-14、4-15<br>目覚まし時計·····4-14、4-15<br>度信する<br>受信したメール···4-11<br>保護する<br>メール····4-16                                                                                      |
| 指否電話リスト・・・・9-4<br>タイトル(ブックマーク/お気に入り)・・・5-9<br>電話帳・・・・・・・2-15<br>入力した文字・・・・・2-15<br>ファイル名・・・・・6-15<br>メール・・・・・・・4-14、4-15<br>目覚まし時計・・・・・・4-14、4-15<br>固覚まし時計・・・・・・4-11<br>保護する<br>メール・・・・・・・・・・・4-11<br>保護する                                                                              |
| 指否電話リスト・・・・9-4<br>タイトル(ブックマーク/お気に入り)・・・5-9<br>電話帳・・・・・2-15<br>入力した文字・・・・・2-6<br>ファイル名・・・・・2-6<br>ファイル名・・・・・6-15<br>メール・・・・6-15<br>メール・・・・4-14、4-15<br>目覚まし時計・・・・・7-8<br>逐信する<br>メール・・・・・・4-14<br>保護する<br>メール・・・・・・・・・・4-11<br>保護する<br>メール・・・・・・・・・・・・・・・・・・・・・・・・・・・・・・・・・・・・            |
| 指否電話リスト・・・・9-4<br>タイトル(ブックマーク/お気に入り)・・・5-9<br>電話帳・・・・・・2-15<br>入力した文字・・・・・2-6<br>ファイル名・・・・・2-6<br>ラアイル名・・・・・・6-15<br>メール・・・・・6-15<br>メール・・・・・4-14、4-15<br>目覚まし時計・・・・・7-8<br>返信する<br>受信したメール・・・・4-14<br>保護する<br>メール・・・・・・・・4-14、4-15<br>インターネット情報画面のファイル・・・5-7、5-8<br>メール・・・・・・・4-14、4-15 |

| 保留する  |           |       |       |           |      |        |
|-------|-----------|-------|-------|-----------|------|--------|
| 着信・・・ | <br>• • • | • • • | • • • | <br>• • • | <br> | · 3-13 |

### ら行 録音する

| -5 |
|----|
| 10 |
|    |
| -5 |
|    |
| -3 |
| -3 |
|    |

### 保証とアフターサービス

### 保証について

お買い上げいただいた場合には、保証書が添 付されています。保証書に「お買上げ日」お よび「販売店名」が記載されているかをご確 認のうえ、内容をよくお読みになって大切に 保管してください。

 本製品の故障、誤動作または不具合な どにより、通話などの機会を逸したた めにお客様または第三者が受けた損害 につきましては、当社は責任を負いか ねますのであらかじめご了承ください。

### 修理を依頼される場合

故障かな?と思ったら(10-7ページ)をお読 みになり、もう一度お調べください。 それでも正常に戻らない場合には、最寄りの ソフトバンクショップまたはお問い合わせ先 (10-26ページ)までご連絡ください。

#### (保証期間中の修理)

保証書の記載内容に基づいて修理いたします。

#### (保証期間経過後の修理)

修理によって使用できる場合は、お客様のご 要望により有料にて修理いたします。

- 修理の際、当社の品質基準に適合した 再利用部品を使用することがあります。
- 故障または修理により、お客様が登録・ 設定した内容が消去・変化する場合が ありますので、大切な電話帳などは控 えを取っておかれることをおすすめし ます。なお、故障または修理の際に本 機に登録したデータ(電話帳や保存場 所の内容など)や設定した内容が消失・ 変化した場合の損害につきましては、当 社は責任を負いかねますのであらかじ めご了承ください。
- 本製品を分解、改造すると電波法に触れることがあります。また、改造された場合は修理をお引き受けできませんので、ご注意ください。

### お問い合わせ先一覧

お困りのときや、ご不明な点などがございましたら、お気軽に下記お問い合わせ窓口までご連絡ください。 電話番号はお間違いのないようおかけください。

# ソフトバンクお客さまセンター ソフトバンク国際コールセンター 総合案内:ソフトバンク携帯電話から157(無料) 海外からのお問い合わせおよび盗難・紛失のご連絡 紛失・故障受付:ソフトバンク携帯電話から113(無料) +81-3-5351-3491(有料)

#### 一般電話からおかけの場合

| Γ | 北海道・青森県・秋田県・岩手県・山形県・宮城県・福島県・新潟県・東京都・神奈川県・ | 総合案内    | ⑧ 0088-240-157 (無料) |
|---|-------------------------------------------|---------|---------------------|
|   | 千葉県・埼玉県・茨城県・栃木県・群馬県・山梨県・長野県・富山県・石川県・福井県   | 紛失·故障受付 | ⑥ 0088-240-113 (無料) |
| Γ | 恶如 <u>周,</u> 此户 <u>周,</u> 二舌周,熟四周         | 総合案内    | ⑥ 0088-241-157(無料)  |
|   | 変和宗・叹字宗・二里宗・前叫宗                           | 紛失·故障受付 | ⑥ 0088-241-113 (無料) |
|   | 大阪府・兵庫県・京都府・奈良県・滋賀県・和歌山県                  | 総合案内    | ⑧ 0088-242-157 (無料) |
|   |                                           | 紛失·故障受付 | ⑥ 0088-242-113 (無料) |
|   | 広島県・岡山県・山口県・鳥取県・島根県・徳島県・香川県・愛媛県・高知県・福岡県・  | 総合案内    | ⑥ 0088-250-157 (無料) |
|   | 佐賀県・長崎県・大分県・熊本県・宮崎県・鹿児島県・沖縄県              | 紛失·故障受付 | ⑥ 0088-250-113 (無料) |

### MEMO

### MEMO

### SoftBank 821T 取扱説明書

2008年2月 第1版発行

ソフトバンクモバイル株式会社

※ご不明な点はお求めになられたソフトバンク携帯電話取扱店にご相談ください。

### 機種名:SoftBank 821T

#### 製造元:株式会社 東芝

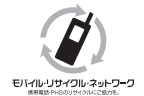

携帯電話・PHS事業者は、環境を保護し貴重な資源を再利用するために、お客様が不要となってお持ちになる電話機・電池・充電器をブランド・メーカーを問わず左記のマークのあるお店で回収し、リサイクルを行っています。

※回収した電話機・電池・充電器はリサイクルするためご返却できません。 ※プライバシー保護の為、電話機に記憶されているお客様の情報(アドレス帳・通信履歴・メール等)は事前に 消去願います。

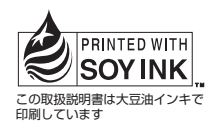